User Manual

Original Instructions

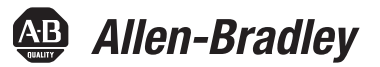

# **PowerMonitor 500 Unit**

Catalog Numbers 1420-V1, 1420-V2, 1420-V1A, 1420-V1P, 1420-V2A, 1420-V2P, 1420-V1-ENT, 1420-V1-485, 1420-V2-ENT, 1420-V2-485, 1420-V1A-ENT, 1420-V1A-485, 1420-V2A-ENT, 1420-V2A-485, 1420-V1P-ENT, 1420-V1P-485, 1420-V2P-ENT, 1420-V2P-ENT, 1420-V2P-485

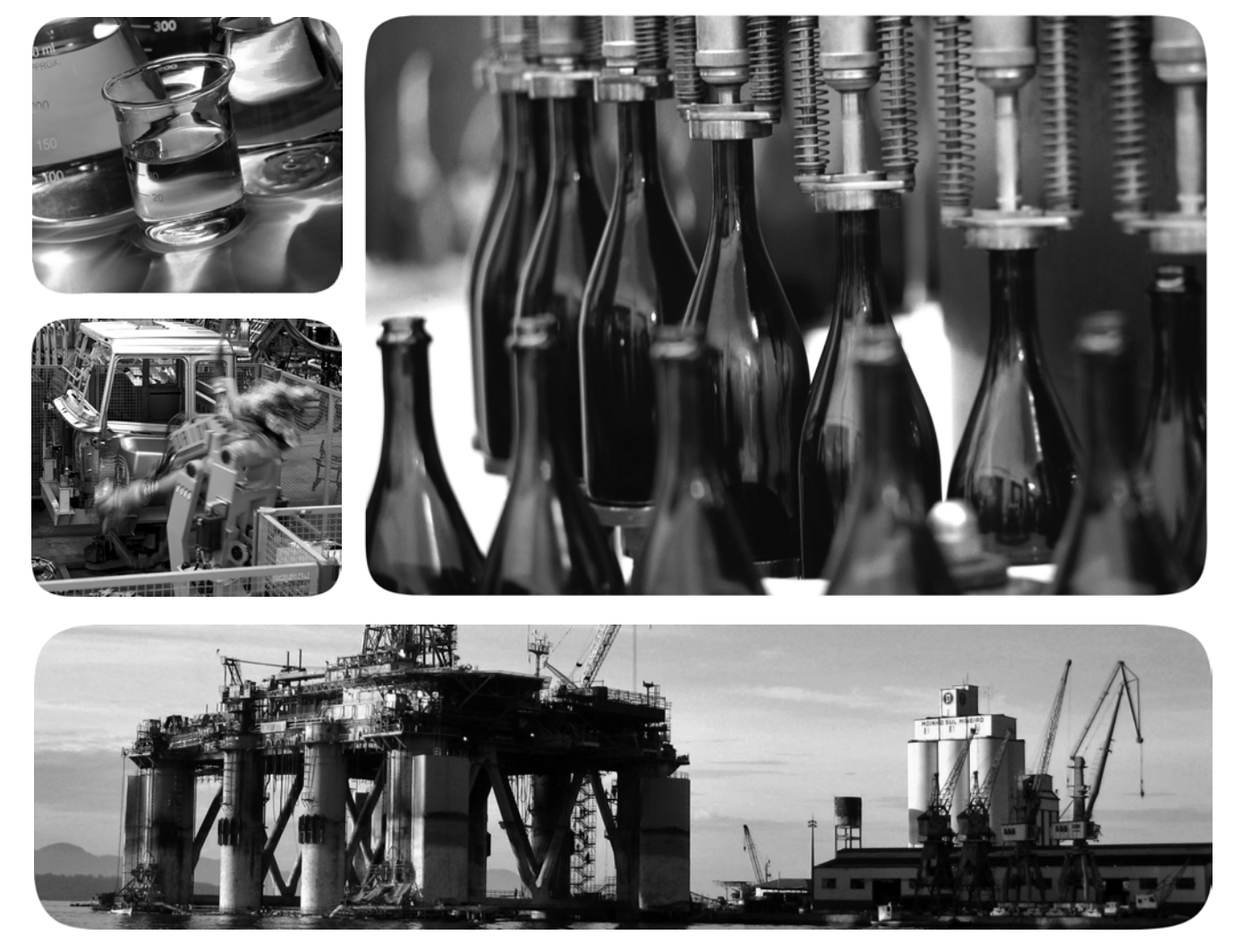

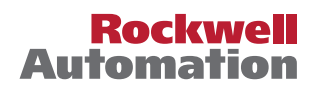

### **Important User Information**

Read this document and the documents listed in the additional resources section about installation, configuration, and operation of this equipment before you install, configure, operate, or maintain this product. Users are required to familiarize themselves with installation and wiring instructions in addition to requirements of all applicable codes, laws, and standards.

Activities including installation, adjustments, putting into service, use, assembly, disassembly, and maintenance are required to be carried out by suitably trained personnel in accordance with applicable code of practice.

If this equipment is used in a manner not specified by the manufacturer, the protection provided by the equipment may be impaired.

In no event will Rockwell Automation, Inc. be responsible or liable for indirect or consequential damages resulting from the use or application of this equipment.

The examples and diagrams in this manual are included solely for illustrative purposes. Because of the many variables and requirements associated with any particular installation, Rockwell Automation, Inc. cannot assume responsibility or liability for actual use based on the examples and diagrams.

No patent liability is assumed by Rockwell Automation, Inc. with respect to use of information, circuits, equipment, or software described in this manual.

Reproduction of the contents of this manual, in whole or in part, without written permission of Rockwell Automation, Inc., is prohibited

Throughout this manual, when necessary, we use notes to make you aware of safety considerations.

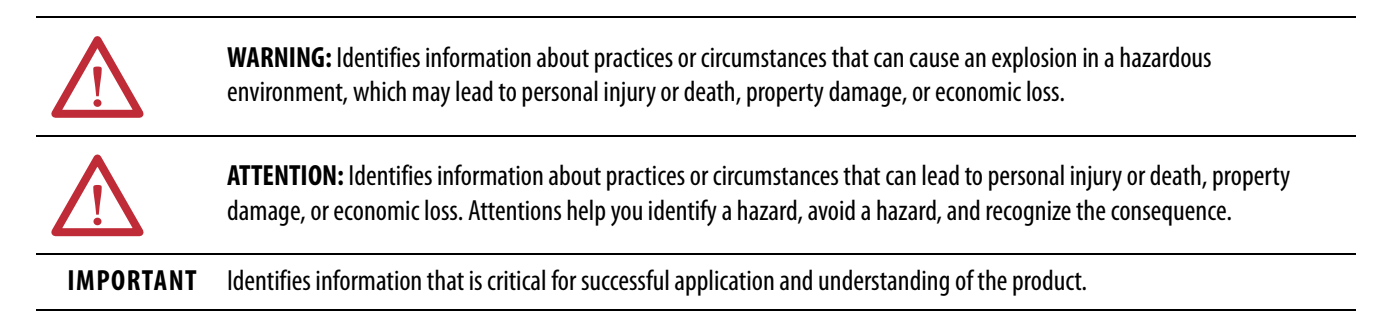

Labels may also be on or inside the equipment to provide specific precautions.

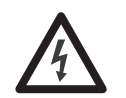

**SHOCK HAZARD:** Labels may be on or inside the equipment, for example, a drive or motor, to alert people that dangerous voltage may be present.

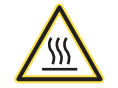

**BURN HAZARD:** Labels may be on or inside the equipment, for example, a drive or motor, to alert people that surfaces may reach dangerous temperatures.

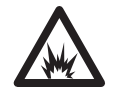

**ARC FLASH HAZARD:** Labels may be on or inside the equipment, for example, a motor control center, to alert people to potential Arc Flash. Arc Flash will cause severe injury or death. Wear proper Personal Protective Equipment (PPE). Follow ALL Regulatory requirements for safe work practices and for Personal Protective Equipment (PPE).

|                                                                          | Preface                                                                                                    |
|--------------------------------------------------------------------------|----------------------------------------------------------------------------------------------------|
|                                                                          | About This Manual                                                                                                    |
|                                                                          | Summary of Changes                                                                                                    |
|                                                                          | Intended Audience                                                                                                    |
|                                                                          | Catalog Number Explanation                                                                                                    |
|                                                                          | Access Product Release Notes                                                                                                    |
|                                                                          | Additional Resources                                                                                                    |
|                                                                          |                                                                                                    |
|                                                                          | Chapter 1                                                                                                    |
| PowerMonitor 500 Unit Overview                                           | About the PowerMonitor 500 Unit7                                                                                                    |
|                                                                          | PowerMonitor 500 Features and Functions 8                                                                                                    |
|                                                                          | Front Panel Features                                                                                                    |
|                                                                          | Display Features 11                                                                                                    |
|                                                                          | Selecting Data to Display 12                                                                                                    |
|                                                                          | Chanter 2                                                                                                    |
| Installation and Wiving                                                  |                                                                                                    |
| instanation and wiring                                                   | Installation                                                                                                    |
|                                                                          | Wiring Diagrams 1/                                                                                                    |
|                                                                          | Chapter 3                                                                                                    |
| Unit Configuration                                                       | Configure with the Display 25                                                                                                    |
| onne conniguration                                                       |                                                                                                    |
| onit configuration                                                       | Configuration Flowchart                                                                                                    |
|                                                                          | Configuration Flowchart28Digital Filtering Operation.33                                                                                                    |
|                                                                          | Configuration Flowchart28Digital Filtering Operation.33Analog Output Configuration Examples36                                                                                                    |
| omecomyuration                                                           | Configuration Flowchart28Digital Filtering Operation.33Analog Output Configuration Examples36Alarm Configuration Example37                                                                                                    |
| omecomguration                                                           | Configuration Flowchart       28         Digital Filtering Operation.       33         Analog Output Configuration Examples       36         Alarm Configuration Example       37         Chapter 4       37                                                                                                    |
| Communication                                                            | Configuration Flowchart       28         Digital Filtering Operation.       33         Analog Output Configuration Examples       36         Alarm Configuration Example       37         Chapter 4       39                                                                                                    |
| Communication                                                            | Configuration Flowchart       23         Digital Filtering Operation.       33         Analog Output Configuration Examples       36         Alarm Configuration Example       37         Chapter 4       39         Modbus Communication       45                                                                                                    |
| Communication                                                            | Configuration Flowchart23Configuration Flowchart28Digital Filtering Operation.33Analog Output Configuration Examples36Alarm Configuration Example37Chapter 4EtherNet/IP Communication.39Modbus Communication45                                                                                                    |
| Communication                                                            | Configuration Flowchart       28         Digital Filtering Operation.       33         Analog Output Configuration Examples       36         Alarm Configuration Example       37         Chapter 4       39         Modbus Communication       45         Appendix A                                                                                                    |
| Communication<br>PowerMonitor 500 Unit Data                              | Configuration Flowchart23Configuration Flowchart28Digital Filtering Operation.33Analog Output Configuration Examples36Alarm Configuration Example37Chapter 4EtherNet/IP Communication.39Modbus Communication45Appendix ASummary of Data Tables.49                                                                                                    |
| Communication<br>PowerMonitor 500 Unit Data<br>Tables                    | Configuration Flowchart       23         Digital Filtering Operation.       33         Analog Output Configuration Examples       36         Alarm Configuration Example       37         Chapter 4       37         EtherNet/IP Communication.       39         Modbus Communication       45         Appendix A       45         Summary of Data Tables.       49         Geometric Representation of Power and Power Factor       50                               |
| Communication<br>PowerMonitor 500 Unit Data<br>Tables                    | Configuration Elispity23Configuration Flowchart28Digital Filtering Operation.33Analog Output Configuration Examples36Alarm Configuration Example37Chapter 4EtherNet/IP Communication.Modbus Communication45Appendix ASummary of Data Tables.49Geometric Representation of Power and Power Factor50Data Tables.51                                                                                                    |
| Communication<br>PowerMonitor 500 Unit Data<br>Tables                    | Configuration Flowchart       23         Digital Filtering Operation.       33         Analog Output Configuration Examples       36         Alarm Configuration Example       37         Chapter 4       37         EtherNet/IP Communication.       39         Modbus Communication       45         Appendix A       45         Summary of Data Tables.       49         Geometric Representation of Power and Power Factor       50         Data Tables.       51 |
| Communication PowerMonitor 500 Unit Data Tables                          | Configuration Flowchart 28   Digital Filtering Operation. 33   Analog Output Configuration Examples 36   Alarm Configuration Example 37   Chapter 4   EtherNet/IP Communication. 39   Modbus Communication. 45   Appendix A   Summary of Data Tables. 49   Geometric Representation of Power and Power Factor 50   Data Tables. 51                                                                                                    |
| Communication PowerMonitor 500 Unit Data Tables Technical Specifications | Configuration Flowchart23Configuration Flowchart28Digital Filtering Operation.33Analog Output Configuration Examples36Alarm Configuration Example37Chapter 4EtherNet/IP Communication.Modbus Communication45Appendix ASummary of Data Tables.49Geometric Representation of Power and Power Factor50Data Tables.51Appendix B11List of Connectable Variables74                                                                                                    |

|                                  | Appendix C                          |    |
|----------------------------------|-------------------------------------|----|
| PowerMonitor 500 EtherNet/IP     | General                             |    |
| Device Profile                   | Object Model and Interface          |    |
|                                  | Identity Object - CLASS CODE 0x0001 |    |
|                                  | Assembly Object - CLASS CODE 0x0004 | 82 |
|                                  | Technical Notes                     | 85 |
|                                  | Appendix D                          |    |
| Unit Configuration - Base        | Configure with the Display          |    |
| Firmware Revision 11 and Earlier | Configuration Flowchart             |    |
|                                  | Index                               |    |

### **About This Manual**

This manual contains detailed information on these topics:

- Mounting and wiring of the unit
- Wiring to native and optional communication port
- Set-up and use of the display module
- Information on metering functionality and measurements
- Use of the display module for configuration, monitoring, and commands
- Discussion of communication options, functionality, configuration, and operation
- Alarm configuration and operation
- PowerMonitor<sup>™</sup> 500 data tables

### **Summary of Changes**

This manual contains new and updated information as indicated in the following table.

| Торіс                                                                                                 | Page              |
|----------------------------------------------------------------------------------------------------|-------------------|
| Updated the configuration flowchart order for units with base firmware 12 and later.                  | <u>Chapter 3</u>  |
| Moved the configuration flowchart for units with base firmware revision 11 or earlier to an appendix. | <u>Appendix D</u> |

### **Intended Audience**

This manual is intended for qualified personnel. You need a basic understanding of electric power and energy theory and terminology, and alternating-current (AC) metering principles.

### **Catalog Number Explanation**

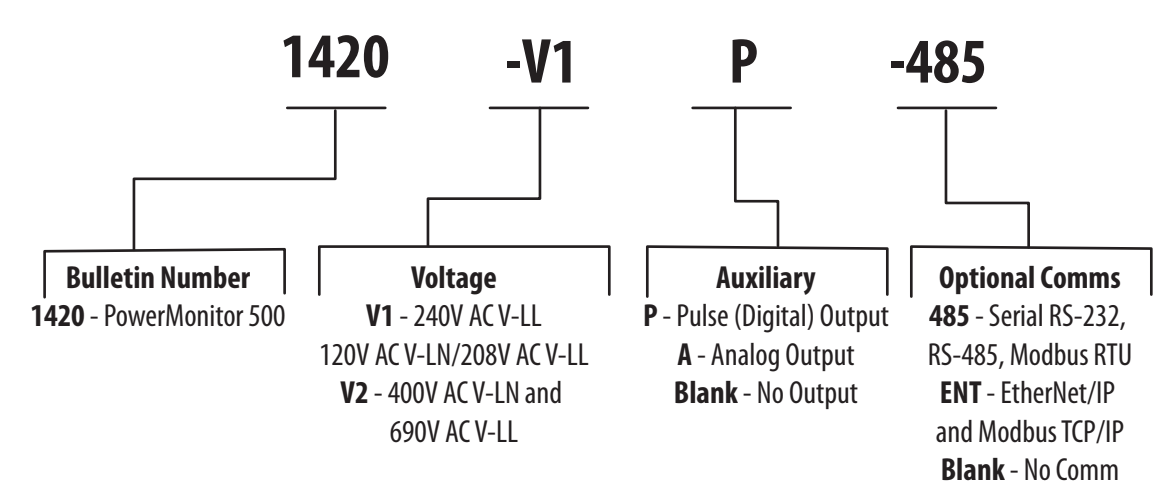

# Access Product Release Notes Product release notes are available online within the Product Compatibility and Download Center.

The latest PowerMonitor 500 unit Ethernet firmware is found at the following website:

http://compatibility.rockwellautomation.com/Pages/MultiProductDownload.aspx.

1. From the Product Compatibility and Download Center, search for your product or choose Energy Monitoring from the All Categories pull-down menu.

#### FIND DOWNLOADS @

| PowerMeniter 500 | All Categories |   | All Equilies | V | 0        |
|------------------|----------------|---|--------------|---|----------|
| Fowermonitor 500 | All Galegones  | ~ | All Families |   | <u> </u> |

2. Select your product and firmware revision and click Downloads.

3. Click the download icon **area** to access product release notes.

### **Additional Resources**

These documents contain additional information concerning related products from Rockwell Automation.

| Resource                                                                                                    | Description                                                                            |
|----------------------------------------------------------------------------------------------------|----------------------------------------------------------------------------------------|
| Industrial Automation Wiring and Grounding Guidelines, publication <u>1770-4.1</u>                                  | Provides general guidelines for installing a Rockwell<br>Automation industrial system. |
| Product Certifications website, <u>http://</u><br>www.rockwellautomation.com/global/certification/<br>overview.page | Provides declarations of conformity, certificates, and other certification details.    |

You can view or download publications at

<u>http://www.rockwellautomation.com/global/literature-library/overview.page</u>. To order paper copies of technical documentation, contact your local Allen-Bradley distributor or Rockwell Automation sales representative.

# **PowerMonitor 500 Unit Overview**

### About the PowerMonitor 500 Unit

The PowerMonitor<sup>™</sup> 500 unit is an AC power monitor with a built-in advanced configuration system and LCD data display. The unit is designed for measurement of electrical parameters in various three-phase, single-phase (2-wire European), and split-phase (3-wire North American single phase) circuits. The unit modular housing can be mounted in a panel that provides IP65 degree protection from the front. The power monitor can be provided with analog or digital (relay) outputs. These outputs can be selected to output a pulse proportional to the real and reactive energy that is measured, or to annunciate alarms. The instrument can also be equipped with a serial RS-485/ RS-232 port or an EtherNet/IP port.

Equipped with an optional communication port, the unit communicates power and energy parameters to applications, such as FactoryTalk<sup>®</sup> EnergyMetrix<sup>™</sup> software. The power monitor works with these software applications to address these key customer applications:

- Load profiling log power parameters such as real energy, apparent power, and demand, for analysis of power usage by loads over time
- Cost allocation report actual energy cost by department or process to integrate energy information into management decisions
- Billing and sub billing charge users of energy the actual usage cost rather than allocating by square footage or other arbitrary methods
- Power system monitoring and control display and control power flow and energy utilization

### PowerMonitor 500 Features and Functions

The power monitor connects to your three-phase, split-phase (3-wire North American single phase), or single-phase (2-wire European) AC power system directly or through instrument transformers (PTs and CTs). It converts instantaneous voltage and current values to digital values, and uses the resulting digital values in calculations of voltage, current, power, energy, and demand.

The power monitor family includes several models that combine the following basic components:

- A panel-mounted power monitor in one of two AC voltage ranges: 120/208V or 400/600V
- An optional pair of digital (relay) outputs
- An optional pair of 0...20 mA analog outputs
- Optional serial RS-232/RS-485 communication supporting Modbus RTU
- Optional Ethernet port supporting EtherNet/IP and Modbus TCP/IP
- Front protection degree: IP65, NEMA 4X, NEMA 12
- Up to four configurable virtual alarms
- Class 1 (kWh) according to EN62053-21
- Class B (kWh) according to EN50470-3
- Class 2 (kVARh) according to EN62053-23
- Accuracy ±0.5% of reading (current/voltage)
- Metering values display: Four rows with 4 digits
- Energy value display: Ten digits and the plus/minus sign
- Three-phase (system) variables: V(L-L), V(L-N), A, VA, W, VAR, power factor, frequency
- Single phase variables: V(L-L), V(L-N), A(L), An (calculated), VA, W, VAR, power factor
- System and single phase average and maximum variables
- Energy measurements (imported/exported): kWh and kVARh
- Revenue grade energy measurements per ANSI C12.1 Class 1.0, ANSI C12.1
- Run hours counter (8+2 digits)
- Real-time clock function
- Universal power supply: 120/240V AC 50/60 Hz, or 120/240V DC
- Front dimensions: 96 x 96 mm (3.78 x 3.78 in)

### **Front Panel Features**

This section describes the front panel of the unit.

### **Front Panel Indicators and Control Buttons**

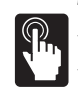

The buttons are enhanced touch buttons. The touch icon turns on each time a button is pressed. We recommend using your forefinger to activate the touch buttons.

In Metering mode, buttons 4 and 5 (shown in <u>Figure 1</u>) are used to display the maximum and demand (average) values of the displayed measurements.

#### Figure 1 - Front Panel

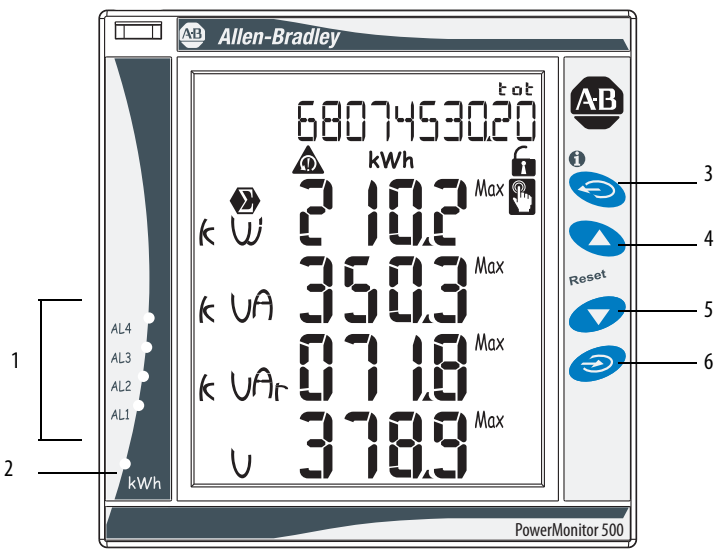

| Display Item | Description                                                                                                    |
|--------------|----------------------------------------------------------------------------------------------------|
| 1            | Active Alarms AL1AL4 status indicators.                                                                                                    |
| 2            | Real Energy consumption-rate status indicator. Faster flashing indicates higher rate of consumption. Maximum frequency 16 Hz per EN5047-1.                                                                                                    |
| 3            | Exit Button - Press quickly to exit submenus, or to exit the programming menus in Programming mode.<br>When in the programming menu, press and hold Exit for at least 2 seconds to exit the programming menu. Press Program/select to confirm and return to the metering display and exit the programming menu without saving your changes.<br>To save changes, use the Up and Down arrows to go to the End menu, then press Program/Select.<br>When not in the programming menu, press and hold for more than 2 seconds to view the information pages.<br>In Metering mode, press quickly to scroll through the energy counters. |
| 4            | Up Button - Press the Up button to browse menus and to increase values to be set.                                                                                                    |
| 5            | Down Button - Press the Down button to browse menus and to decrease values to be set.                                                                                                    |
| 6            | Program/select Button - Press and hold the Program/select button for at least 2 seconds to access the programming menu.<br>When in the programming menu, press Program/select to confirm the programmed values in the active page. Press Program/select to enter and exit edit mode<br>on the active page.<br>When not in the programming menu, press Program/select to select measured values for display. Press quickly to scroll through the metering display pages.<br>See <u>Table 1</u> and <u>Table 2</u> for a list of the measurement screens.                                                                           |

### **Additional Button Functions**

Certain buttons have two functions. To access the second function, press and hold the button for more than 2 seconds.

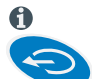

Displays PowerMonitor 500 information screens, which provide reference standards, firmware revision, and year of manufacture.

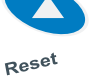

Resets the max (maximum) of the displayed variables. You must press Program/select to confirm the reset.

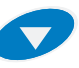

Resets the dmd (demand) of the displayed variables. You must press Program/select to confirm the reset.

# **Display Features**

Figure 2 - Features

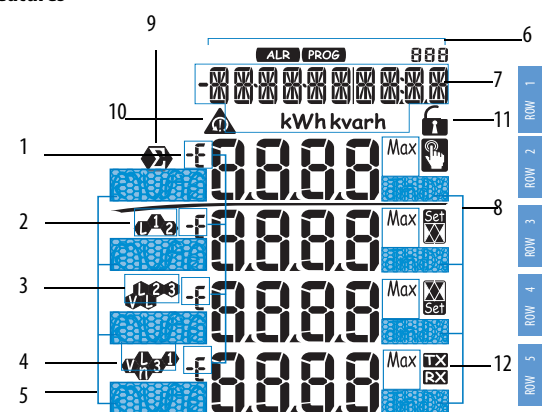

| Display Item | Description                                                                                                    |
|--------------|----------------------------------------------------------------------------------------------------|
| 1            | Phase displacement indicator: inductive L, -L, or capacitive C, -C.<br>The sign is based on the direction of real power flow.<br>Positive = consuming power, negative = generating power.<br>See the <u>Geometric Representation of Power and Power Factor</u> in <u>Appendix A</u> for more information.<br>In Programming mode, the indicator displays E when a parameter can be edited. |
| 2            | Indicates the measured value phase (line-to-neutral L1 or line-to-line L12).                                                                                                    |
| 3            | Indicates the measured value phase (line-to-neutral L2 or line-to-line L23).                                                                                                    |
| 4            | Indicates the measured value phase (line-to-neutral L3 or line-to-line L31).                                                                                                    |
| 5            | Engineering unit and multiplier indicator (k, M, V, W, A, var, PF, Hz, An).                                                                                                    |
| 6            | ALR: the alarm display function is active. PROG: the programming function is active.                                                                                                    |
| 7            | Area set aside for energy counters (see Table 1), text messages, date and time (format: dd.mm.yy/hh:mm).                                                                                                    |
| 8            | Indicates that metering values are dmd (demand) or MAX (maximum) values.                                                                                                    |

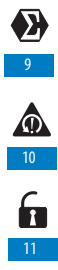

### **Display Icons**

| Display Item | Description                                                                   |
|--------------|-------------------------------------------------------------------------------|
| 9            | Indicates that the metering values displayed are system (three-phase) values. |
| 10           | Indicates a phase sequence error alarm for Voltage rotation.                  |
| 11           | Configuration lock switch is not active. Always indicates unlocked.           |
| 12           | Indication of serial RS-485/RS-232 data transmission (TX) and reception (RX). |

### **Alarm Icons**

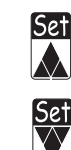

12

- Indicates a high value alarm
- Indicates a low value alarm ٠

### **Selecting Data to Display**

Table 1 and Table 2 provide a guide to navigation through the metering data displays available on the front panel display. Row 1...Row 5 indicate the rows of the display (see Figure 2 on page 11).

Press for <2 seconds to cycle through the data that is displayed in Row 1 of the display.

Selected data for Row 1 remains displayed until 📀 is pressed.

#### Table 1 - Row 1 Data

| Parameters | 1                | 2                  | 3                 | 4                  | 5                | 6                  | 7                | 8                  | 9                           | 10  |
|------------|------------------|--------------------|-------------------|--------------------|------------------|--------------------|------------------|--------------------|-----------------------------|-----|
| Row 1      | Total kWh<br>(+) | Total kVARh<br>(+) | Total kWh (-<br>) | Total kVARh<br>(-) | kWh (+)<br>part. | kVARh (+)<br>part. | kWh (-)<br>part. | kVARh (-)<br>part. | Run Hours<br>(999999999.99) | RTC |

Press for <2 seconds to cycle through the data that is displayed in Rows 2...5 of the display.

Selected data for Rows 2...5 displays momentarily and then returns to the default display.

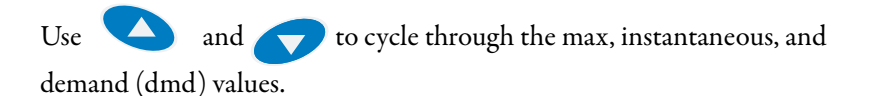

**IMPORTANT** The appropriate data is displayed based on the configured system. For example, for delta (3P) systems, individual line data is not displayed for line-to-neutral voltage, VA, VAR, W, and power factor.

#### Table 2 - Rows 2...5 Data

| Parameters<br>Set | 0             | 1             | 2    | 3  | 4          | 5           | 6    | 7          |
|-------------------|---------------|---------------|------|----|------------|-------------|------|------------|
| Row 2             | V LN $\Sigma$ | V LL $\Sigma$ | An   | Hz | $VA\Sigma$ | $VAR\Sigma$ | WΣ   | $PF\Sigma$ |
| Row 3             | VL1           | V L 1-2       | A L1 | -  | VA L1      | VAR L1      | W L1 | PF L1      |
| Row 4             | VL2           | V L 2-3       | AL2  | -  | VA L2      | VAR L2      | W L2 | PF L2      |
| Row 5             | V L3          | V L3-1        | A L3 | -  | VA L3      | VAR L3      | W L3 | PF L3      |

To access information pages, press and hold 🥯 for more than 2 seconds,

then press 💊 and 🥏 to select information items, as shown in

0

Table 3. After a period of inactivity, the information pages close, and the display returns to the default screen.

**IMPORTANT** Information items are not displayed for options that are not installed. For example, a module that does not have the analog output option does not display analog parameters (columns 11 and 12 in <u>Table 3</u>).

Table 3 - Rows 1...5 Information Pages

| Page<br>No. | 1                                 | 2                                                  | 3                                   | 4                                              | 5                                                 | 6                            | 7                 | 8                 | 9                 | 10                | 11                         | 12                  | 13                              | 14            | 15                                             |
|-------------|-----------------------------------|----------------------------------------------------|-------------------------------------|------------------------------------------------|---------------------------------------------------|------------------------------|-------------------|-------------------|-------------------|-------------------|----------------------------|---------------------|---------------------------------|---------------|------------------------------------------------|
| Row<br>1    | Serial<br>Number<br>(9<br>digits) | Conn.<br>xxx<br>(3PN/<br>3P/3P1/<br>3P2/1P/<br>2P) | Status<br>Indicator<br>Pulse<br>kWh | Pulse<br>OUT1<br>kWh/<br>kVARh<br>(1)          | Pulse<br>OUT2<br>kWh/<br>kVARh <sup>(1</sup><br>) | Remote<br>out <sup>(1)</sup> | AL1               | AL2               | AL3               | AL4               | Analog<br>1 <sup>(1)</sup> | Analog2<br>(1)      | COM<br>port <sup>(1)</sup>      | IP<br>Address | XX•XX•X<br>X XX:XX<br>(Real-<br>time<br>clock) |
| Row<br>2    | Yr. xx                            | CT.rA                                              | 0.001<br>1000<br>kWh per<br>pulse   | 0.001<br>1000<br>kWh/<br>kVARh<br>per<br>pulse | xxxx<br>kWh/<br>kVARh<br>per<br>pulse             | Out 1                        | Variable          | Variable          | Variable          | Variable          | Hi.E <sup>(2)</sup>        | Hi.E <sup>(2)</sup> | Add XXX                         | XXX           | dAtE                                           |
| Row<br>3    | rEL                               | 1.09<br>9.99k                                      |                                     | +/- tot/<br>PAr                                | +/- tot/<br>PAr                                   | on/oFF                       | Set 1             | Set 1             | Set 1             | Set 1             | 0.0<br>9999k               | 0.0<br>9999k        | 1247                            | XXX           | tiME                                           |
| Row<br>4    | A.10                              | Pt.rA                                              |                                     |                                                |                                                   | Out2                         | Set 2             | Set 2             | Set 2             | Set 2             | Hi.A <sup>(3)</sup>        | Hi.A <sup>(3)</sup> | bdr                             | XXX           |                                                |
| Row<br>5    | 160<br>(min)<br>'dmd'             | 1.09<br>999                                        |                                     |                                                |                                                   | on/oFF                       | (measur<br>ement) | (measur<br>ement) | (measur<br>ement) | (measur<br>ement) | 0.0<br>100.0%              | 0.0<br>100.0%       | 9.6/<br>19.2/<br>38.4/<br>115.2 | XXX           |                                                |

(1) If appropriate option is selected.

(2) Hi.E corresponds to the configured Max Input for the analog output.

(3) Hi.A corresponds to the configured Max Output for the analog output.

Figure 3 and  $\frac{4}{4}$  are examples of how the information pages are displayed.

Figure 3 - Information Page 2

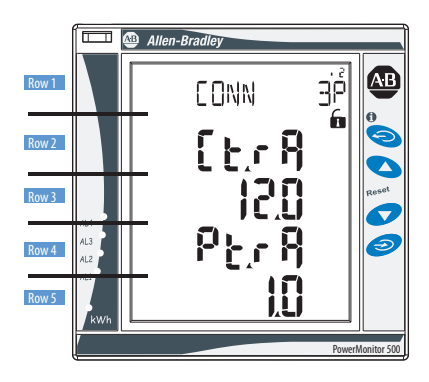

Figure 4 - Information Page 15

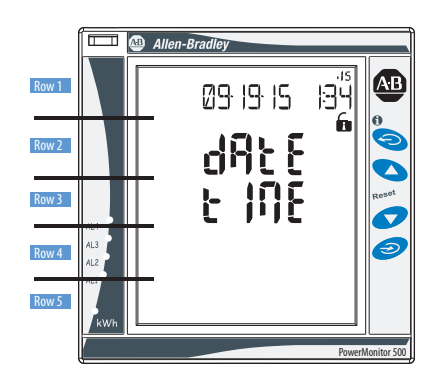

# **Installation and Wiring**

### Installation

This section shows the dimensions of the unit for installation in a panel.

#### Figure 5 - Base Unit Dimensions

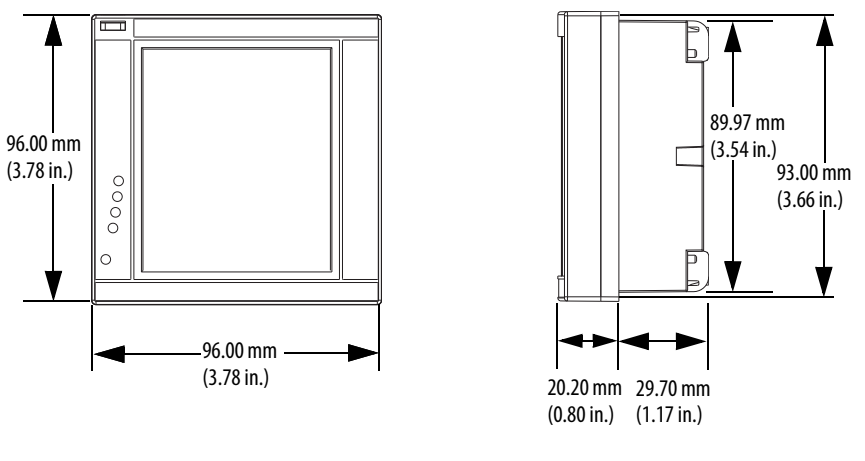

Figure 6 - Panel Cut-out

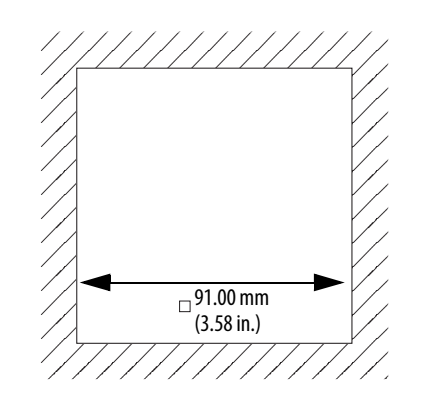

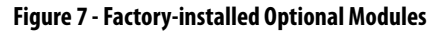

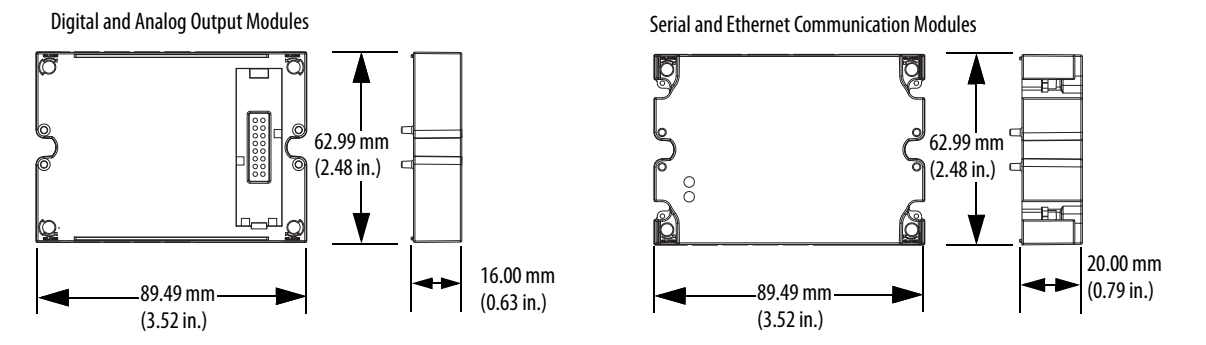

#### Figure 8 - Installation in Panel

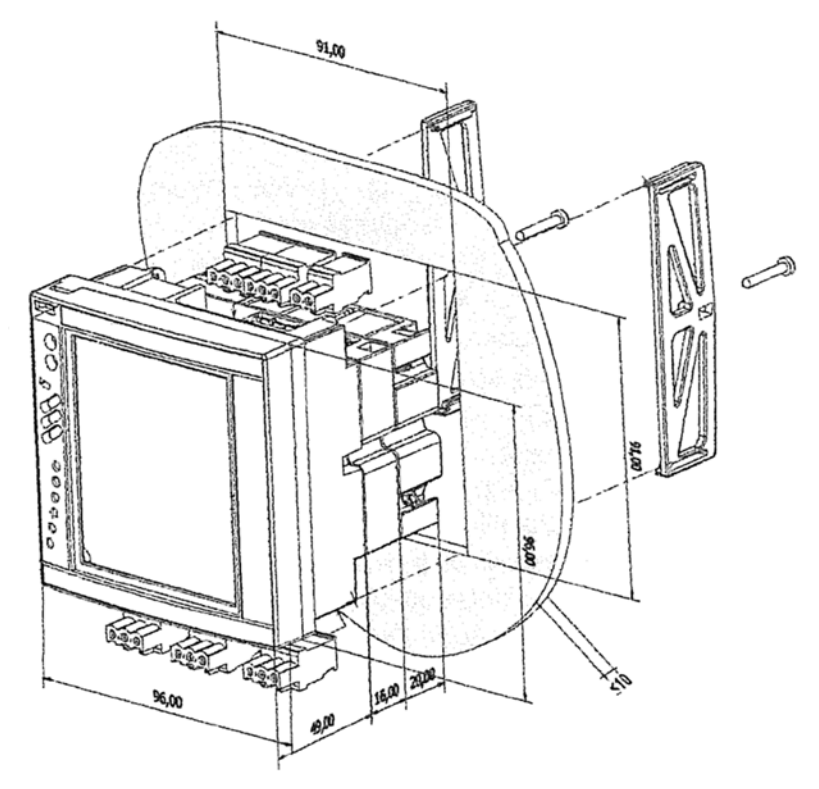

Figure 9 - Rear View of Unit Showing Wiring Terminals

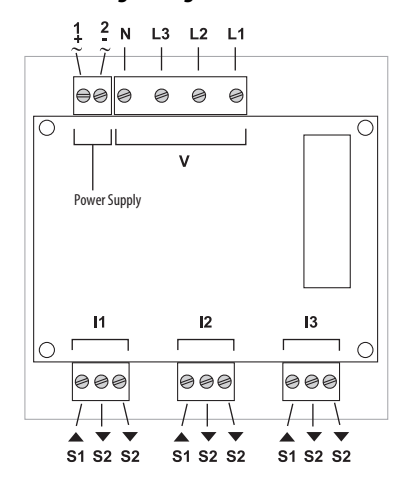

### **Wiring Diagrams**

The PowerMonitor<sup>™</sup> 500 unit can monitor various three-phase, single-phase, and split-phase circuits. Select the voltage connections, current wiring, and system metering mode to match the configuration of the circuit being monitored.

<u>Table 4</u> provides a key for you to select the proper wiring diagrams and system metering modes.

| Tab | le 4 | - Wiri | na Di | iagram  | Fxn  | anation |
|-----|------|--------|-------|---------|------|---------|
| IUN |      |        |       | agraiii | EVb. | anacion |

| Circuit type                          | No. of CTs | No. of PTs | Wiring Diagram | System<br>Configuration |
|---------------------------------------|------------|------------|----------------|-------------------------|
| 3-phase, 4-wire Wye Unbalanced load   | 3          | -          | Figure 12      | 3P.n                    |
|                                       | 3          | 3          |                |                         |
| 3-phase, 2-wire Wye Balanced load     | 1          | -          | Figure 11      | 3P.2                    |
|                                       | 1          | 1          |                |                         |
| 3-phase, 3-wire Delta Unbalanced load | 3          | -          | Figure 13      | 3P                      |
|                                       | 2          | -          |                |                         |
| Open Delta Unbalanced load            | 3          | 2          | Figure 13      | 3P                      |
|                                       | 2          | 2          |                |                         |
| Open Delta Balanced load              | 1          | 2          | Figure 14      | 3P.1                    |
| 3-phase, Single CT Balanced load      | 1          | -          | Figure 14      | 3P.1                    |
|                                       | 1          | 3          |                |                         |
| Split-phase                           | 2          | -          | Figure 15      | 2P                      |
|                                       | 2          | 2          |                |                         |
| Single phase                          | 1          | -          | Figure 16 1P   |                         |
|                                       | 1          | 1          |                |                         |

The wiring diagrams in this manual are drawn with U.S. (NEMA) conventions. For convenience, a connection diagram is shown in IEC style on the left and in its corresponding NEMA style (used in the U.S.) on the right.

#### Figure 10 - Wiring Diagram Interpretation

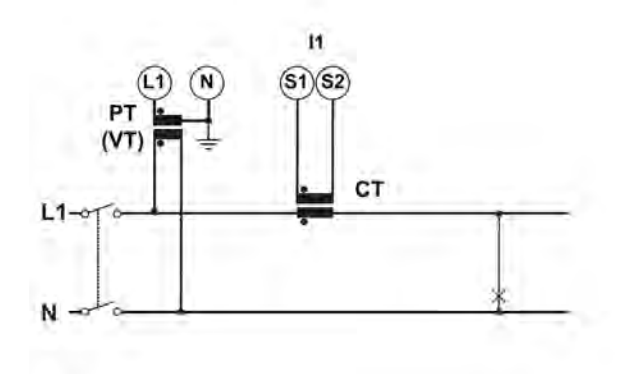

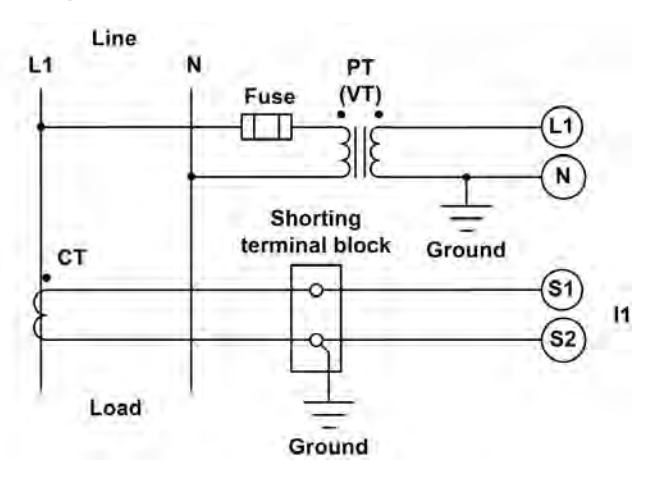

These diagrams are simplified. Wiring of the power monitor must comply with all applicable codes, standards, and regulations. Protect voltage and control power wiring with suitable overcurrent protection. Connect current transformer (CT) secondary wiring through a suitable shorting terminal block.

**IMPORTANT** In these diagrams, 'balanced load' configurations permit 3-phase measurement by using only one phase connection. Unbalance in the measured circuit affects the accuracy of the measurements.

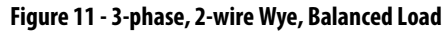

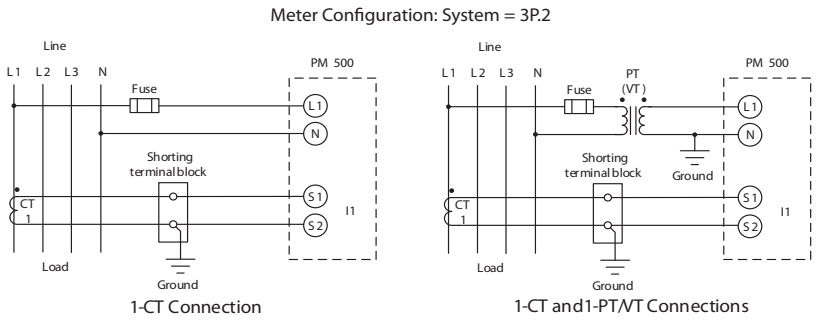

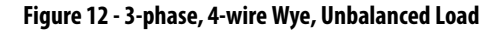

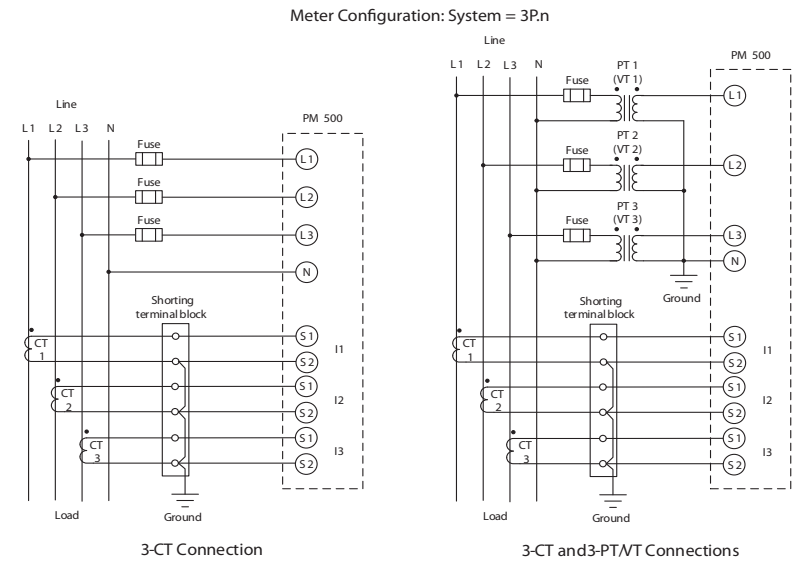

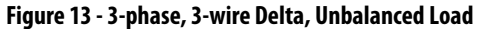

Meter Configuration: System = 3P

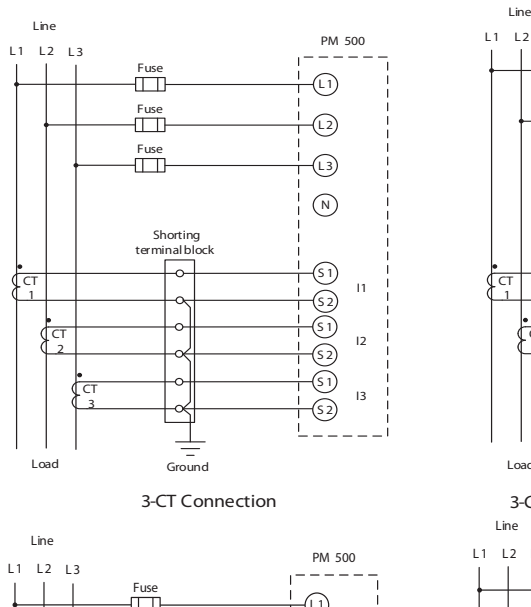

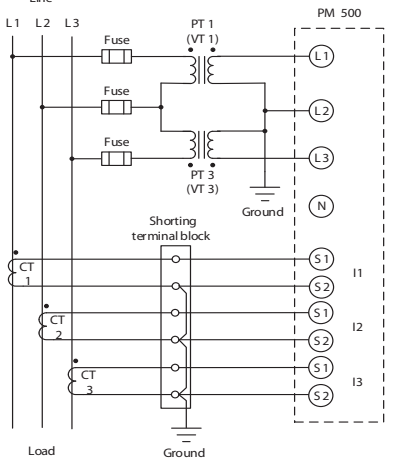

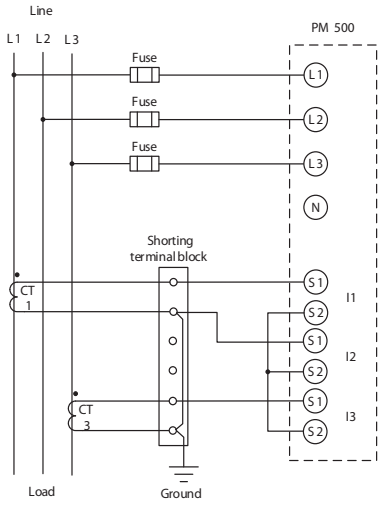

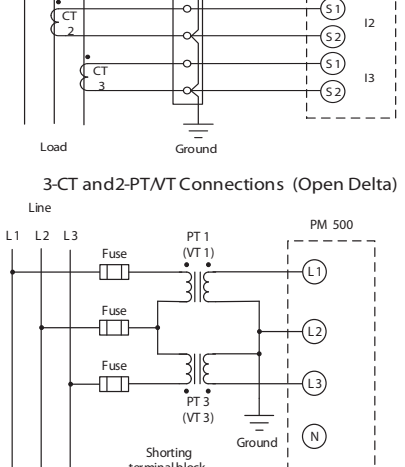

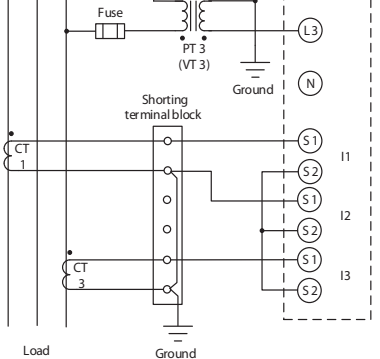

2-CT and 2-PT/VT Connections (ARON) (Open Delta)

2-CT Connection (ARON)

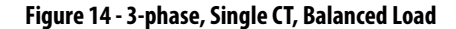

Meter Configuration: System = 3P.1

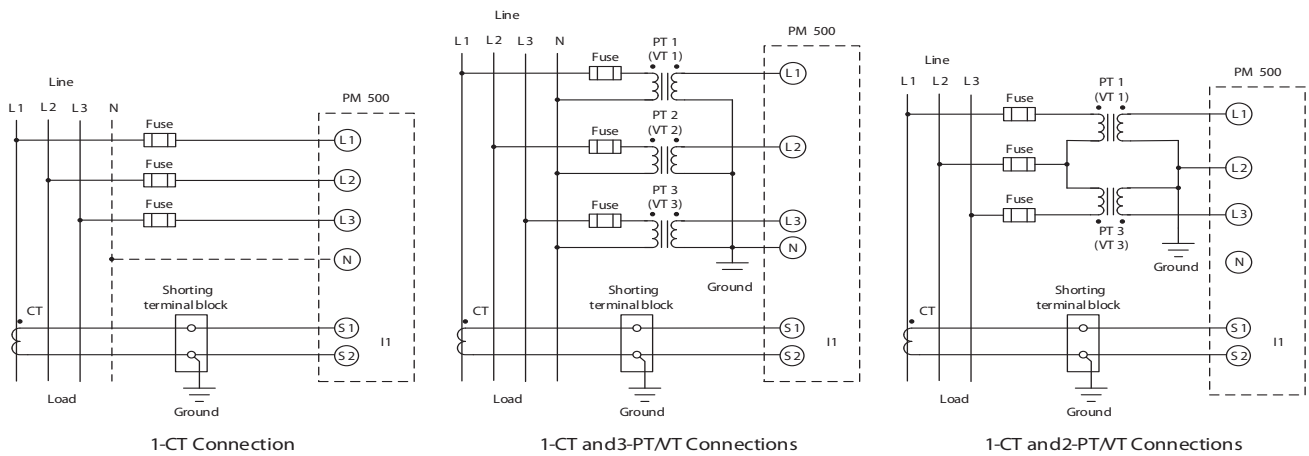

(Open Delta with balanced load)

#### Figure 15 - Split-phase

Meter Configuration: System = 2P

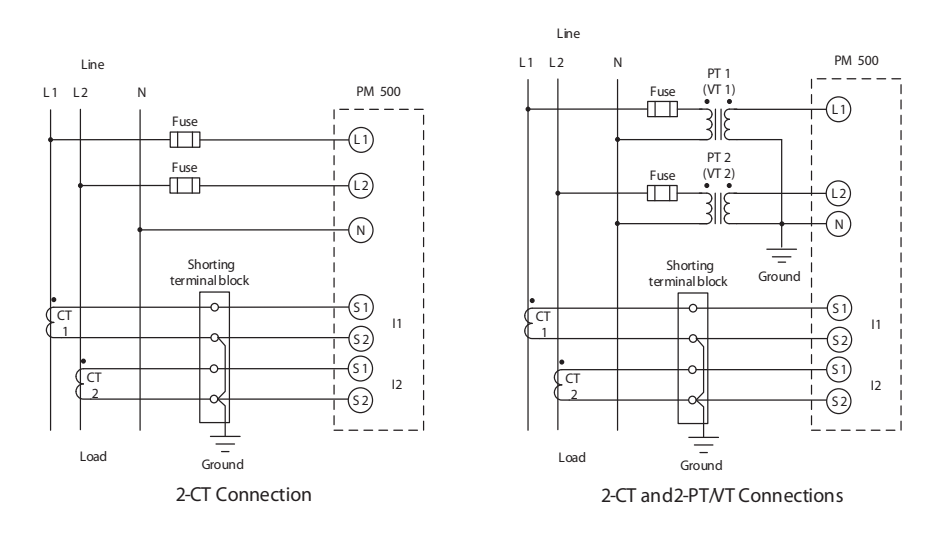

#### Figure 16 - Single-phase

Meter Configuration: System = 1P

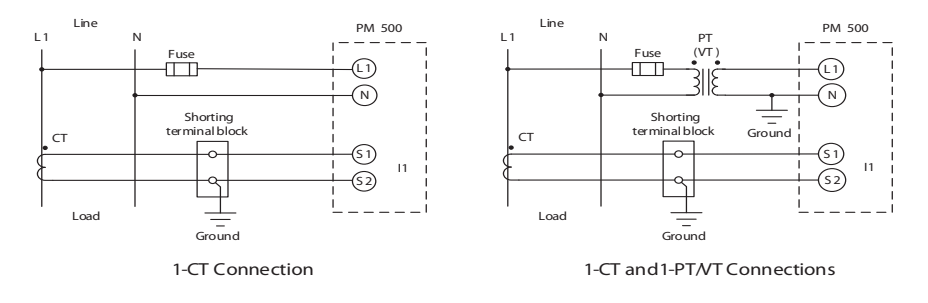

#### **Supply Power**

Connect the PowerMonitor<sup>™</sup> 500 unit to a source of supply power through user-provided disconnecting means, such as a switch or circuit breaker close to the power monitor. Provide overcurrent protection that is sized to protect the wiring. Apply supply power only after all wiring connections are made to the unit.

#### Figure 17 - Supply Power

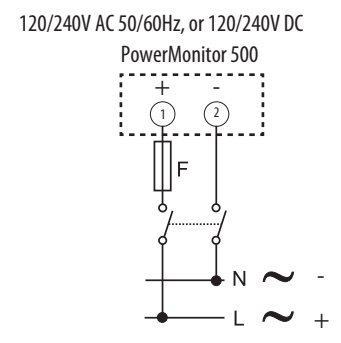

F = 250V (T) 630 mA

#### **Factory Installed Option Wiring**

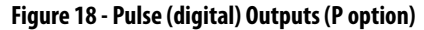

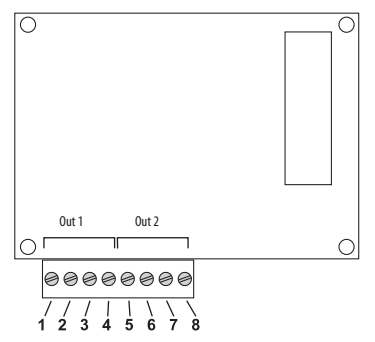

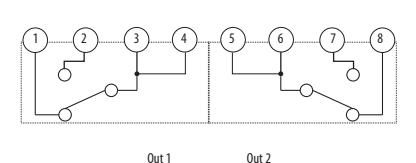

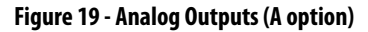

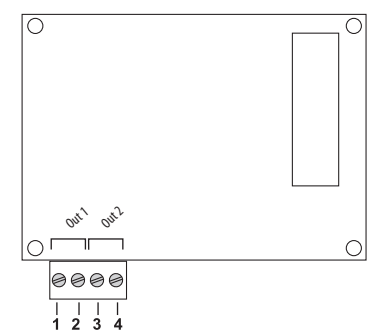

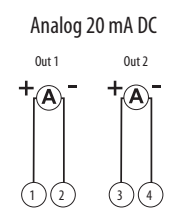

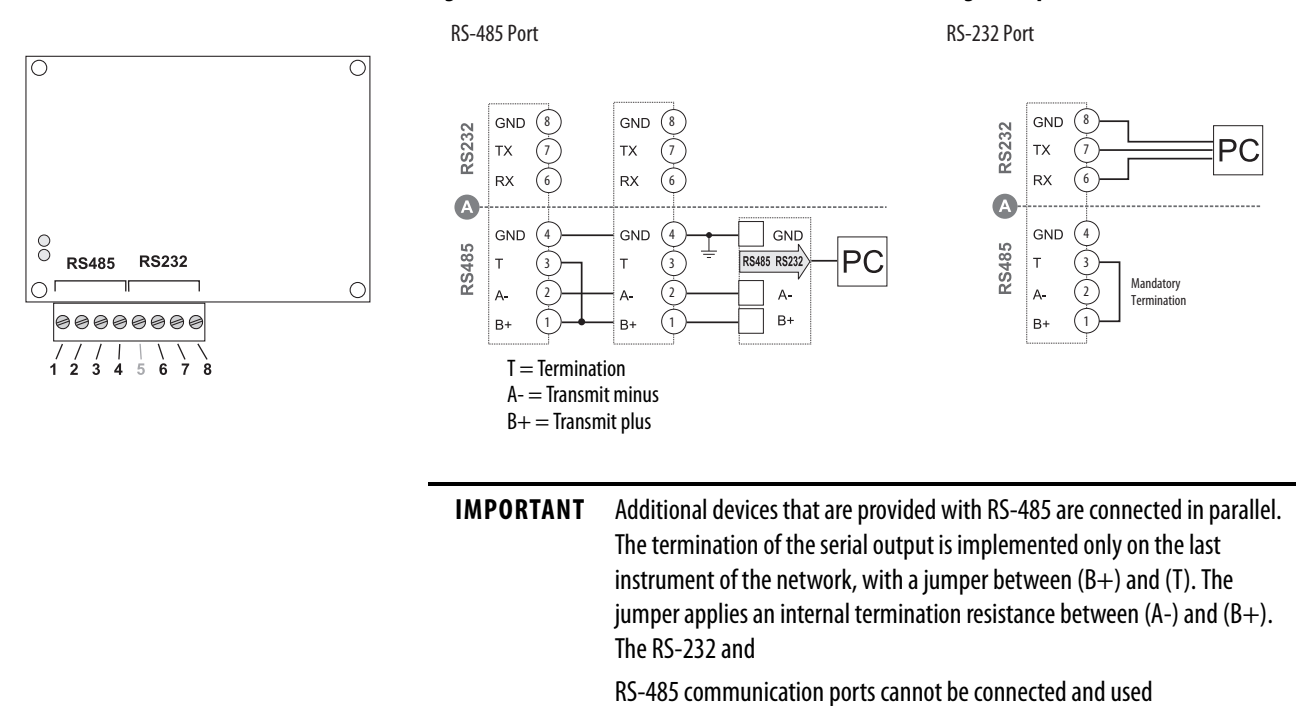

simultaneously.

#### Figure 20 - Serial RS-485 and RS-232 Communication Wiring (485 option)

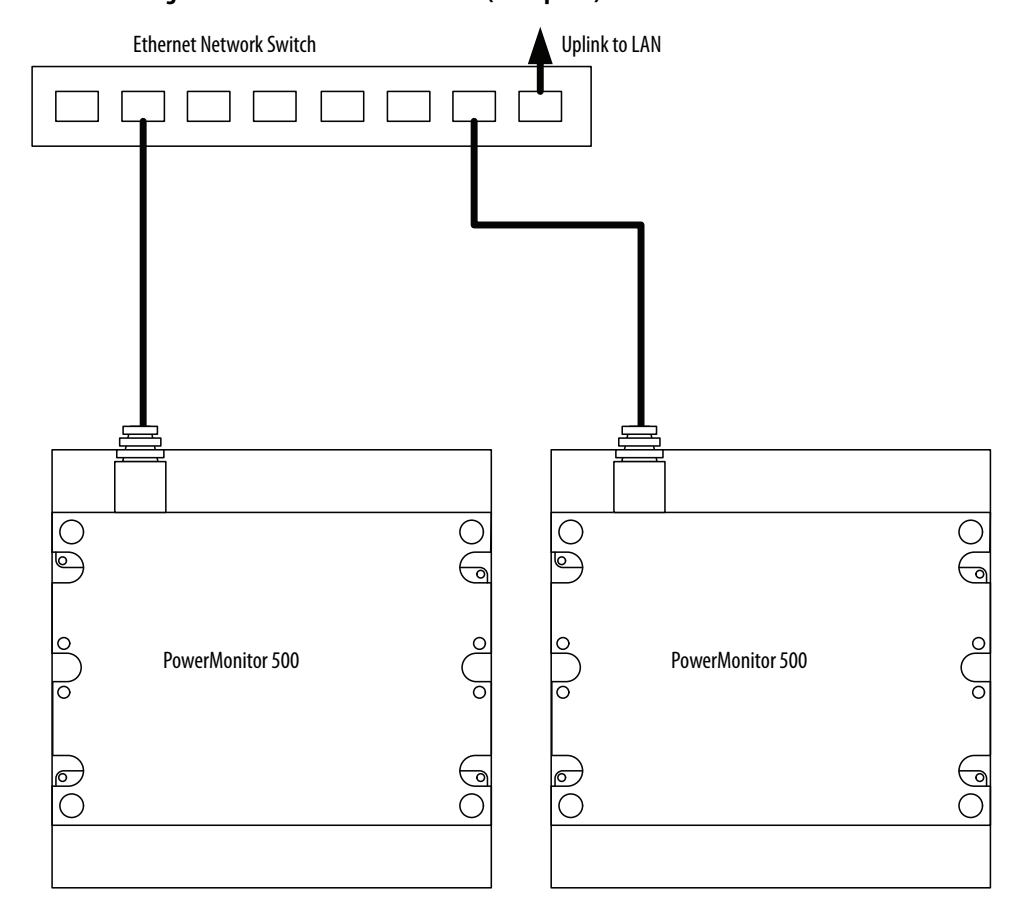

#### Figure 21 - Ethernet Communication (ENT option)

The PowerMonitor 500 unit connects to industry-standard Ethernet hubs and switches by using standard CAT-5 UTP (unshielded twisted-pair) cables with RJ45 connectors. <u>Table 5</u> shows the cable and connector pin assignments.

#### **Table 5 - Ethernet Network Connections**

| Terminal | Signal |
|----------|--------|
| 1        | TX+    |
| 2        | TX-    |
| 3        | RX+    |
| 4        |        |
| 5        |        |
| 6        | RX-    |
| 7        |        |
| 8        |        |

## Notes:

# **Unit Configuration**

| TIP | For configuration of units with base firmware revision 11 and earlier, see |
|-----|----------------------------------------------------------------------------|
|     | <u>Appendix D</u> .                                                        |

### **Configure with the Display**

The PowerMonitor<sup>™</sup> 500 unit provides menu-based configuration (programming) by using its front panel display. The programming menus let you select parameters to edit, select digits within parameters, and increase or decrease the value of each digit.

Place the unit in Programming mode by pressing Program/select (8) for about 2 seconds. The front panel displays the PASSWORD? menu page 0 in Editing mode. Enter the correct password by using the Up and Down arrows (the default password is 0) and press Program/select. The front panel then displays the BACKLIGHT menu page 10.

See the programming flowchart that begins on page 28 for a view of the organization of programming menus and submenus. Each page is identified with a number, which is displayed in the top right corner. Menu page numbers end in zero, while submenu pages end in 1 through 9. For example, the System page is menu 40. Likewise, the Dmd page is menu 70, and the demand interval Time page is menu 72.

While you are programming the power monitor, the display items and control buttons function one way when you are navigating between menu or submenu pages, and another way when you are editing a menu page.

#### Figure 22 - Front Panel Display

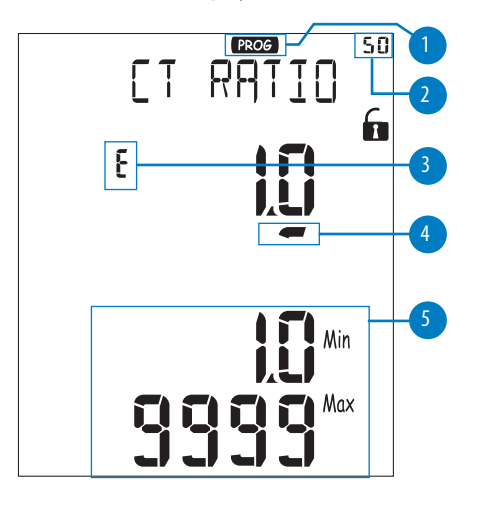

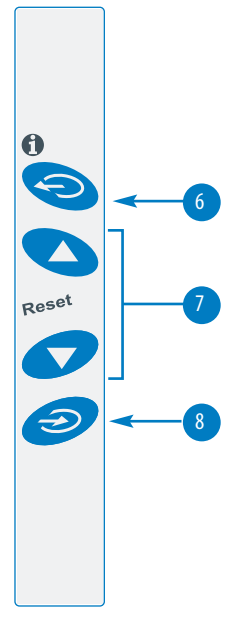

#### Table 6 - Front Panel Display Descriptions

| Display Item | Description                | Navigating Menus                                                                                                    | Editing a Menu                                                                                                    |  |  |  |
|--------------|----------------------------|----------------------------------------------------------------------------------------------------|----------------------------------------------------------------------------------------------------|--|--|--|
| 1            | Programming mode indicator | Indicates programming mode.                                                                                                    |                                                                                                    |  |  |  |
| 2            | Programming menu page      | Identifies the current programming menu page. See the programming flowchart that begins on page 28.                                                                                                    |                                                                                                    |  |  |  |
| 3            | Editing mode indicator     | Does not appear.                                                                                                    | Indicates the parameter being edited.                                                                                                    |  |  |  |
| 4            | Cursor                     | Does not appear.                                                                                                    | Appears beneath the digit currently being edited.                                                                                                    |  |  |  |
| 5            | Permitted range            | Displays the permitted range of values for the selected parameter.                                                                                                    |                                                                                                    |  |  |  |
| 6            | Exit button                | <ul> <li>When in a menu page, exits Programming mode without saving changes. Program/select button confirms exit.</li> <li>When in a submenu page, exits to menu page.</li> </ul>                                                                                                    | <ul> <li>Moves the cursor one digit to the left.</li> <li>When the leftmost digit is selected, dP is<br/>indicated and you can change the decimal point<br/>and multiplier (see <u>Edit Decimal Point and</u><br/><u>Multiplier on page 27</u>).</li> <li>When held for at least 2 seconds, cancels the edit<br/>and restores the previous value of the selected<br/>parameter.</li> </ul> |  |  |  |
| 7            | Up button                  | Selects the next higher-numbered menu or submenu page.                                                                                                    | <ul> <li>Increments the value of the digit indicated by the cursor.</li> <li>When dP is indicated, increments the decimal point and multiplier.</li> </ul>                                                                                                    |  |  |  |
|              | Down button                | Selects the next lower-numbered menu of submenu page.                                                                                                    | <ul> <li>Decrements the value of the digit indicated by<br/>the cursor.</li> <li>When dP is indicated, decrements the decimal<br/>point and multiplier.</li> </ul>                                                                                                    |  |  |  |
| 8            | Program/select button      | <ul> <li>Press and hold for 2 seconds to enter the Program mode.</li> <li>Selects a menu page for editing.</li> <li>When in a menu page with submenus, displays the first submenu page.</li> <li>After pressing the Exit button, confirms exit from Programming mode without saving changes.</li> <li>From SAVE menu page 260, saves new configuration and exits Programming mode.</li> </ul> | Stores the new value of the selected parameter, but<br>does not save the new configuration to the power<br>monitor.                                                                                                    |  |  |  |

**IMPORTANT** To save programming changes, navigate to the SAVE menu page 260 and press Program/select. To exit the Programming mode without saving any changes, press Exit and confirm by pressing Program/select. If no buttons have been pressed for 2 minutes, the power monitor exits Programming mode without saving any changes.

**TIP** You can make programming changes by using the PowerMonitor 500 software.

#### **Edit Decimal Point and Multiplier**

When the cursor is beneath the last digit on the left, pressing Exit (6) lets you change the decimal point and the multiplier (9) (k or M). The blinking 'dP' (decimal point) text (10) indicates this capability.

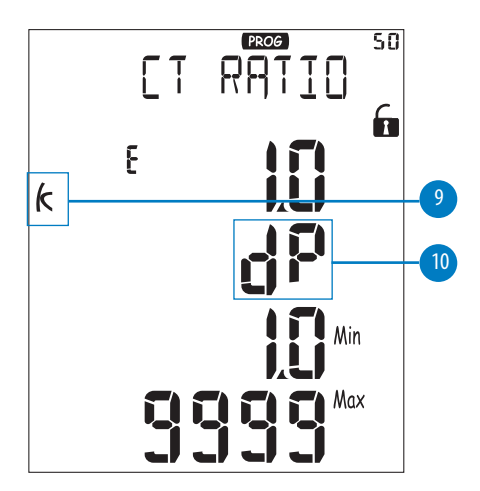

To modify the decimal point position and the multiplier, use the Up and Down arrow (7) to select the desired value.

### **Configuration Flowchart**

The following flowchart shows the configuration menus and submenus that are accessed through the display. To navigate through the menu pages, use the up and down arrows. To enter Edit mode or to access a submenu, press the Program/select button. The menu pages available depend on your module type.

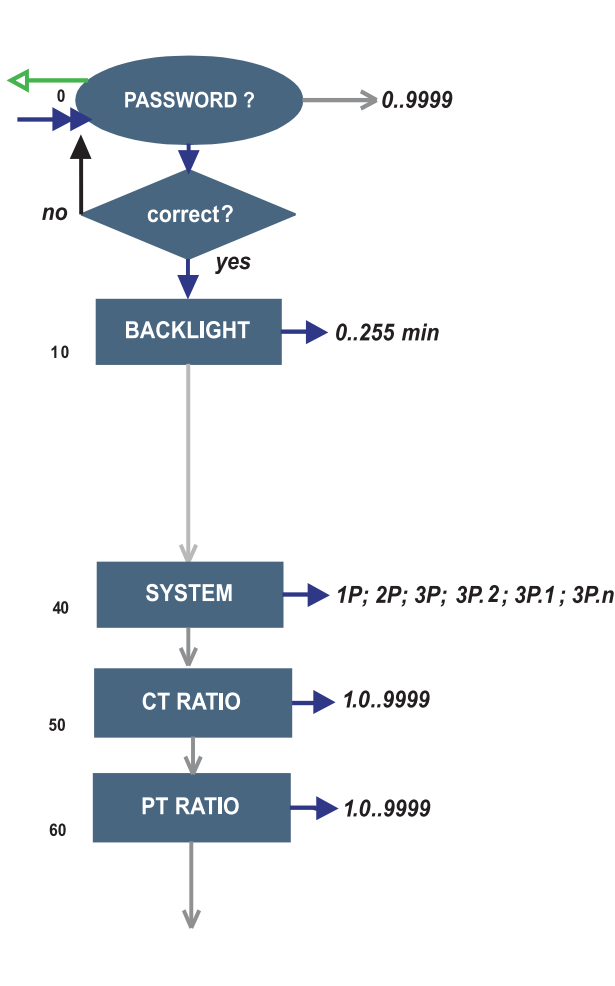

- 0 PASSWORD?: enter password by using up and down arrows to change the digit. Use the Exit button to move the cursor between digits. Press the Program/select button to confirm password. The default password is 0.
- 10 BACKLIGHT: adjusts backlight time from 0...255 minutes (0 = always on).
- ٠
- 40 SYSTEM: this function lets you select the type of electrical system.

See pages <u>17</u>...<u>20</u> for descriptions and wiring diagrams that correspond to the system type designations, such as, 3P and 3P.n.

- 50 CT RATIO: this function lets you select the value of the CT ratio (primary/secondary ratio of the current transformer being used). Example: if the CT primary (current transformer) has a current of 300 A and the secondary a current of 5 A, the CT ratio corresponds to 60 (300 divided by 5).
- 60 PT RATIO: this function lets you select the value of the PT (VT) ratio (primary/secondary ratio of the potential/voltage transformer being used). Example: if the primary of the connected PT is 20 kV and the secondary is 100V, then the PT ratio corresponds to 200 (20,000 divided by 100). If the voltage level is such that PTs are not required and are not in place, configure the PT ratio to 1.0.

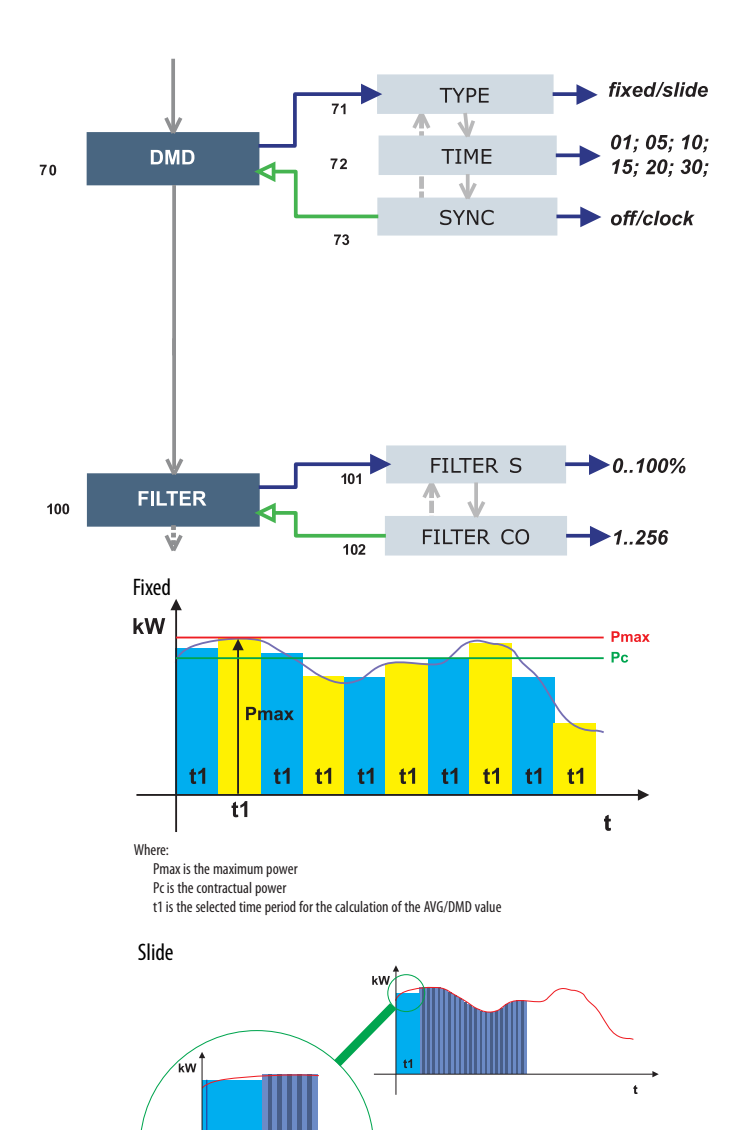

t

- 70 DMD: This function lets you select the calculation method of the DMD/AVG value of the selected variable.
- 71 TYPE: select the type of Calculation mode to be used for the DMD/AVG calculation.

FIXED: The instrument calculates the AVG/DMD value of the measured variable over the selected interval, updates the AVG/DMD value at the end of the interval, then resets and starts a new calculation.

SLIDE: When first configured, the instrument calculates the AVG/DMD value and updates its value at the beginning after the first selected interval. After the first interval, the instrument calculates the AVG/DMD value every minute. After the calculation, the instrument generates a window whose width is the selected interval and that moves forward every minute.

- 72 TIME: select the time interval for the DMD/ AVG calculation. Default is 15 minutes.
- 73 SYNC: select the Synchronization mode. That mode is the method that controls the calculation method of the average/demand according to the selected time.
- 100 FILTER: The digital filter makes it possible to stabilize the display of fluctuating measurements.

See Digital Filtering Operation on page 33.

- 101 FILTER S: set the operating range (span) of the digital filter. The value is expressed as a % (filter to 0.0 means filter excluded).
- 102 FILTER CO: set the filtering coefficient of the instantaneous measures. By increasing the value, also the stability and the settling time of the measures are increased.

IMPORTANT: Some specific menus display only if the relevant modules are installed.

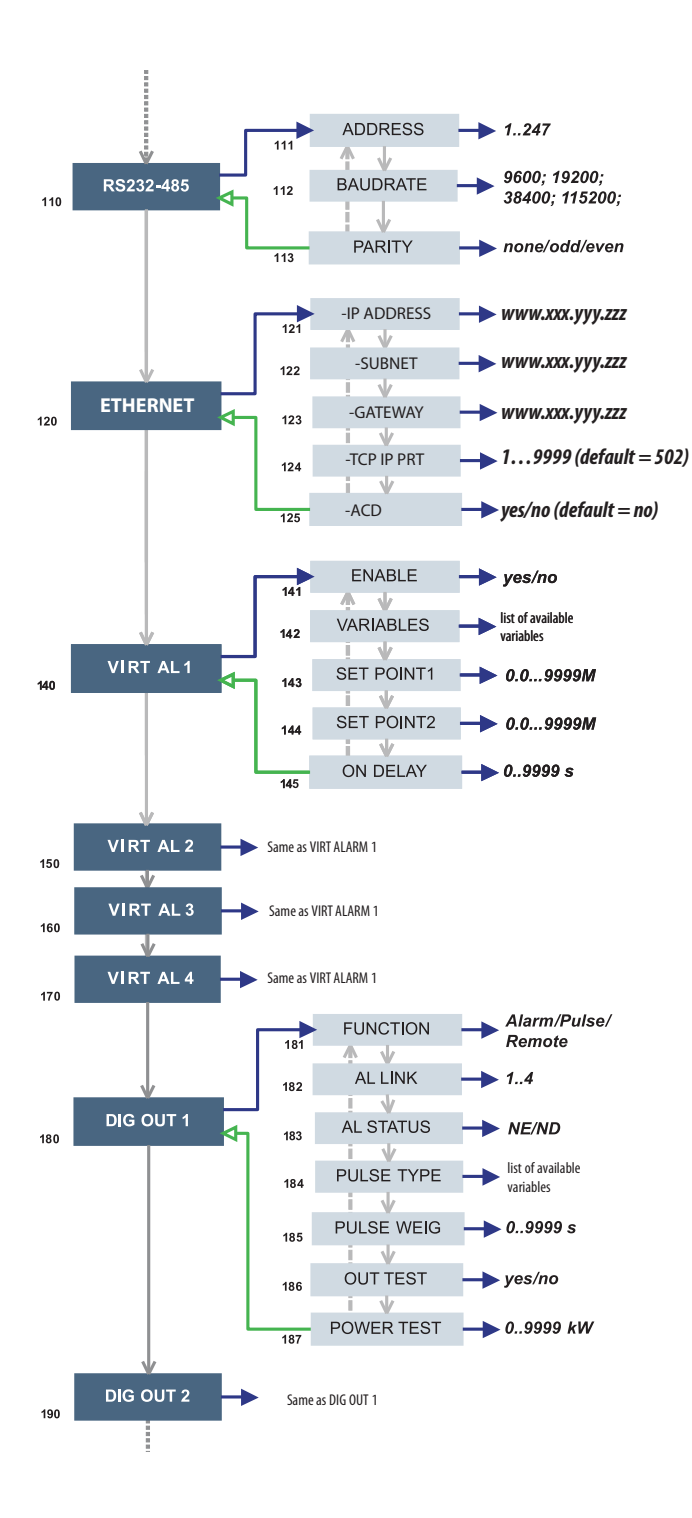

- 110 RS232-485: User settings for the RS-232 and RS-485 serial communication ports.
- 120 ETHERNET: User settings for the Ethernet communication port.
- 140 VIRT AL 1: This virtual alarm function lets you set the alarm parameters.
- 141 ENABLE: enable (YES) or disable (NO) the alarm.
- 142 VARIABLES: set the variable to be linked to the alarm.
- 143 SET 1: set the on alarm set point of the variable.
- 144 SET 2: set the off alarm set point of the variable.
- 145 ON DELAY: set a delay on activation of the alarm.
- 180 DIG OUT 1: This function lets you link a virtual alarm to the digital relay output and to its working parameters.
- 181 FUNCTION:

Alarm - the digital output is enabled when the associated alarm status occurs.

Pulse - the measured energy is retransmitted by the digital output with pulses.

Remote - the digital output can be controlled through a command that is sent through the serial communication port.

- 182 AL LINK: select the virtual alarm that it has to be associated.
- 183 AL STATUS: 'ND' (normally de-energized relay) or 'NE' (normally energized relay).
- 185 PULSE WEIG: selects the pulse weight (kWh per pulse).
- 186 OUT TEST: Tests the digital output. YES enables the test, No disables the test.
- 187 POWER TEST: sets a simulated power value (kW) to test the energy pulse output. The function remains active until you exit the programming menu.

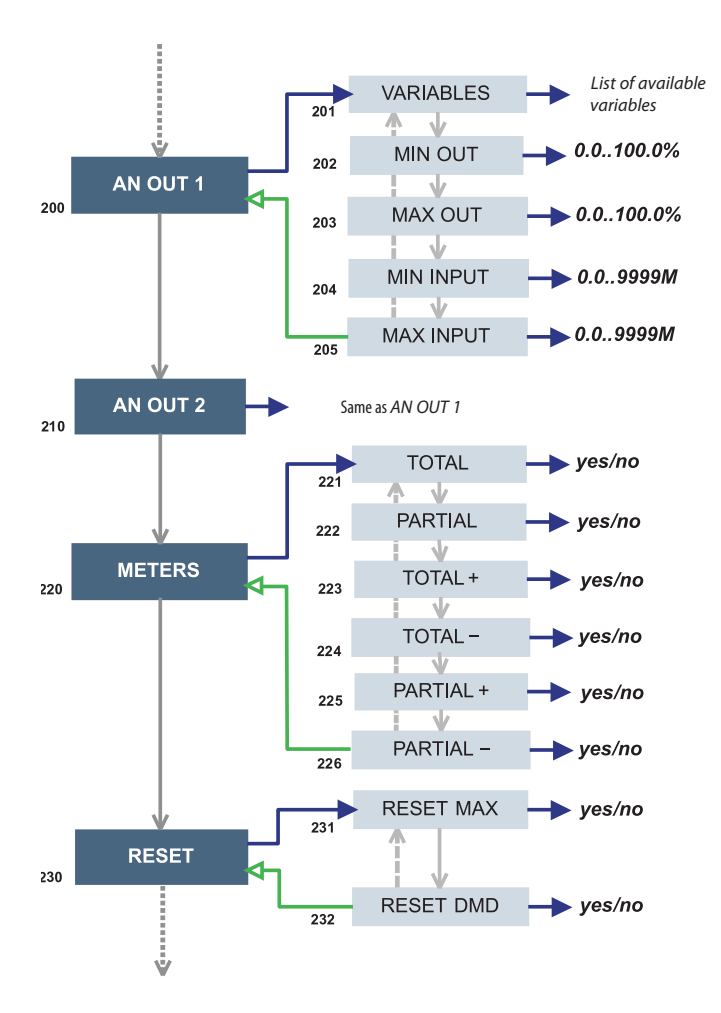

- 200 AN OUT 1: User programming of the analog outputs (0...20 mA).
  - 201 VARIABLES: selects the variable to be retransmitted with the analog output.
  - 202 MIN OUTPUT: sets the value that is expressed as % of the output range (0...20 mA) that corresponds to the minimum measured value.
  - 203 MAX OUTPUT: selects the value that is expressed as % of the output range (0...20 mA) that corresponds to the maximum measured value.
  - 204 MIN INPUT: minimum value of the variable input range, corresponds to the 'MIN OUTPUT' value of the analog output.
  - 205 MAX INPUT: maximum value of the variable input range corresponds to the 'MAX OUTPUT' value of the analog output.
- 220 METERS: reset the ENERGY METERS. Choose among the following:
  - 221 TOTAL: resets all total energy meters.
  - 222 PARTIAL: resets all partial energy meters.
  - 223 TOTAL +: resets the total meters of imported energy.
  - 224 TOTAL -: resets the total meters of exported energy.
  - 225 PARTIAL +: resets the partial meters of imported energy.
  - 226 PARTIAL -: resets the partial meters of exported energy.
- 230 RESET: Resets the MAX or dmd stored values.

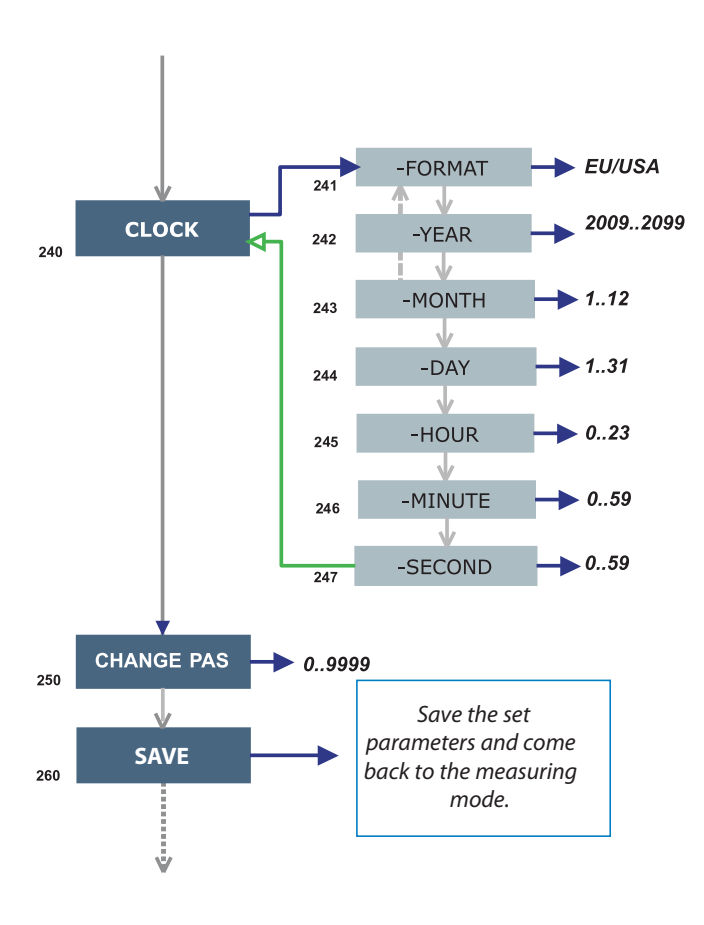

- 240 CLOCK:
  - 241 FORMAT: UE, sets the European time format as 24h (00:00) or sets the time format as 12h (12:00 AM/PM).
  - 242 YEAR: sets the current year.
  - 243 MONTH: sets the current month.
  - 244 DAY: sets the current day.
  - 245 HOUR: sets the current hour.
  - 246 MINUTE: sets the current minute.
  - 247 SECOND: sets the current second.
- 250 CHANGE PAS: this function lets you modify the PASS value with a new value (from 0...9999).
- 260 SAVE:
  - To save programming changes, press Program/ select.
  - To exit the Programming mode without saving any changes, press Exit and confirm by pressing Program/select.
  - If no buttons are pressed for two minutes, the unit exits Programming mode without saving changes.

### **Digital Filtering Operation**

Digital filtering smooths out the display of fluctuating values. The parameter FILTER S defines the operating range of the filter. This operating range is represented as a yellow band (each small square is one digit). While the measured value (red curve in Figure 23) is within this band, the filter is active. Once the value exceeds the operating range, the filter is deactivated and a new band is active around the new value. The range of fluctuation (in digits) is a good starting value for such parameters.

The parameter FILTER CO represents the filtering coefficient. The higher the FILTER CO, the smoother the curve of the displayed values (black in Figure 23). There is not a theoretical rule to define this parameter, it is set in the field. One rule is to start with the value of the FILTER S coefficient and then increase FILTER CO until the desired stability is reached.

The digital filter affects the values retransmitted both via serial communication and analog output.

#### Figure 23 - Digital Filter

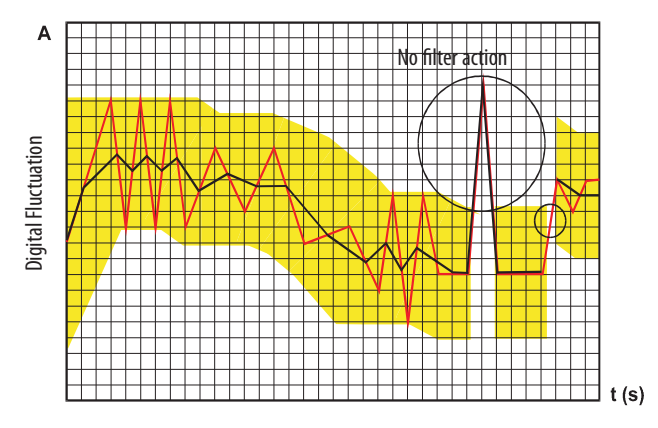

### **Digital Filter Programming Examples**

This section gives digital filter programming examples.

#### Example 1

This example describes how to stabilize the displayed value of the VL-N variable, which fluctuates between 222V and 228V. The parameters of the digital filter have to be programmed as follows.

FILTER S: The variable fluctuates within the mean value whose amplitude is equal to  $\pm 0.75\%$  of the full scale rated value of the variable itself, which is obtained by the following calculation:

 $(228 - 222)/2 = \pm 3V$ , then  $\pm 3*100/400V = \pm 0.75\%$ where 400V is the line-to-neutral rated value of a 1420-V2 unit input The FILTER S parameter, which represents the action range of the digital filter, is programmed to a value that must be slightly higher than the percentage amplitude of the fluctuation, for example, 1.0%.

FILTER CO: if the new value that is measured by the instrument is within the action range of the filter, the new displayed value is obtained by adding algebraically the previous value to the variation divided by the filtering coefficient. As a consequence, a value higher than this coefficient implies a longer settling time and therefore better stability. You generally obtain the best result by setting the filtering coefficient to a value equal to at least 10 times the range parameter value.

In the following example, 1.0\*10=10, the stability of the filtering coefficient can be improved by increasing the filtering coefficient; the allowed values are included within 1 and 255.

#### Example 2

This example describes how to stabilize the value of the displayed System Real Power (W), which fluctuates 300...320 kW. In this example, the load is connected to the instrument with a 300/5 A CT and a direct measure of the voltage.

The parameters of the digital filter must be programmed as follows.

FILTER S: the variable fluctuates within the mean value whose amplitude is equal to  $\pm 2.78\%$  of the full scale rated value of this variable. This value is obtained by the following calculation:

 $(320 - 300)/2 = \pm 10$  kW, then  $\pm 10^{*}100/360$  kW =  $\pm 2.78\%$ ,

where 360 kW is the rated value of the System Real Power of a 1420-V2 unit input, at the CT and VT ratios and obtained with the following formula:

Where:

VLN = rated input voltage (400V for the V1 input)

VT= primary/secondary ratio of the voltage transformer being used

IN = rated current (5 A)

CT = primary/secondary ratio of the voltage transformer being used (in this example 400\*1\*5\*60\*3=360 kW).

The FILTER S parameter, which represents the digital filtering coefficient action range, is programmed to a value that must be slightly higher than the percentage of the fluctuation: for example 3.0%.

FILTER CO: if the new value that is acquired by the unit is within the filtering action range, the new displayed value is obtained by adding algebraically the previous value to the variation divided by the filtering coefficient. As a consequence, a value higher than this coefficient implies a higher settling time and therefore better stability. Therefore, the best result is obtained by setting the filtering coefficient to a value equal to at least 10 times the value of the range parameters. In the example, 3.0\*10=30. To improve the stability, you can increase the filtering coefficient; the admitted values are included within 1 and 255.

#### Example 3

It is necessary to stabilize the value of the displayed variable A L1 (phase current 1), which fluctuates in the range 470 A and 486 A.

To be able to manage the alarm function and activation and deactivation of the relay, this value is not to be subject to continuous fluctuations. In this example, we have considered using a 500/5 A CT. Program the parameters of the digital filter as follows:

FILTER S: the variable fluctuates within the mean value whose amplitude is equal to  $\pm 1.60\%$  of the full scale rated value of this variable (obtained with the calculation:

 $(486 - 470)/2 = \pm 8$  A, then  $\pm 8*100/500$  A =  $\pm 1.60\%$ where 500 A is the value referred to the primary of the transformer being used).

The FILTER S parameter, which represents the action range of the digital filter, is programmed to a value slightly higher than the percentage amplitude of the fluctuation, for example 2.0%.

FILTER CO: if the new value that is acquired by the instrument is within the filtering action range, the new displayed value is calculated algebraically adding to the previous value the variation divided by the filtering coefficient. As a consequence, a higher value of this coefficient implies a higher settling time and therefore better stability. Therefore, the best result is obtained setting the filtering coefficient at a value equal to at least 10 times the value of the range parameter. In the example, 2.0\*10=20. To improve the stability, you can increase the filtering coefficient; the admitted values are within 1 and 255.

### Analog Output Configuration Examples

These examples apply to units with catalog numbers 1420-V1A and 1420-V2A.

Example 1: Power value retransmission with a 0...20 mA analog output.

This example describes how to retransmit measured power up to 100 kW with a 4...20 mA signal. Program the unit as follows:

- VARIABLE: WΣ (system real power)
- MIN OUT: 20.0% means 4 mA. The calculation that is used is the following:

 $(100^*\text{minimum output}) / \text{full scale output} = 100^*4 \text{ mA} / 20 \text{ mA} = 20\%$ 

- MAX OUT: 100.0% means 20 mA. The calculation is the following: (100\*maximum output)/full scale output = 100\*20 mA/20 mA=100
- MIN INPUT: 0.0 k; the multiplier k, M, G can be selected on the unit according to the chosen VT and CT values
- MAX INPUT: 100.0 k; the k, M, G multipliers can be selected on the unit according to the selected VT and CT values

Example 2: Retransmission of the power factor (PF) value with the 0...20 mA analog output.

In this example, the unit is configured to retransmit the whole range of the allowed values for the PF with a signal from 0...20 mA. The value of the PF variable can vary between C0.001 and L0.000 (for each phase); these values, when retransmitted, correspond to 0 mA and 20 mA. When the PF value is equal to 1, the analog output value corresponds to the middle of the scale, which is 10 mA. Program the instrument as follows:

- VARIABLE: PF L1 (or L2 or L3 or PF $\Sigma$ )
- MIN OUT: 0.0%
- MAX OUT: 100.0%
- MIN INPUT: C0.001 (the C symbol shows a CAPACITIVE value)
- MAX INPUT: L0.001 (the L symbol shows an INDUCTIVE value). L0.001 has been chosen as minimum value to be set to avoid undesirable rapid changes of the outputs
## Alarm Configuration Example

These examples apply to units with catalog numbers 1420-V1P and 1420-V2P.

This example describes an alarm when a measured real power value exceeds a programmed threshold. For example, when 300 kW are exceeded, the alarm occurs and the load that is controlled by the relay output is disconnected.

**IMPORTANT** The PowerMonitor 500 unit is not intended to be applied as a protective device.

An 'UP' alarm is selected. The recommended programming is the following:

- ENABLE: YES
- VARIABLES: W system (W·)
- SET POINT 1: 300 kW
- SET POINT 2: 295 kW
- ON DELAY: set the desired number of seconds, for example 5 seconds

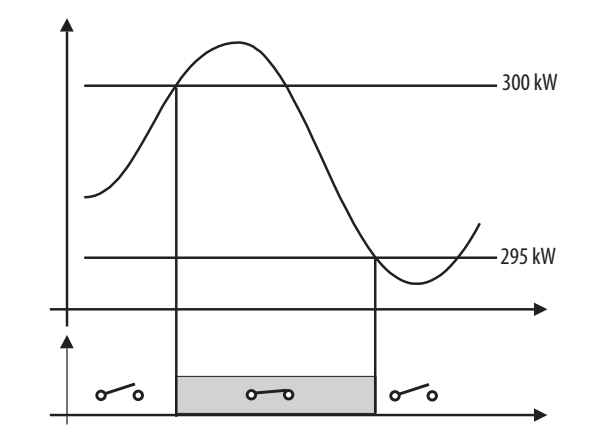

To program a 'DOWN' alarm, configure SET POINT 1 to be a lower value than SET POINT 2.

## Notes:

## Communication

## **EtherNet/IP Communication**

EtherNet/IP communication is supported in PowerMonitor<sup>™</sup> 500 units that are ordered with optional Ethernet communication. Communication parameters in the power monitor must be configured. See <u>Unit Configuration</u> <u>on page 25</u>. The Ethernet communication port supports 100 or 10 Mbps data rate, half-duplex, or full-duplex.

**TIP** The Ethernet hardware address (MAC ID) is printed on the unit label.

The PowerMonitor 500 unit provides nine Assembly Instances that contain real-time, maximum, demand, energy, and status data that can be read by a client by using implicit messaging (Class 1) or Explicit Messaging (Class 3 or UCMM).

<u>Appendix A</u> lists the Assembly Instances, sizes, data types, and other details. The power monitor returns EtherNet/IP data as little-endian, the same byte order that is used in the Logix family of programmable controllers.

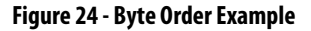

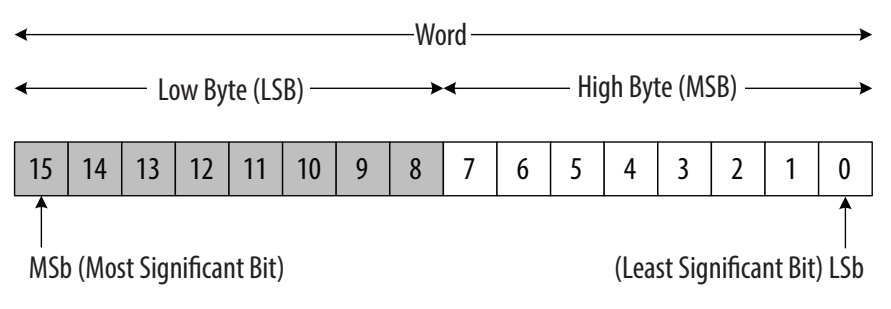

The power monitor supports the following communication commands:

- CIP Generic Assembly Object (Class 04), Get\_Attribute\_Single (Service Code 0x0E) for Attribute 3 (data)
- CIP Generic Assembly Object (Class 04), Get\_Attribute\_Single (Service Code 0x0E) for Attribute 4 (size in bytes)

| IMPORTANT | The power monitor does not support configuration or commands on           |
|-----------|---------------------------------------------------------------------------|
|           | EtherNet/IP network. To write the configuration of command data, refer to |
|           | the section on Modbus Communication on page 45.                           |

See <u>Appendix C</u> for additional information on the EtherNet/IP communication implementation in the PowerMonitor 500 unit.

### Electronic Data Sheet (EDS)

The EDS file is used to convey device configuration data that is provided by the manufacturer. You can obtain EDS files for the PowerMonitor 500 unit by downloading the file from the following website:

http://compatibility.rockwellautomation.com/Pages/MultiProductDownload.aspx

You can install EDS files on your computer by using the EDS Hardware Installation Tool that comes with RSLinx<sup>®</sup> Classic software, RSNetWorx<sup>™</sup> for EtherNet/IP software, or other tools.

### Explicit Messaging - Message Setup with CIP Generic

The following example shows how to configure your message instruction to read from a data table in the power monitor by using a CIP Generic message type for the Studio 5000 Logix Designer<sup>®</sup> application. This setup applies to ControlLogix<sup>®</sup> and CompactLogix<sup>™</sup> programmable logic controllers. The CIP Generic message type does not support single element reads or writes. In this example, we read the Real-time Metering Values (Voltage and Current) data table from the power monitor.

We assume that you are familiar with basic message programming in a Logix controller. Once you configure the logic, message tag, destination tag, and message instruction, follow these steps to configure the message. This example uses a CompactLogix<sup>™</sup> controller, revision 20.

1. Choose the appropriate parameters in the Message Configuration window.

| lessage Co                                                             | onfigu | ration - n    | nsgIns            | t101d     |       |               |                  | ×     |
|------------------------------------------------------------------------|--------|---------------|-------------------|-----------|-------|---------------|------------------|-------|
| Configuration                                                          | on Co  | ommunicati    | ion   T           | ag        |       |               |                  |       |
| Message                                                                | Iype:  |               | P Gene            | ric       | -     | _             | ]                |       |
| Service<br>Type:                                                       | Get A  | uttribute Sir | ngle              |           | •     | Source Elemen |                  | -     |
| Ser <u>v</u> ice<br>Code:                                              | e      | (Hex)         | <u>C</u> lass:    | 4         | (Hex) | Destination   | dintinst101[0]   | ytes] |
| Instance:                                                              | 101    |               | Attri <u>b</u> ut | e: 3      | (Hex) | Lienen.       | Ne <u>w</u> Tag, |       |
| ) Enable                                                               | 01     | Enable Wa     | aiting            | O SI      | art   | Done          | Done Length: 48  |       |
| <ul> <li>Error Co</li> <li>Error Path:</li> <li>Error Text:</li> </ul> | ode:   |               | Extend            | led Error | Code: |               | Timed Out +      |       |
|                                                                        |        |               |                   |           | OK.   | Cancel        | Apply            | Help  |

| Parameter      | Choice                                                                                                    |
|----------------|----------------------------------------------------------------------------------------------------|
| Message Type   | Choose message type CIP Generic.                                                                                                    |
| Service Type   | Read: Select service type Get Attribute Single (E hex)                                                                                                    |
| Instance       | See <u>Appendix A</u> for the CIP Instance of the data table to read. In this example, the power monitor Real-time Metering Values (Voltage and Current) data table is instance 101 (decimal).                                               |
| Class          | 4 hex                                                                                                    |
| Attribute      | 3 hex                                                                                                    |
| Destination    | Get Attribute Single - This element is the first element of the controller tag that stores the data being read. The tag is an array of the applicable data type the same length as the Assembly Instance; in this example, 12 REAL elements. |
| Source Element | Not applicable to a Read                                                                                                    |
| Source Length  | Not applicable to a Read                                                                                                    |

| inigulation commu             | nication   Tag        |                    |                  |
|-------------------------------|-----------------------|--------------------|------------------|
| · Path: LocalEN               | B, 2, 192.168.200.103 |                    | Browse           |
| LocalEN                       | 3, 2, 192.168.200.103 |                    |                  |
| C Broadcast                   | T                     |                    |                  |
| Communication Met             | nod                   |                    |                  |
| C CIP C DH+                   | <u>C</u> hannel: A'   | Destination Link.  | 0                |
| CIP <u>W</u> ith<br>Source ID | Source Link: 0        | Destination Node:  | 0 🚍 (Octal)      |
| Connected                     | 🔽 Cac                 | he Connections 🛛 🔶 | Large Connection |
|                               |                       |                    |                  |
| Enable O Enabl                | a Waiting A Start     | Done Don           | a Length: 18     |
|                               |                       |                    |                  |
|                               | L DRAWARA L PRAY L AN | e:                 | limea out 🗸      |
| Error Code:                   | Extended Entit Cou    |                    |                  |

2. Click the Communication tab and enter the path and method.

3. Click OK to complete message setup.

| Path                                                                                                    | Method |
|----------------------------------------------------------------------------------------------------|--------|
| <ethernet (always="" 2="" address="" ethernet),="" for="" ip="" module,="" monitor="" port="" power=""></ethernet> | CIP    |

## Implicit Messaging - Generic Ethernet Module Input Data Connection

The PowerMonitor 500 unit with EtherNet/IP communication supports Class 1 connections to its nine Assembly Instances. To configure a Class 1 connection to a selected Assembly Instance with a Logix controller, follow these steps.

- 1. Open the controller program offline in the Logix Designer application (or online in Program mode if you are using a ControlLogix<sup>®</sup> controller).
- 2. In the I/O configuration tree, right-click the Ethernet communication module (for example, 1756-EN2T), and choose New Module.
- 3. From the Communication pull-down menu, choose ETHERNET-MODULE Generic Ethernet Module.

4. Enter the setup parameters as listed in this dialog box and explained in Table 7.

| Type:<br>Vendor:           | ETHERNET-MODULE Generic E<br>Allen-Bradlev                     | thernet Module |                     |       |  |
|----------------------------|----------------------------------------------------------------|----------------|---------------------|-------|--|
| Parent:<br>Name:           | ENET<br>PM500_i100                                             | Connection Par | ameters<br>Assembly |       |  |
| Description:               |                                                                | A Input:       | Instance:<br>100    | Size: |  |
| Comm Formal<br>Address / H | : Input Data - SINT<br>Host Name<br>ess: 192 . 168 . 200 . 103 | Configuration: | 3                   | 0     |  |
| O Host Na                  | ame:                                                           | Status Output  | :                   |       |  |

#### Table 7 - Module Properties Setup Parameters

| ltem                  | Choices                                               |                          |                                     |                               |  |  |  |
|-----------------------|-------------------------------------------------------|--------------------------|-------------------------------------|-------------------------------|--|--|--|
| General Tab           |                                                       |                          |                                     |                               |  |  |  |
| Name                  | Required; must be IEC 1131-3 comp                     | pliant                   |                                     |                               |  |  |  |
| Description           | Optional                                              | Optional                 |                                     |                               |  |  |  |
| Comm Format           | Depends on selected Assembly Instance <sup>(1)</sup>  |                          |                                     |                               |  |  |  |
| Address/Host Name     | IP Address IP address of target PowerMonitor 500 unit |                          |                                     |                               |  |  |  |
|                       | Host Name                                             | Host Name Not applicable |                                     |                               |  |  |  |
| Connection Parameters | Assembly Instance                                     | Size                     | Comm Format                         | Data Table Description        |  |  |  |
| Input (select one)    | 100                                                   | 20                       | Input Data - SINT                   | Product Information           |  |  |  |
|                       | 101                                                   | 12                       | Input Data - REAL                   | Real-time Voltage and Current |  |  |  |
|                       | 102   18   Input Data - REAL   Real-time Pow          |                          | Real-time Power, PF, Frequency      |                               |  |  |  |
|                       | 103                                                   | 12                       | Input Data - REAL                   | Max Voltage and Current       |  |  |  |
|                       | 104 17 Input Data - REAL Max Pow                      |                          | Max Power, PF, Frequency            |                               |  |  |  |
|                       | 105                                                   | 12                       | Input Data - REAL                   | Dmd Voltage and Current       |  |  |  |
|                       | 106                                                   | 17                       | Input Data - REAL                   | Dmd Power, PF, Frequency      |  |  |  |
|                       | 107                                                   | 18                       | Input Data - REAL                   | Energy Meters                 |  |  |  |
|                       | 108                                                   | 2                        | Input Data - INT                    | Alarm and Output Status       |  |  |  |
| Output                | 98                                                    | N/A                      | Inst. 98 used for Input Only con    | nection                       |  |  |  |
|                       | 99                                                    | N/A                      | Inst. 99 used for Listen Only cor   | nnection <sup>(1)</sup>       |  |  |  |
| Configuration         | 3                                                     | 0                        | Instance 3 is a placeholder<br>only |                               |  |  |  |
| Connection Tab        |                                                       |                          |                                     |                               |  |  |  |
| RPI                   | 100 ms or greater                                     |                          |                                     |                               |  |  |  |
| Inhibit Module        | Optional - unchecked by default                       |                          |                                     |                               |  |  |  |
| Major Fault           | Optional - unchecked by default                       |                          |                                     |                               |  |  |  |
| Unicast Connection    | Optional - checked by default                         |                          |                                     |                               |  |  |  |

(1) Use the Listen Only connection only when an Input Only connection exists with another controller.

5. When finished, click OK to save the new module.

The module updates its input tag <Name>.I.Data at the Requested Packet Interval (RPI).

| -PM500_i100:I      | {}     | {} |         | AB:ETHERNET |
|--------------------|--------|----|---------|-------------|
| -PM500_i100:1.Data | {}     | {} | ASCII   | SINT[20]    |
|                    | 'A'    |    | ASCII   | SINT        |
|                    | 8      |    | Decimal | SINT        |
|                    | 'A'    |    | ASCII   | SINT        |
|                    | 1      |    | Decimal | SINT        |
|                    | '\$00' |    | ASCII   | SINT        |
|                    | 0      |    | Decimal | SINT        |
|                    | 'B'    |    | ASCII   | SINT        |
|                    | 'N'    |    | ASCII   | SINT        |
|                    | 'O'    |    | ASCII   | SINT        |
|                    | '6'    |    | ASCII   | SINT        |
|                    | '4'    |    | ASCII   | SINT        |
|                    | 101    |    | ASCII   | SINT        |
|                    | 'O'    |    | ASCII   | SINT        |
|                    | 0'     |    | ASCII   | SINT        |
|                    | '6'    |    | ASCII   | SINT        |
|                    | 'O'    |    | ASCII   | SINT        |
|                    | 0'     |    | ASCII   | SINT        |
|                    | 101    |    | ASCII   | SINT        |
|                    | 'A'    |    | ASCII   | SINT        |
|                    | '\$OO' |    | ASCII   | SINT        |

You can use additional programming to show the data in another way. Instances 101...107 show data in the REAL, or floating point, format. However, Instance 100 combines ASCII characters with numeric byte (SINT') values.

This program displays the contents of Instance 100 in a more human-readable fashion:

- The XIC instruction on tag 'bool\_Convert\_i100' enables the conversion.
- The first CPS instruction copies the first 6 bytes of the module input data tag.
- The MOV instruction sets the serial number string length to 13.
- The last CPS instruction copies the serial number from the module input data tag that starts at element (byte) 6.

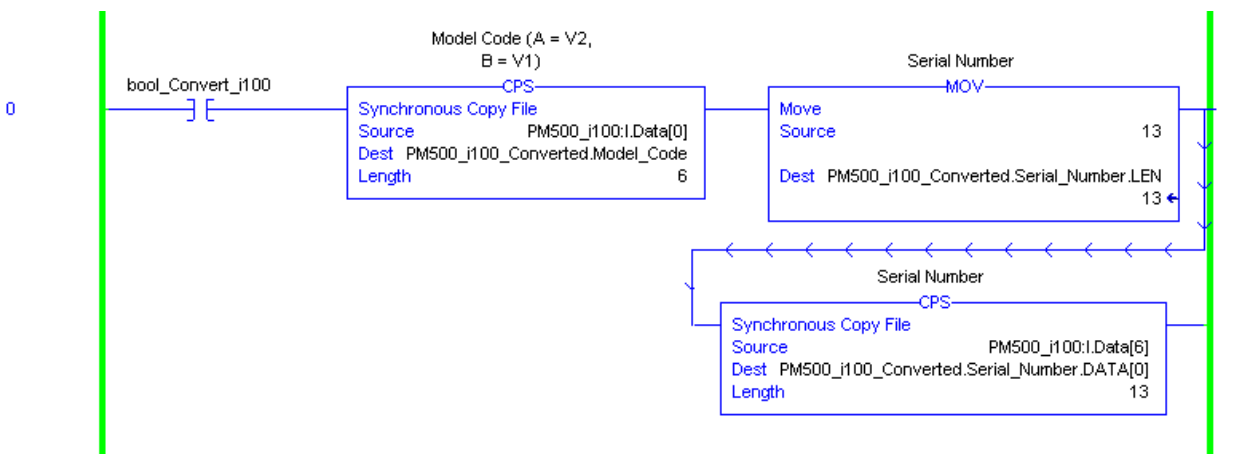

The destinations of the CPS instructions are in a tag with a user-defined data type.

| Name:                                                                               | PM500_Inst100                                                                                                   |                                                                             |                                                                              |                                                                                                    |                                                                                                    |  |
|-------------------------------------------------------------------------------------|----------------------------------------------------------------------------------------------------|-----------------------------------------------------------------------------|------------------------------------------------------------------------------|----------------------------------------------------------------------------------------------------|----------------------------------------------------------------------------------------------------|--|
| Description:                                                                        |                                                                                                    |                                                                             |                                                                              |                                                                                                    |                                                                                                    |  |
| Members:                                                                            |                                                                                                    | Data                                                                        | Type Size: 96                                                                | byte(s)                                                                                                    |                                                                                                    |  |
|                                                                                     |                                                                                                    |                                                                             |                                                                              |                                                                                                    |                                                                                                    |  |
| Name                                                                                |                                                                                                    | Data Type                                                                   | Style                                                                        | Description                                                                                                    | External Access                                                                                                    |  |
| Name<br>Model_Co                                                                    | de                                                                                                    | Data Type<br>SINT                                                           | Style<br>ASCII                                                               | Description<br>Model Code (A = V2, B = V1)                                                                                                    | External Access<br>Read Only                                                                                            |  |
| Name<br>Model_Co<br>Base_Firm                                                       | de<br>ware_Version                                                                                              | Data Type<br>SINT<br>SINT                                                   | Style<br>ASCII<br>Decimal                                                    | Description<br>Model Code (A = V2, B = V1)<br>Firmware Rev Number                                                                                                    | External Access<br>Read Only<br>Read Only                                                                               |  |
| Name<br>Model_Co<br>Base_Firm<br>EtherNetIF                                         | de<br>ware_Version<br>P_Model_Code                                                                              | Data Type<br>SINT<br>SINT<br>SINT                                           | Style<br>ASCII<br>Decimal<br>ASCII                                           | Description<br>Model Code (A = V2, B = V1)<br>Firmware Rev Number<br>EtherNet/IP Model Code                                                                                                    | External Access<br>Read Only<br>Read Only<br>Read Only                                                                  |  |
| Name<br>Model_Co<br>Base_Firm<br>EtherNetIF<br>EtherNetIF                           | de<br>ware_Version<br>°_Model_Code<br>°_Firmware_Version                                                        | Data Type<br>SINT<br>SINT<br>SINT<br>SINT                                   | Style<br>ASCII<br>Decimal<br>ASCII<br>Decimal                                | Description<br>Model Code (A = V2, B = V1)<br>Firmware Rev Number<br>EtherNet/IP Model Code<br>EtherNet/IP Firmware Rev Number                                                                                        | External Access<br>Read Only<br>Read Only<br>Read Only<br>Read Only<br>Read Only                                        |  |
| Name<br>Model_Co<br>Base_Firm<br>EtherNetIF<br>EtherNetIF<br>Analog_O               | de<br>ware_Version<br>P_Model_Code<br>P_Firmware_Version<br>utput_Model_Code                                    | Data Type<br>SINT<br>SINT<br>SINT<br>SINT<br>SINT                           | Style<br>ASCII<br>Decimal<br>ASCII<br>Decimal<br>ASCII                       | Description<br>Model Code (A = V2, B = V1)<br>Firmware Rev Number<br>EtherNet/IP Model Code<br>EtherNet/IP Firmware Rev Number<br>Analog Output Model Code (If Exists)                                                | External Access<br>Read Only<br>Read Only<br>Read Only<br>Read Only<br>Read Only<br>Read Only                           |  |
| Name<br>Model_Co<br>Base_Firm<br>EtherNetIF<br>EtherNetIF<br>Analog_Ou<br>Analog_Ou | de<br>ware_Version<br>P_Model_Code<br>P_Firmware_Version<br>utput_Model_Code<br>utput_Firmware_Revision         | Data Type<br>SINT<br>SINT<br>SINT<br>SINT<br>SINT<br>SINT                   | Style<br>ASCII<br>Decimal<br>ASCII<br>Decimal<br>ASCII<br>Decimal            | Description<br>Model Code (A = V2, B = V1)<br>Firmware Rev Number<br>EtherNet/IP Model Code<br>EtherNet/IP Firmware Rev Number<br>Analog Output Model Code (If Exists)<br>Analog Output Firmware Rev                  | External Access<br>Read Only<br>Read Only<br>Read Only<br>Read Only<br>Read Only<br>Read Only                           |  |
| Name<br>Model_Co<br>Base_Firm<br>EtherNetIF<br>EtherNetIF<br>Analog_Ou<br>Analog_Ou | de<br>ware_Version<br>P_ModeLCode<br>P_Firmware_Version<br>utput_ModeLCode<br>utput_Firmware_Revision<br>nber   | Data Type<br>SINT<br>SINT<br>SINT<br>SINT<br>SINT<br>SINT<br>SINT<br>STRING | Style<br>ASCII<br>Decimal<br>ASCII<br>Decimal<br>ASCII<br>Decimal            | Description<br>Model Code (A = V2, B = V1)<br>Firmware Rev Number<br>EtherNet/IP Model Code<br>EtherNet/IP Firmware Rev Number<br>Analog Output Model Code (If Exists)<br>Analog Output Firmware Rev<br>Serial Number | External Access<br>Read Only<br>Read Only<br>Read Only<br>Read Only<br>Read Only<br>Read Only<br>Read Only              |  |
| Name<br>Model_Co<br>Base_Firm<br>EtherNetIF<br>Analog_Ot<br>Analog_Ot<br>Serial_Nur | de<br>ware_Version<br>P_Model_Code<br>P_Firmware_Version<br>utput_Model_Code<br>utput_Firmware_Revision<br>nber | Data Type<br>SINT<br>SINT<br>SINT<br>SINT<br>SINT<br>SINT<br>STRING<br>DINT | Style<br>ASCII<br>Decimal<br>ASCII<br>Decimal<br>ASCII<br>Decimal<br>Decimal | Description<br>Model Code (A = V2, B = V1)<br>Firmware Rev Number<br>EtherNet/IP Model Code<br>EtherNet/IP Firmware Rev Number<br>Analog Output Model Code (If Exists)<br>Analog Output Firmware Rev<br>Serial Number | External Access<br>Read Only<br>Read Only<br>Read Only<br>Read Only<br>Read Only<br>Read Only<br>Read Only<br>Read Only |  |

The destination tag shows the data in this way.

| -PM500_i100_Converted                                | {}              |         | F  |                                      |
|------------------------------------------------------|-----------------|---------|----|--------------------------------------|
|                                                      | 'A'             | ASCII   | \$ | Model Code (A = V2, B = V1)          |
| PM500_i100_Converted.Base_Firmware_Version           | 8               | Decimal | \$ | Firmware Rev Number                  |
| E PM500_i100_Converted EtherNetIP_Model_Code         | 'A'             | ASCII   | \$ | EtherNet/IP Model Code               |
| E-PM500_i100_Converted.EtherNetIP_Firmware_Version   | 1               | Decimal | \$ | EtherNet/IP Firmware Rev Number      |
| ⊕-PM500_i100_Converted.Analog_Output_Model_Code      | '\$OO'          | ASCII   | \$ | Analog Output Model Code (If Exists) |
| PM500_i100_Converted.Analog_Output_Firmware_Revision | 0               | Decimal | ę  | Analog Output Firmware Rev           |
| -PM500_i100_Converted.Serial_Number                  | 'BN0640006000A' |         | ę  | Serial Number                        |
|                                                      | 13              | Decimal | [  | Serial Number                        |
|                                                      | {}              | ASCII   | \$ | Serial Number                        |

## **Modbus Communication**

For a complete description of the MODBUS protocol refer to the following documents that can be downloaded from <u>http://www.modbus.org</u>:

- Modbus\_Application\_Protocol\_V1\_1a
- Modbus\_Messaging\_Implementation\_Guide\_V1\_0a

### **Modbus Functions Supported**

Modbus RTU is supported in PowerMonitor 500 units that are ordered with optional RS-485/RS-232 communication. In addition, Modbus TCP/IP is supported in units that are ordered with optional Ethernet communication. Communication parameters in the power monitor must be configured. See the <u>Unit Configuration</u> section of this manual.

**IMPORTANT** We recommend that you use Modbus TCP/IP to configure or write to the PowerMonitor 500 unit and that you use Ethernet/IP to read the PowerMonitor 500 unit.

The PowerMonitor 500 unit supports the following Modbus functions:

- 0x03 Read n Holding Registers
- 0x04 Read n Input Register
- 0x06 Write one Holding Register
- 0x10 Write multiple registers
- 0x08 Diagnostic (with subfunction code 0x00)
- 0x42 Read n Special Registers (vendor specific)
- Broadcast mode (write command on address 00h)

In this section, Modbus addresses are indicated in two ways. The 'Modbus address' is expressed as the 6-digit input register address (example: 300123), used with Modbus function code 0x04. The 'Physical address' is the hexadecimal representation of the word address that is included in the communication frame.

Modbus function 0x04 can be used with the Modbus address by substituting a 4 for the first digit (example: 400123). With that distinction, functions 0x03 and 0x04 return the same data.

To avoid errors due to signal reflections or line coupling, a termination resistor must be connected at the RS-485 ports of the master station and of the furthest power monitor from the master station. In the PowerMonitor 500, you can implement a jumper between (B+) and (T) to apply the required termination resistance between (A-) and (B+) internally. Termination on both ends is necessary even in case of point-to-point connection, with short distances.

The GND connection is optional if a shielded cable is used. For connections longer than 1000 m (3280 ft), a line amplifier is necessary.

| Format | Description                     | Bits | Range                                   |
|--------|---------------------------------|------|-----------------------------------------|
| INT    | Integer                         | 16   | -3276832767                             |
| UNIT   | Unsigned Integer                | 16   | 0 65535                                 |
| DINT   | Double integer                  | 32   | -2 <sup>31</sup> 2 <sup>31-1</sup>      |
| UDINT  | Unsigned Double Integer         | 32   | 02 <sup>32-1</sup>                      |
| ULINT  | Unsigned long Integer           | 64   | 02 <sup>64-1</sup>                      |
| REAL   | Single-precision Floating Point | 32   | $-(1+[1-2^{-23}])x2^{127}\dots 2^{128}$ |

#### Data Types Supported

The IEEE754 representation of a 32-bit Floating Point number as an Integer is defined as follows.

| Bits |          |          |  |  |  |  |
|------|----------|----------|--|--|--|--|
| 31   | 3023     | 220      |  |  |  |  |
| Sign | Exponent | Mantissa |  |  |  |  |

 $Value = (-1)^{sign*2}(Exponent-127)*1.Mantissa$ 

### **Modbus Register Format**

Modbus registers are 16-bit words that are organized as shown in the following diagram.

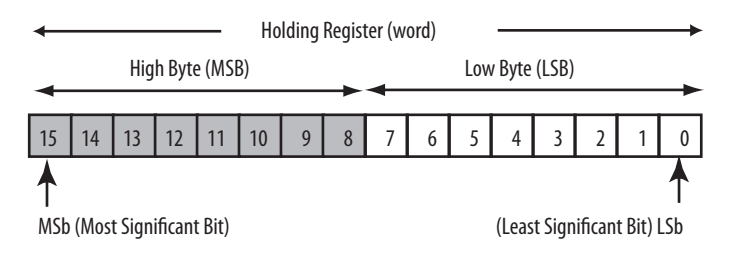

32-bit and 64-bit Data types that are presented as arrays of single registers in LSW (least significant word) to MSW (most significant word) order.

## Notes:

## **PowerMonitor 500 Unit Data Tables**

## **Summary of Data Tables**

The Data Table Summary Index table summarizes all data tables available and their general attributes.

#### Table 8 - Data Table Summary Index

| Name of Data Table                                                     | Read | Write | Modbus Starting<br>Address | CIP Assy. Instance ID<br>(decimal) | No. of Elements | See Page  |
|------------------------------------------------------------------------|------|-------|----------------------------|------------------------------------|-----------------|-----------|
| Product Information                                                    | Х    |       | 300001 <sup>(1)</sup>      | 100                                | 10              | <u>51</u> |
| Real-time Metering Values (voltage and current)                        | Х    |       | 300081                     | 101                                | 12              | <u>52</u> |
| Real-time Metering Values (power, PF, frequency)                       | Х    |       | 300105                     | 102                                | 18              | <u>53</u> |
| Maximum Metering Values (voltage and current)                          | Х    |       | 300337                     | 103                                | 12              | <u>54</u> |
| Maximum Metering Values (power, PF, frequency)                         | Х    |       | 300361                     | 104                                | 17              | <u>55</u> |
| DMD Metering Values (voltage and current)                              | Х    |       | 300849                     | 105                                | 12              | <u>56</u> |
| DMD Metering Values (power, PF, frequency)                             | Х    |       | 300873                     | 106                                | 17              | <u>57</u> |
| Total and Partial Energy Meters - EtherNet/IP<br>Data Table            | Х    |       | 301281                     | 107                                | 18              | <u>58</u> |
| Configuration - Base Unit: Read and Write                              | Х    | Х     | 304097                     | -                                  | 79              | <u>59</u> |
| Configuration - Alarms                                                 | Х    | Х     | Varies                     | -                                  | 16              | <u>60</u> |
| Configuration - RS-485/RS-232 Communication                            | Х    | Х     | 304356                     | -                                  | 17              | <u>60</u> |
| Configuration - Analog Outputs: Read and Write                         | Х    | Х     | 304609                     | -                                  | 32              | <u>61</u> |
| Analog Output Configuration Parameters                                 | Х    | Х     | Varies                     | -                                  | 16              | <u>61</u> |
| <u>Configuration - Digital Relay Outputs: Read and</u><br><u>Write</u> | Х    | Х     | 304865                     | -                                  | 12              | <u>62</u> |
| Commands: Write-only                                                   |      | Х     | 312369                     | -                                  | 45              | <u>63</u> |
| Alarm and Output Status                                                | Х    |       | 316385                     | 108                                | 2               | <u>65</u> |

(1) To obtain the physical address, subtract 300001 from the Modbus address, and convert the result to hexadecimal. Example: Physical address 0x000B corresponds to Modbus address 300012.

## Geometric Representation of Power and Power Factor

Power and power factor values are signed values in accordance with EN 62053 and as indicated in the diagram. Inductive or lagging power factor (Quadrant I and III) is indicated by a positive power factor value. Capacitive or leading power factor (Quadrant II and IV) is indicated by a negative power factor value. The PowerMonitor<sup>\*\*</sup> 500 unit indicates the quadrant by using +/- L or +/- C as shown in Figure 25.

#### Figure 25 - Power and Power Factor Diagram

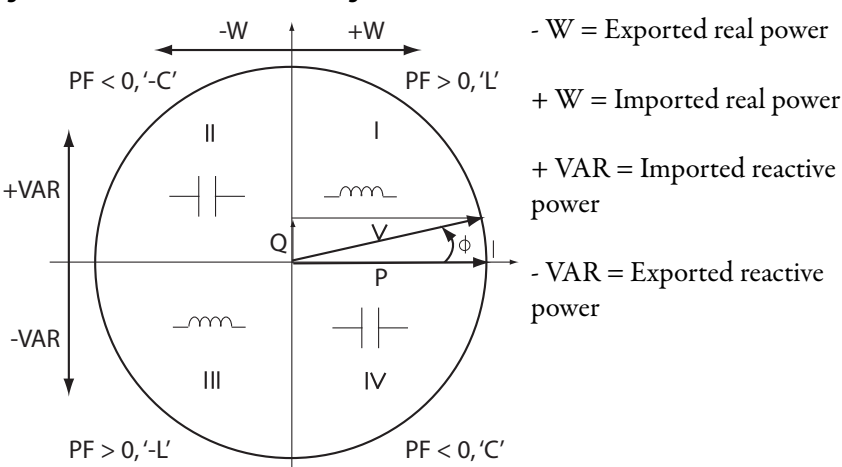

## **Data Tables**

These tables detail each specific data table and its associated elements, such as address, length, description, and format.

 $\label{eq:interm} \begin{array}{ll} \textbf{IMPORTANT} & \mbox{In the data tables, the $\sum$ symbol is used to indicate 3-phase or system values. The context determines whether the symbol indicates average (for example, voltage) or total (for example, power) values. \end{array}$ 

### **Product Information**

#### **Table 9 - Table Properties**

| CIP Assembly Instance | 100       |
|-----------------------|-----------|
| No. of Elements       | 10        |
| Length in Words       | 10        |
| Data Type             | UINT      |
| Data Access           | Read Only |

#### Table 10 - Product Information Data Table

| Element | Modbus<br>Address | Length<br>(words) | Description / Units                                              | Data<br>Format | Notes                                                                                 |
|---------|-------------------|-------------------|------------------------------------------------------------------|----------------|---------------------------------------------------------------------------------------|
| 1       | 300001            | 1                 | Base firmware revision                                           | UINT           | MSB: ASCII code for model ( $A = V2$ , $B = V1$ )<br>LSB: numeric number for revision |
| 2       | 300002            | 1                 | EtherNet/IP module firmware revision                             | UINT           | MSB: ASCII code for model<br>LSB: numeric number for revision                         |
| 3       | 300003            | 1                 | Analog output module firmware revision (if exists) UINT MSB LSB: |                | MSB: ASCII code for model<br>LSB: numeric number for revision                         |
| 4       | 300033            | 1                 | Letter 1 (from SX)<br>Letter 2 (from SX)                         | UINT           | MSB: ASCII code<br>LSB: ASCII code                                                    |
| 5       | 300034            | 1                 | Letter 3 (from SX)<br>Letter 4 (from SX)                         | UINT           | MSB: ASCII code<br>LSB: ASCII code                                                    |
| 6       | 300035            | 1                 | Letter 5 (from SX)<br>Letter 6 (from SX)                         | UINT           | MSB: ASCII code<br>LSB: ASCII code                                                    |
| 7       | 300036            | 1                 | Letter 7 (from SX)<br>Letter 8 (from SX)                         | UINT           | MSB: ASCII code<br>LSB: ASCII code                                                    |
| 8       | 300037            | 1                 | Letter 9 (from SX)<br>Letter 10 (from SX)                        | UINT           | MSB: ASCII code<br>LSB: ASCII code                                                    |
| 9       | 300038            | 1                 | Letter 11 (from SX)<br>Letter 12 (from SX)                       | UINT           | MSB: ASCII code<br>LSB: ASCII code                                                    |
| 10      | 300039            | 1                 | Letter 13 (from SX)                                              | UINT           | MSB: ASCII code                                                                       |

## Real-time Metering Values (voltage and current)

### Table 11 - Table Properties

| CIP Assembly Instance | 101       |
|-----------------------|-----------|
| No. of Elements       | 12        |
| Length in Words       | 24        |
| Data Type             | REAL      |
| Data Access           | Read Only |

#### Table 12 - Real-time Metering Values (voltage and current) Data Table

| Element | Modbus<br>Address | Length<br>(words) | Description / Units | Data Format | Notes                         |
|---------|-------------------|-------------------|---------------------|-------------|-------------------------------|
| 0       | 300081            | 2                 | V L1-N              | REAL        |                               |
| 1       | 300083            | 2                 | V L2-N              | REAL        |                               |
| 2       | 300085            | 2                 | VL3-N               | REAL        |                               |
| 3       | 300087            | 2                 | V L-N $\Sigma$      | REAL        |                               |
| 4       | 300089            | 2                 | V L1-L2             | REAL        |                               |
| 5       | 300091            | 2                 | V L2-L3             | REAL        |                               |
| 6       | 300093            | 2                 | V L3-L1             | REAL        |                               |
| 7       | 300095            | 2                 | V L-L∑              | REAL        |                               |
| 8       | 300097            | 2                 | AL1                 | REAL        |                               |
| 9       | 300099            | 2                 | AL2                 | REAL        |                               |
| 10      | 300101            | 2                 | A L3                | REAL        |                               |
| 11      | 300103            | 2                 | AN                  | REAL        | Calculated by instrument base |

## Real-time Metering Values (power, PF, frequency)

### Table 13 - Table Properties

| CIP Assembly Instance | 102       |
|-----------------------|-----------|
| No. of Elements       | 18        |
| Length in Words       | 36        |
| Data Type             | REAL      |
| Data Access           | Read Only |

#### Table 14 - Real-time Metering Values (power, PF, frequency) Data Table

| Element | Modbus<br>Address | Length<br>(words) | Description / Units    | Data Format | Notes                                                                         |
|---------|-------------------|-------------------|------------------------|-------------|-------------------------------------------------------------------------------|
| 0       | 300105            | 2                 | W L1                   | REAL        |                                                                               |
| 1       | 300107            | 2                 | W L2                   | REAL        |                                                                               |
| 2       | 300109            | 2                 | W L3                   | REAL        |                                                                               |
| 3       | 300111            | 2                 | WΣ                     | REAL        |                                                                               |
| 4       | 300113            | 2                 | VA L1                  | REAL        |                                                                               |
| 5       | 300115            | 2                 | VA L2                  | REAL        |                                                                               |
| 6       | 300117            | 2                 | VA L3                  | REAL        |                                                                               |
| 7       | 300119            | 2                 | VA $\Sigma$            | REAL        |                                                                               |
| 8       | 300121            | 2                 | VAR L1                 | REAL        |                                                                               |
| 9       | 300123            | 2                 | VAR L2                 | REAL        |                                                                               |
| 10      | 300125            | 2                 | VAR L3                 | REAL        |                                                                               |
| 11      | 300127            | 2                 | VAR $\Sigma$           | REAL        |                                                                               |
| 12      | 300129            | 2                 | PF L1                  | REAL        | Negative values correspond to lead (C), positive values correspond to lag (L) |
| 13      | 300131            | 2                 | PF L2                  | REAL        |                                                                               |
| 14      | 300133            | 2                 | PF L3                  | REAL        |                                                                               |
| 15      | 300135            | 2                 | $PF\Sigma$             | REAL        |                                                                               |
| 16      | 300137            | 2                 | Hz                     | REAL        |                                                                               |
| 17      | 300139            | 2                 | Voltage phase sequence | REAL        | 1 = L1-L2-L3 voltage rotation<br>-1 = Not L1-L2-L3 voltage rotation           |

## Maximum Metering Values (voltage and current)

### Table 15 - Table Properties

| CIP Assembly Instance | 103       |
|-----------------------|-----------|
| No. of Elements       | 12        |
| Length in Words       | 24        |
| Data Type             | REAL      |
| Data Access           | Read Only |

#### Table 16 - Maximum Metering Values (voltage and current) Data Table

| Element | Modbus<br>Address | Length<br>(words) | Description / Units | Data Format | Notes |
|---------|-------------------|-------------------|---------------------|-------------|-------|
| 0       | 300337            | 2                 | Max V L1-N          | REAL        |       |
| 1       | 300339            | 2                 | Max V L2-N          | REAL        |       |
| 2       | 300341            | 2                 | Max V L3-N          | REAL        |       |
| 3       | 300343            | 2                 | Max V L-N $\Sigma$  | REAL        |       |
| 4       | 300345            | 2                 | Max V L1-L2         | REAL        |       |
| 5       | 300347            | 2                 | Max V L2-L3         | REAL        |       |
| 6       | 300349            | 2                 | Max V L3-L1         | REAL        |       |
| 7       | 300351            | 2                 | Max V L-L $\Sigma$  | REAL        |       |
| 8       | 300353            | 2                 | Max A L1            | REAL        |       |
| 9       | 300355            | 2                 | Max A L2            | REAL        |       |
| 10      | 300357            | 2                 | Max A L3            | REAL        |       |
| 11      | 300359            | 2                 | Max A N             | REAL        |       |

## Maximum Metering Values (power, PF, frequency)

### Table 17 - Table Properties

| CIP Assembly Instance | 104       |
|-----------------------|-----------|
| No. of Elements       | 17        |
| Length in Words       | 34        |
| Data Type             | REAL      |
| Data Access           | Read Only |

#### Table 18 - Maximum Metering Values (power, PF, frequency) Data Table

| Element | Modbus<br>Address | Length<br>(words) | Description / Units | Data Format | Notes                                                                            |
|---------|-------------------|-------------------|---------------------|-------------|----------------------------------------------------------------------------------|
| 0       | 300361            | 2                 | Max W L1            | REAL        |                                                                                  |
| 1       | 300363            | 2                 | Max W L2            | REAL        |                                                                                  |
| 2       | 300365            | 2                 | Max W L3            | REAL        |                                                                                  |
| 3       | 300367            | 2                 | Max W $\sum$ 3      | REAL        |                                                                                  |
| 4       | 300369            | 2                 | Max VA L1           | REAL        |                                                                                  |
| 5       | 300371            | 2                 | Max VA L2           | REAL        |                                                                                  |
| 6       | 300373            | 2                 | Max VA L3           | REAL        |                                                                                  |
| 7       | 300375            | 2                 | Max VA $\Sigma$     | REAL        |                                                                                  |
| 8       | 300377            | 2                 | Max VAR L1          | REAL        | Negative values correspond to lead (C), positive values<br>correspond to lag (L) |
| 9       | 300379            | 2                 | Max VAR L2          | REAL        |                                                                                  |
| 10      | 300381            | 2                 | Max VAR L3          | REAL        |                                                                                  |
| 11      | 300383            | 2                 | Max VAR $\Sigma$    | REAL        |                                                                                  |
| 12      | 300385            | 2                 | Max PF L1           | REAL        | The Max PF displayed corresponds to the PF value with the                        |
| 13      | 300387            | 2                 | Max PF L2           | REAL        | argest phase angle.                                                              |
| 14      | 300389            | 2                 | Max PF L3           | REAL        |                                                                                  |
| 15      | 300391            | 2                 | Max PF $\Sigma$     | REAL        |                                                                                  |
| 16      | 300393            | 2                 | Max Hz              | REAL        |                                                                                  |

## DMD Metering Values (voltage and current)

### Table 19 - Table Properties

| CIP Assembly Instance | 105       |
|-----------------------|-----------|
| No. of Elements       | 12        |
| Length in Words       | 24        |
| Data Type             | REAL      |
| Data Access           | Read Only |

#### Table 20 - DMD Metering Values (voltage and current) Data Table

| Element | Modbus<br>Address | Length<br>(words) | Description / Units | Data Format | Notes |
|---------|-------------------|-------------------|---------------------|-------------|-------|
| 0       | 300849            | 2                 | DMD V L1-N          | REAL        |       |
| 1       | 300851            | 2                 | DMD V L2-N          | REAL        |       |
| 2       | 300853            | 2                 | DMD V L3-N          | REAL        |       |
| 3       | 300855            | 2                 | DMD V L-N $\Sigma$  | REAL        |       |
| 4       | 300857            | 2                 | DMD V L1-L2         | REAL        |       |
| 5       | 300859            | 2                 | DMD V L2-L3         | REAL        |       |
| 6       | 300861            | 2                 | DMD V L3-L1         | REAL        |       |
| 7       | 300863            | 2                 | DMD V L-L $\Sigma$  | REAL        |       |
| 8       | 300865            | 2                 | DMD A L1            | REAL        |       |
| 9       | 300867            | 2                 | DMD A L2            | REAL        |       |
| 10      | 300869            | 2                 | DMD A L3            | REAL        |       |
| 11      | 300871            | 2                 | DMD A N             | REAL        |       |

## DMD Metering Values (power, PF, frequency)

### Table 21 - Table Properties

| CIP Assembly Instance | 106       |
|-----------------------|-----------|
| No. of Elements       | 17        |
| Length in Words       | 34        |
| Data Type             | REAL      |
| Data Access           | Read Only |

#### Table 22 - DMD Metering Values (power, PF, frequency) Data Table

| Element | Modbus<br>Address | Length<br>(words) | Description / Units | Data Format | Notes                                                                         |
|---------|-------------------|-------------------|---------------------|-------------|-------------------------------------------------------------------------------|
| 0       | 300873            | 2                 | DMD W L1            | REAL        |                                                                               |
| 1       | 300875            | 2                 | DMD W L2            | REAL        |                                                                               |
| 2       | 300877            | 2                 | DMD W L3            | REAL        |                                                                               |
| 3       | 300879            | 2                 | DMD W $\Sigma$      | REAL        |                                                                               |
| 4       | 300881            | 2                 | DMD VA L1           | REAL        |                                                                               |
| 5       | 300883            | 2                 | DMD VA L2           | REAL        |                                                                               |
| 6       | 300885            | 2                 | DMD VA L3           | REAL        |                                                                               |
| 7       | 300887            | 2                 | DMD VA $\Sigma$     | REAL        |                                                                               |
| 8       | 300889            | 2                 | DMD VAR L1          | REAL        | Negative values correspond to lead (C), positive values correspond to lag (L) |
| 9       | 300891            | 2                 | DMD VAR L2          | REAL        |                                                                               |
| 10      | 300893            | 2                 | DMD VAR L3          | REAL        |                                                                               |
| 11      | 300895            | 2                 | DMD VAR $\Sigma$    | REAL        |                                                                               |
| 12      | 300897            | 2                 | DMD PF L1           | REAL        |                                                                               |
| 13      | 300899            | 2                 | DMD PF L2           | REAL        |                                                                               |
| 14      | 300901            | 2                 | DMD PF L3           | REAL        |                                                                               |
| 15      | 300903            | 2                 | DMD PF $\Sigma$     | REAL        |                                                                               |
| 16      | 300905            | 2                 | DMD Hz              | REAL        |                                                                               |

## Total and Partial Energy Meters - EtherNet/IP Data Table

| Table | 23 - | Table | Prop | erties |
|-------|------|-------|------|--------|
| IUNIC |      | IUNIC | 1100 | CICICS |

| CIP Assembly Instance | 107       |
|-----------------------|-----------|
| No. of Elements       | 18        |
| Length in Words       | 36        |
| Data Type             | REAL      |
| Data Access           | Read Only |

#### Table 24 - Total and Partial Energy Meters - EtherNet/IP Data Table

| Element | Length<br>(words) | Description / Units | Data Format | Notes                 |
|---------|-------------------|---------------------|-------------|-----------------------|
| 0       | 2                 | Total kWh+          | REAL        | Range 0.0 999,999.999 |
| 1       | 2                 | Total GWh+          | REAL        | Range 0 9,999,999     |
| 2       | 2                 | Total kVARh+        | REAL        | Range 0.0 999,999.999 |
| 3       | 2                 | Total GVARh+        | REAL        | Range 0 9,999,999     |
| 4       | 2                 | Total kWh-          | REAL        | Range 0.0 999,999.999 |
| 5       | 2                 | Total GWh-          | REAL        | Range 0 9,999,999     |
| 6       | 2                 | Total kVARh-        | REAL        | Range 0.0 999,999.999 |
| 7       | 2                 | Total GVARh-        | REAL        | Range 0 9,999,999     |
| 8       | 2                 | Partial kWh+        | REAL        | Range 0.0 999,999.999 |
| 9       | 2                 | Partial GWh+        | REAL        | Range 0 9,999,999     |
| 10      | 2                 | Partial kVARh+      | REAL        | Range 0.0 999,999.999 |
| 11      | 2                 | Partial GVARh+      | REAL        | Range 0 9,999,999     |
| 12      | 2                 | Partial kWh-        | REAL        | Range 0.0 999,999.999 |
| 13      | 2                 | Partial GWh-        | REAL        | Range 0 9,999,999     |
| 14      | 2                 | Partial kVARh-      | REAL        | Range 0.0 999,999.999 |
| 15      | 2                 | Partial GVARh-      | REAL        | Range 0 9,999,999     |
| 16      | 2                 | Hours counter       | REAL        |                       |
| 17      | 2                 | Minutes counter     | REAL        | Range 0 59            |

| Modbus<br>Address | Length<br>(words) | Description / Units | Data Format | Notes                                                                                                    |
|-------------------|-------------------|---------------------|-------------|----------------------------------------------------------------------------------------------------|
| 301281            | 4                 | Total kWh+          | ULINT       | Values in Wh or varh                                                                                                    |
| 301285            | 4                 | Total kVARh+        | ULINT       |                                                                                                    |
| 301289            | 4                 | Total kWh-          | ULINT       |                                                                                                    |
| 301293            | 4                 | Total kVARh-        | ULINT       |                                                                                                    |
| 301297            | 4                 | Partial kWh+        | ULINT       |                                                                                                    |
| 301301            | 4                 | Partial kVARh+      | ULINT       |                                                                                                    |
| 301305            | 4                 | Partial kWh-        | ULINT       |                                                                                                    |
| 301309            | 4                 | Partial kVARh-      | ULINT       |                                                                                                    |
| 301313            | 4                 | Hours counter       | ULINT       | Hours value: Integer part got from the division of the counter by 100-Minutes value: rest of the previous computation (decimal part) |

### Table 25 - Energy Metering Values Modbus - Read-only

#### Table 26 - Configuration - Base Unit: Read and Write

| Modbus<br>Address | Length<br>(words) | Description / Units                | Data Format               | Notes                                                                                                    |
|-------------------|-------------------|------------------------------------|---------------------------|----------------------------------------------------------------------------------------------------|
| 304097            | 1                 | Password                           | UINT                      | Minimum valid value: 0d Maximum valid value: 9999d                                                                                                    |
| 304098            | 1                 | Electrical system selection        | UINT                      | Value =0: 1P (1-phase 2-wire) Value =1: 2P (2-phase 3-wire)<br>Value=2: 3P (3-phase 3-wire) Value=3: 3P2 (3-phase 2-wire) one<br>current and 1-phase (L1) to neutral voltage measurement)<br>Value=4: 3P1 (3-phase 4-wire one current and 3-phase to neutral<br>voltage measurements) Value=5: 3PN (default =3PN) |
| 304099            | 1                 | Reserved                           | UINT                      |                                                                                                    |
| 304101            | 1                 | Backlight mode                     | UINT                      | The timing backlight is programmable from $0255$ minutes $(0 = always ON)$                                                                                                    |
| 304107            | 1                 | DMD - Calculation                  | UINT                      | Selection of the DMD calculation mode Value=0: Fixed Value=1: Slide - only for W $\!\!\!\!\!\!\!\!\!\!\!\!\!\!\!\!\!\!\!\!\!\!\!\!\!\!\!\!\!\!\!\!\!\!\!\!$                                                                                                    |
| 304108            | 1                 | DMD - Time interval                | UINT                      | Value=0: 1 min Value=1: 5 min Value=2: 10 min Value=3: 15 min<br>Value=4: 20 min Value=5: 30 min Value=6: 60 min                                                                                                    |
| 304110            | 1                 | DMD - Synchronization              | UINT                      | Synchronization selection mode Value=0: OFF Value=1: Clock                                                                                                    |
| 304121            | 2                 | CT - Current transformer ratio     | REAL                      | 1.09999.0                                                                                                    |
| 304123            | 2                 | VT(PT) - Voltage transformer ratio | REAL                      | 1.09999.0                                                                                                    |
| 304127            | 2                 | Filter Span parameter              | REAL                      | Value min = 0.0<br>Value max = 100.0 (Disabled = 0.0)                                                                                                    |
| 304129            | 2                 | Filter Coefficient                 | REAL                      | Value min = 1.0<br>Value max = 256.0                                                                                                    |
| 304177            | 16                | Virtual Alarm AL1 (LED 1)          | Customized                | See the Table 27                                                                                                    |
| 304193            | 16                | Virtual Alarm AL2 (LED 2)          | Base Alarm data structure |                                                                                                    |
| 304209            | 16                | Virtual Alarm AL3 (LED 3)          | ]                         |                                                                                                    |
| 304225            | 16                | Virtual Alarm AL4 (LED 4)          |                           |                                                                                                    |

#### Table 27 - Configuration - Alarms

| Modbus<br>Address   | Length<br>(words) | Description / Units                        | Data Format | Notes                                                                                                    |
|---------------------|-------------------|--------------------------------------------|-------------|----------------------------------------------------------------------------------------------------|
| Block address<br>+0 | 1                 | Alarm N - Enabling                         | UINT        | Value=1: alarm N enabled Value=0: alarm N disabled All other values are considered as value=0                                         |
| Block address<br>+1 | 1                 | Alarm N - Variable type to be linked<br>to | UINT        | See the Connected Variable List ( <u>Table 45</u> )                                                                                   |
| Block address<br>+2 | 1                 | Alarm N - Delay ON activation (s)          | UINT        | Value min=0 Value max=3600 If the set value exceeds the allowed range, the instrument automatically sets the value to 0               |
| Block address<br>+3 | 2                 | Alarm N — Set point 1                      | REAL        | Value min = -9999M Value max = 9999M If the set value exceeds the allowed range, the instrument automatically sets the value to 0.000 |
| Block address<br>+5 | 2                 | Alarm N – Set point 2                      | REAL        | Value min = -9999M Value max = 9999M If the set value exceeds the allowed range, the instrument automatically sets the value to 0.000 |
| Block address<br>+7 | 9                 | Reserved                                   |             |                                                                                                    |

#### Table 28 - Configuration - RS-485/RS-232 Communication

| Modbus<br>Address | Length<br>(words) | Description / Units                                         | Data Format | Notes                                                                                                    |
|-------------------|-------------------|-------------------------------------------------------------|-------------|----------------------------------------------------------------------------------------------------|
| 304356            | 1                 | Clock format                                                | UINT        | 0=24h/12h 1=AM-PM                                                                                                    |
| 304357            | 1                 | Clock daylight-saving                                       | UINT        | Value=0: NO Value=1: YES                                                                                                    |
| 304358            | 1                 | Clock calendar: Year <sup>(1)</sup>                         | UINT        | 20092099                                                                                                    |
| 304359            | 1                 | Clock calendar: Month <sup>(1)</sup>                        | UINT        | 112                                                                                                    |
| 304360            | 1                 | Clock calendar: Day <sup>(1)</sup>                          | UINT        | 131                                                                                                    |
| 304361            | 1                 | Clock: Hour <sup>(1)</sup>                                  | UINT        | 023                                                                                                    |
| 304362            | 1                 | Clock: Minutes <sup>(1)</sup>                               | UINT        | 059                                                                                                    |
| 304363            | 1                 | Clock: Seconds <sup>(1)</sup>                               | UINT        | 059                                                                                                    |
| 304364            | 1                 | Daylight-saving: month in which to increase the hour (+1H)  | UINT        | 112                                                                                                    |
| 304365            | 1                 | Daylight-saving: Sunday in which to increase the hour (+1H) | UINT        | 04 (0= last Sunday of the month)                                                                                             |
| 304366            | 1                 | Daylight-saving: hour in which to increase the hour (+1H)   | UINT        | 023 (24h format only)                                                                                                    |
| 304367            | 1                 | Daylight-saving: month in which to decrease the hour (-1H)  | UINT        | 112                                                                                                    |
| 304368            | 1                 | Daylight-saving: Sunday in which to decrease the hour (-1H) | UINT        | 04 (0= last Sunday of the month)                                                                                             |
| 304369            | 1                 | Daylight-saving: hour in which to decrease the hour (-1H)   | UINT        | 023 (24h format only)                                                                                                    |
| 304401            | 1                 | RS-485 instrument address selection <sup>(2)</sup>          | UINT        | Value min = 1 Value max = $247$ If the set value exceeds the allowed range, the instrument automatically sets the value to 1 |
| 304402            | 1                 | RS-485 baud rate selection <sup>(2)</sup>                   | UINT        | Value=0: 9600 Value=1: 19200 Value=2: 38400 Value=3: 115200<br>All other values are considered as value=0                    |
| 304403            | 1                 | RS-485 parity selection <sup>(2)</sup>                      | UINT        | Value=0: No parity Value=1: Odd parity Value=2: Even parity All other values are considered as value=0                       |

(1) The values are updated only after sending the 'update clock' command.

(2) The values are updated only after sending the 'update serial communication setting' command or switching off and on the instrument.

| Modbus<br>Address | Length<br>(words) | Description / Units                        | Data Format | Notes               |
|-------------------|-------------------|--------------------------------------------|-------------|---------------------|
| 304609            | 16                | Analog output A0: parameters configuration | CUSTOM      | See <u>Table 28</u> |
| 304625            | 16                | Analog output A1: parameters configuration | CUSTOM      |                     |

#### Table 29 - Configuration - Analog Outputs: Read and Write

### Table 30 - Analog Output Configuration Parameters

| Modbus<br>Address   | Length<br>(words) | Description / Units                                        | Data Format | Notes                                  |
|---------------------|-------------------|------------------------------------------------------------|-------------|----------------------------------------|
| Block<br>address +0 | 1                 | Type of the variable that is linked to the N analog output | UINT        |                                        |
| Block<br>address +1 | 2                 | Minimum electric value of the N<br>analog output           | REAL        | Value min = 0<br>Value max = 9,999,000 |
| Block<br>address +3 | 2                 | Maximum electric value of the N<br>analog output           | REAL        |                                        |
| Block<br>address +5 | 2                 | Minimum output value of the N analog output                | REAL        | Value min = 0.0<br>Value max = 100.0   |
| Block<br>address +7 | 2                 | Maximum output value of the N<br>analog output             | REAL        |                                        |
| Block<br>address +9 | 7                 | Reserved                                                   |             |                                        |

| Modbus<br>Address | Length<br>(words) | Description / Units                              | Data Format | Notes                                                                                                    |
|-------------------|-------------------|--------------------------------------------------|-------------|----------------------------------------------------------------------------------------------------|
| 304865            | 1                 | Digital output channel 1: enabling               | UINT        | 0=Remote<br>1=Alarm<br>2= Pulse                                                                                                    |
| 304866            | 1                 | Digital output channel 1: output<br>working mode | UINT        | 0=N0<br>1=NC (only if selected 'Alarm' type)                                                                                                    |
| 304867            | 1                 | Digital output channel 1: linked<br>alarm        | UINT        | 0=AL1<br>1=AL2<br>2=AL3<br>3=AL4 (only if selected 'Alarm' type)                                                                                |
| 304868            | 1                 | Channel 1: linked counter-variable               | UINT        | 0=Total kWh+<br>1=Total kVARh+<br>2=Total kWh-<br>3=Total kVARh-<br>4=Partial kWh+<br>5= Partial kVARh+<br>6= Partial kWh-<br>7= Partial kVARh- |
| 304869            | 2                 | Digital output channel 1: pulse                  | REAL        | Pulse weight (kWh/pulse or kVARh/pulse)<br>Value min = 0.001<br>Value max = 9999.9                                                              |
| 304871            | 1                 | Digital output channel 2: enabling               | UINT        | 0=Remote<br>1=Alarm<br>2= Pulse                                                                                                    |
| 304872            | 1                 | Digital output channel 2: output<br>working mode | UINT        | 0=N0<br>1=NC (only if selected 'Alarm' type)                                                                                                    |
| 304873            | 1                 | Digital output channel 2: linked<br>alarm        | UINT        | 0=AL1<br>1=AL2<br>2=AL3<br>3=AL4 (only if selected 'Alarm' type)                                                                                |
| 304874            | 1                 | Channel 2: linked counter-variable               | UINT        | 0=Total kWh+<br>1=Total kVARh+<br>2=Total kWh-<br>3=Total kVARh-<br>4=Partial kWh+<br>5= Partial kVARh+<br>6= Partial kWh-<br>7= Partial kVARh- |
| 304875            | 2                 | Digital output channel 2: pulse                  | REAL        | Pulse weight (kWh/pulse or kVARh/pulse)<br>Value min = 0.001<br>Value max = 9999.0                                                              |

Table 31 - Configuration - Digital Relay Outputs: Read and Write

| Table 32 - | <b>Commands:</b> | Write-only |
|------------|------------------|------------|
|------------|------------------|------------|

| Modbus<br>Address | Length<br>(words) | Description / Units                                       | Data Format | Notes                                                                  |
|-------------------|-------------------|-----------------------------------------------------------|-------------|------------------------------------------------------------------------|
| 312369            | 1                 | Get clock values                                          | UINT        | Value=1 - command executed; Value≠1 - no effect                        |
| 312370            | 1                 | Set clock values                                          | UINT        | Value=1 - date and time set                                            |
| 312374            | 1                 | Enable optional pulse (digital) outputs                   | UINT        | Value=1 - module enabled; Value=0 - module disabled                    |
| 312376            | 1                 | Enable optional serial communication                      | UINT        | Value=1 - module enabled; Value=0 - module disabled                    |
| 312546            | 1                 | Reset all pulse (digital) outputs (digital output 1 or 2) | UINT        | Value=1 - command executed; Value≠1 - no effect                        |
| 312547            | 1                 | Set pulse (digital) output 1                              | UINT        | Value=0 - reset output; Value=1 - set output; Other values - no effect |
| 312548            | 1                 | Set pulse (digital) output 2                              | UINT        | Value=0 - reset output; Value=1 - set output; Other values - no effect |
| 312549            | 1                 | Set all pulse (digital) outputs (digital output 1 or 2)   | UINT        | Value=1 - command executed; Value≠1 - no effect                        |
| 312802            | 1                 | Reset V L1-N                                              | UINT 16     | Bit0 = 1: Reset Max Value                                              |
| 312803            | 1                 | Reset V L2-N                                              | UINT 16     | Bit1 = 1: Reset DMD value<br>Bits 2 15: Reserved                       |
| 312804            | 1                 | Reset V L3-N                                              | UINT 16     |                                                                        |
| 312805            | 1                 | Reset V L-N $\Sigma$                                      | UINT 16     |                                                                        |
| 312806            | 1                 | Reset V L1-L2                                             | UINT 16     |                                                                        |
| 312807            | 1                 | Reset V L2-L3                                             | UINT 16     |                                                                        |
| 312808            | 1                 | Reset V L3-L1                                             | UINT 16     |                                                                        |
| 312809            | 1                 | Reset V L-L $\Sigma$                                      | UINT 16     |                                                                        |
| 312810            | 1                 | Reset A L1                                                | UINT 16     |                                                                        |
| 312811            | 1                 | Reset A L2                                                | UINT 16     |                                                                        |
| 312812            | 1                 | Reset A L3                                                | UINT 16     |                                                                        |
| 312813            | 1                 | Reset A N                                                 | UINT 16     |                                                                        |

#### Table 32 - Commands: Write-only

| Modbus<br>Address | Length<br>(words) | Description / Units  | Data Format | Notes                                            |
|-------------------|-------------------|----------------------|-------------|--------------------------------------------------|
| 312814            | 1                 | Reset W L1           | UINT 16     | Bit0 = 1: Reset Max Value                        |
| 312815            | 1                 | Reset W L2           | UINT 16     | Bit1 = 1: Reset DMD value<br>Bits 2 15: Reserved |
| 312816            | 1                 | Reset W L3           | UINT 16     |                                                  |
| 312817            | 1                 | Reset W $\Sigma$     | UINT 16     |                                                  |
| 312818            | 1                 | Reset VA L1          | UINT 16     |                                                  |
| 312819            | 1                 | Reset VA L2          | UINT 16     |                                                  |
| 312820            | 1                 | Reset VA L3          | UINT 16     |                                                  |
| 312821            | 1                 | Reset VA $\Sigma$    | UINT 16     |                                                  |
| 312822            | 1                 | Reset VAR L1         | UINT 16     |                                                  |
| 312823            | 1                 | Reset VAR L2         | UINT 16     |                                                  |
| 312824            | 1                 | Reset VAR L3         | UINT 16     |                                                  |
| 312825            | 1                 | Reset VAR $\Sigma$   | UINT 16     |                                                  |
| 312826            | 1                 | Reset PF L1          | UINT 16     |                                                  |
| 312827            | 1                 | Reset PF L2          | UINT 16     |                                                  |
| 312828            | 1                 | Reset PF L3          | UINT 16     |                                                  |
| 312829            | 1                 | Reset PF $\Sigma$    | UINT 16     |                                                  |
| 312830            | 1                 | Reset Hz             | UINT 16     |                                                  |
| 313569            | 1                 | Reset Total kWh+     | UINT        | Value=1 - command executed                       |
| 313570            | 1                 | Reset Total kVARh+   | UINT        | Value=1 - command executed                       |
| 313571            | 1                 | Reset Total kWh-     | UINT        | Value=1 - command executed                       |
| 313572            | 1                 | Reset Total kVARh-   | UINT        | Value=1 - command executed                       |
| 313573            | 1                 | Reset Partial kWh+   | UINT 16     | Value=1 - command executed                       |
| 313574            | 1                 | Reset Partial kVARh+ | UINT 16     | Value=1 - command executed                       |
| 313575            | 1                 | Reset Partial kWh-   | UINT 16     | Value=1 - command executed                       |
| 313576            | 1                 | Reset Partial kVARh- | UINT 16     | Value=1 - command executed                       |

## **Alarm and Output Status**

### Table 33 - Table Properties

| CIP Assembly Instance | 108       |
|-----------------------|-----------|
| No. of Elements       | 2         |
| Length in Words       | 2         |
| Data Type             | INT       |
| Data Access           | Read Only |

### Table 34 - Alarm and Output Status: read-only Mode Data Table

| Element              | Modbus<br>Address | Length<br>(words) | Description / Units      | Data Format | Notes                                                                                                    |
|----------------------|-------------------|-------------------|--------------------------|-------------|----------------------------------------------------------------------------------------------------|
| 0                    | 316385            | 1                 | Virtual alarm            | UINT        | Bit value: 0 = OFF<br>Bit value: 1 = ON<br>Bit position:<br>0: Virtual alarm 1<br>1: Virtual alarm 2<br>2: Virtual alarm 3<br>3: Virtual alarm 4                                                                                                    |
| 1                    | 316386            | 1                 | Output (port)            | UINT        | Bit value<br>0 = OFF Bit value<br>1 = ON (Important: only if the port is not linked to the counter)<br>Bit position (LSB concept): 0: Port1<br>1: Port2                                                                                                    |
| 2 (see<br>Important) | 316387            | 1                 | HW modules configuration | UINT        | Bit value:<br>0 = module not present<br>1 = module present<br>Bit position<br>0: Relay output<br>1: Reserved<br>2: RS-485/RS-232 port<br>3: Ethernet Modbus<br>4: Reserved<br>5: Analog output<br>6: Reserved<br>7: Reserved<br>8: EtherNet/IP<br>915: Reserved |

| IMPORTANT | A Get_Attribute_Single command returns only elements 0 and 1 of this            |  |  |
|-----------|---------------------------------------------------------------------------------|--|--|
|           | table. The information in element 2 is accessible in the Identity Object, Class |  |  |
|           | 0x01.                                                                           |  |  |

## Notes:

# **Technical Specifications**

#### Table 35 - Input Specifications

| Attribute                                                                     | Value                                                                                                    |
|-------------------------------------------------------------------------------|----------------------------------------------------------------------------------------------------|
| Rated inputs                                                                  | System type: 1, 2, or 3-phase                                                                                                    |
| Current type                                                                  | Galvanic insulation with built-in CTs                                                                                                    |
| Current range (by CT)                                                         | 5 A nom (6 A max)                                                                                                    |
| Voltage (by direct connection or VT/PT)                                       | V1: 120/208V LL; V2: 400/600V LL                                                                                                    |
| Accuracy (Display and RS-485) (at 25 °C $\pm$ 5 °C, R.H. $\leq$ 60%, 4862 Hz) | Current, nom (I <sub>nom</sub> ): 5 A<br>Voltage, nom (V <sub>nom</sub> ): V1: 120V AC LN, 208V AC LL; V2: 400V AC LN, 600V AC LL                                                                                          |
| V1 model                                                                      | I <sub>nom</sub> : 5 A, Imax: 6A<br>Line-neutral RMS: 40144V AC<br>Line-Line RMS: 70250V AC                                                                                                    |
| V2 model                                                                      | I <sub>nom</sub> : 5 A, Imax: 6 A<br>Line-neutral RMS: 160480V AC<br>Line-line RMS: 277830V AC                                                                                                    |
| Current all models                                                            | From 0.010.25 A: ±(1.0% of reading (RDG) + 2 digits<br>From 0.256 A: ±(0.5% RDG +2 digits)                                                                                                    |
| Line-neutral voltage                                                          | In the range $V_{nom}$ : ±(0.5% RDG +1 digit)                                                                                                    |
| Line-line voltage                                                             | In the range $V_{nom}$ : ±(1.0% RDG +1 digit)                                                                                                    |
| Frequency                                                                     | ±0.1 Hz (4565 Hz)                                                                                                    |
| Real and apparent power                                                       | From 0.05 0.25 A, PF 1: ±(2% RDG +1 digit)<br>From 0.256A, PF 0.5L, PF1, PF 0.8C: ±(1.0% RDG+1 digit)                                                                                                    |
| Power factor (PF)                                                             | ±[0.001+0.5% (1.000 - 'PF RDG')]                                                                                                    |
| Reactive power                                                                | From 0.5 6 A, sinφ 0.5L/C: ±(2.0% RDG +1 digit)<br>From 0.25 0.5 A, sinφ 0.5L/C: ±(2.5% RDG +1 digit)<br>From 0.256 A, sinφ 1.0: ±(2.0% RDG+1 digit)<br>From 0.1 0.25 A, sinφ 1: ±(2.5% RDG+1 digit)<br>TIP: sinφ = VAR/VA |
| Real energy                                                                   | Class 1 according to EN62053-21, ANSI C12.1 Class B according to EN50470-3                                                                                                    |
| Reactive energy                                                               | Class 2 according to EN62053-23, ANSI C12.1                                                                                                    |
| Start up current                                                              | 5 mA                                                                                                    |
| Energy additional errors                                                      | According to EN62053-21 ANSI C12.1, Influence quantities Class B according to EN50470-3, EN62053-23                                                                                                    |
| Temperature drift                                                             | $\leq$ 200 ppm/°C                                                                                                    |
| Sampling rate                                                                 | 3840 samples/second at 60 Hz, 3200 samples/second at 50 Hz                                                                                                    |
| Measurements                                                                  | See List of Connectable Variables on page 74                                                                                                    |
| Method                                                                        | True RMS measurements of distorted wave forms                                                                                                    |
| Coupling type                                                                 | With CTs                                                                                                    |
| Crest factor                                                                  | $\leq$ 3 (15 A max peak)                                                                                                    |

### Table 35 - Input Specifications

| Attribute         | Value                                                                       |  |
|-------------------|-----------------------------------------------------------------------------|--|
| Current overloads |                                                                             |  |
| Continuous        | 6 A, at 50/60 Hz                                                            |  |
| For 500 ms        | 120 A, at 50/60 Hz                                                          |  |
| Voltage overloads |                                                                             |  |
| Continuous        | $1.2 \times V_{nom}$ (where $V_{nom}$ is the nominal voltage of the module) |  |
| For 500 ms        | $2 \times V_{nom}$ (where $V_{nom}$ is the nominal voltage of the module)   |  |
| Input impedance   |                                                                             |  |
| 400VL-L (V2)      | > 1.6 MΩ                                                                    |  |
| 208VL-L (V1)      | > 1.6 MΩ                                                                    |  |
| 5(6)A             | < 0.2VA                                                                     |  |
| Frequency         | 40440 Hz                                                                    |  |

#### Table 36 - Pulse (digital) Output Specifications (P option)

| Attribute                        | Value                                                                                                    |
|----------------------------------|----------------------------------------------------------------------------------------------------|
| Physical outputs                 | 2                                                                                                    |
| Purpose                          | For either alarm output or digital output                                                                                                    |
| Туре                             | Relay, SPDT type:         • AC 1-5 A at 250V AC         • AC 15-1 A at 250V AC         • DC 12-5 A at 24V DC         • DC 13-1.5 A at 24V DC |
| Configuration                    | Use the front keypad                                                                                                    |
| Function                         | The outputs can work as alarm outputs but also as digital outputs, communication controlled outputs, or in any other combination             |
| Alarms                           | Up alarm and down alarm that is linked to the virtual alarms, for other details, see Virtual alarms on page 72                               |
| Response time, min               | ≤200 ms, filters excluded. Set-point on-time delay: '0 s'                                                                                    |
| Pulse                            |                                                                                                    |
| Signal retransmission            | Total: +kWh, -kWh, +kVARh, -kVARh. Partial: +kWh, -kWh, +kVARh, -kVARh                                                                       |
| Pulse type                       | The listed variables can be connected to any output                                                                                          |
| Pulse duration                   | Programmable from 0.00110.00 kWh/kVARh per pulse. $\geq$ 100 ms <120 ms (ON), $\geq$ 120 ms (OFF), according to EN62052-31                   |
| Communication controlled outputs | The activation of the outputs is managed through the serial communication port                                                               |
| Insulation                       | See Table 44 Isolation Between Inputs and Outputs (1 minute)                                                                                 |

#### Table 37 - Analog Output Specifications (A option)

| Attribute                                       | Value                                                                                                    |
|-------------------------------------------------|----------------------------------------------------------------------------------------------------|
| Number of outputs                               | 2                                                                                                    |
| Accuracy (at 25 °C $\pm$ 5 °C, R.H. $\leq$ 60%) | $\pm$ 0.2% of full scale                                                                                                    |
| Range                                           | 020 mA                                                                                                    |
| Configuration                                   | By using the front keypad                                                                                                   |
| Signal retransmission                           | The signal output can be connected to any instantaneous variable. See List of Connectable Variables on page 74              |
| Scaling factor                                  | Programmable within the whole range of retransmission; it allows the retransmission management of all values from 020 mA DC |
| Response time                                   | ≤400 ms typical (filter excluded)                                                                                           |
| Ripple                                          | ≤1% (according to IEC 60688-1, EN 60688-1)                                                                                  |
| Total temperature drift                         | ≤500 ppm/°C                                                                                                    |
| Load                                            | $\leq$ 600 $\Omega$                                                                                                    |
| Insulation                                      | See Table 44 Isolation Between Inputs and Outputs (1 minute)                                                                |

### Table 38 - Serial RS-485/RS-232 Communication Specifications (485 option)

| Attribute                                                                  | Value                                                                           |  |
|----------------------------------------------------------------------------|---------------------------------------------------------------------------------|--|
| RS-485/RS-422 port                                                         |                                                                                 |  |
| Туре                                                                       | Multidrop, bidirectional (static and dynamic variables)                         |  |
| Connections 2-wire Max distance 1000 m, termination directly on the module |                                                                                 |  |
| Addresses                                                                  | 247, selectable by using the front key-pad or through the software              |  |
| Protocol                                                                   | Modbus RTU                                                                      |  |
| Data (bidirectional)                                                       |                                                                                 |  |
| Dynamic (reading only)                                                     | System and phase variables: see the Modbus register maps in Appendix A          |  |
| Static (reading and writing only)                                          | All configuration parameters; see the Modbus register maps in <u>Appendix A</u> |  |
| Data format                                                                | One start bit, eight data bit, no/even/odd parity, 1 stop bit                   |  |
| Communication rate                                                         | Selectable: 9.6, 19.2, 38.4, 115.2 Kbps                                         |  |
| Driver input capability                                                    | 1/5 unit load. Max 160 transceivers on the same bus                             |  |
| Insulation                                                                 | See Table 44 Isolation Between Inputs and Outputs (1 minute)                    |  |
| RS-232 port                                                                |                                                                                 |  |
| Туре                                                                       | Bidirectional (static and dynamic variables)                                    |  |
| Connections                                                                | Three wires. Max distance 15 m                                                  |  |
| Protocol                                                                   | Modbus RTU                                                                      |  |

#### Table 38 - Serial RS-485/RS-232 Communication Specifications (485 option)

| Attribute                         | Value                                                                                                    |
|-----------------------------------|----------------------------------------------------------------------------------------------------|
| Data (bidirectional)              |                                                                                                    |
| Dynamic (reading only)            | System and phase variables: see the Modbus register tables in <u>Appendix A</u>                                                                                                    |
| Static (reading and writing only) | All configuration parameters; see the Modbus register tables in <u>Appendix A</u>                                                                                                    |
| Data format                       | One start bit, eight data bit, no/even/odd parity, 1 stop bit                                                                                                    |
| Communication rate                | Selectable: 9.6, 19.2, 38.4, 115.2 Kbps                                                                                                    |
| Note                              | With the rotary switch (on the back of the basic unit) in lock position, modification of programming parameters and reset command with serial communication are not allowed. In this case, just the data reading is allowed |
| Insulation                        | See Table 44 Isolation Between Inputs and Outputs (1 minute)                                                                                                    |

#### Table 39 - Energy Meters

Partial energy meters

| Attribute              | Value                                                                                                    |
|------------------------|----------------------------------------------------------------------------------------------------|
| Meters                 |                                                                                                    |
| Total                  | 4 (9+1 digit)                                                                                                    |
| Partial                | 4 (9+1 digit)                                                                                                    |
| Pulse output           | Connectable to total and/or partial meters                                                                                                    |
| Energy meter recording | Storage of total and partial energy meters. Energy meter storage format (EEPROM)<br>Min9,999,999,999.9 kWh/kVARh<br>Max. 9,999,999,999.9 kWh/kVARh |
| Energy meters          |                                                                                                    |
| Total energy meters    | +kWh, +kVARh, -kWh, -kVARh                                                                                                    |

+kWh, +kVARh, -kWh, -kVARh

#### Table 40 - Display, Status Indicators, and Commands

| Attribute                        | Value                                                                                                    |
|----------------------------------|----------------------------------------------------------------------------------------------------|
| Display refresh time             | $\leq$ 100 ms                                                                                                    |
| Display                          | Four Rows of display each with a max of four digits,<br>1 Row of display with a max of 10 digits                                                                                                  |
| Туре                             | LCD, single color backlight                                                                                                    |
| Digit dimensions                 | Four digits: h 9.5 mm; 10 digits: h 6.0 mm                                                                                                    |
| Instantaneous variables read-out | Four digits                                                                                                    |
| Energy variables read-out        | Imported Total/Partial: 9+1 digit or 10 digits;<br>Exported Total/Partial: 9+1 digit or 10 digits (with '-' sign)                                                                                 |
| Run hours counter                | 8+2 digits (99,999,999 hours and 59 minutes max)                                                                                                    |
| Overload status                  | EEEE indication when the value being measured is exceeding the 'Continuous inputs overload' (max measurement capacity)                                                                            |
| Max and min indication           | Max instantaneous variables: 9999; energies: 999,999,999.9 or 9,999,999,999<br>Min instantaneous variables: 0.000; energies 0.0                                                                   |
| Front-position Status Indicators |                                                                                                    |
| Virtual alarms                   | Four red status indicators available in case of virtual alarm (AL1-AL2- AL3-AL4).<br>The real alarm is just the activation of the proper static or relay output if the proper module is available |
| Energy consumption               | Red status indicator (only kWh)                                                                                                    |

#### Table 40 - Display, Status Indicators, and Commands

| Attribute                       | Value                                                                                                    |
|---------------------------------|----------------------------------------------------------------------------------------------------|
| kWh pulsating                   | 0.001 kWh/kVARh by pulse if the Ct ratio by VT ratio is $\leq$ 7                                                               |
|                                 | 0.01 kWh/kVARh by pulse if the Ct ratio by VT ratio is $\ge$ 7.1 $\le$ 70.0                                                    |
|                                 | 0.1 kWh/kVARh by pulse if the Ct ratio by VT ratio is $\geq$ 70.1 $\leq$ 700.0                                                 |
|                                 | 1 kWh/kVARh by pulse if the Ct ratio by VT ratio is $\geq$ 700.1 $\leq$ 7000                                                   |
|                                 | 10 kWh/kVARh by pulse if the Ct ratio by VT ratio is $\geq$ 7001 $\leq$ 70.00k                                                 |
|                                 | 100 kWh/kVARh by pulse if the Ct ratio by VT ratio is >70.01k                                                                  |
|                                 | Max frequency: 16 Hz, according to EN50470-1                                                                                   |
| Rear-position Status Indicators |                                                                                                    |
| On the base                     | Green as power-on                                                                                                    |
| On communication modules        | Two status indicators: one for TX (green) and one for RX (amber)                                                               |
| Key-pad                         | For variable selection, programming of the instrument working parameters, 'dmd', 'max', total energy, and partial energy Reset |

#### Table 41 - Main Functions

| Attribute                   | Value                                                                                                    |
|-----------------------------|----------------------------------------------------------------------------------------------------|
| Password                    | Numeric code of max four digits; two protection levels of the programming data                                                                                                    |
| 1st level                   | Password '0', no protection                                                                                                    |
| 2nd level                   | Password from 19999, all data are protected                                                                                                    |
| System selection            |                                                                                                    |
| System 3P.n unbalanced load | 3-phase (4-wire Wye)                                                                                                    |
| System 3P unbalanced load   | 3-phase (3-wire) Delta<br>Three currents and three line-to-line voltage measurements<br>For ARON connection, two currents (with special wiring on screw terminals) and three line-to-line voltage<br>measurements. |
| System 3P.1 balanced load   | 3-phase (3-wire), one current and three line-to-line measurements.<br>3-phase (4-wire), one current and three line-to-neutral voltage measurements.                                                                |
| System 3P.2 balanced load   | 3-phase (2-wire), one current and one line-to-neutral (L1) voltage measurement                                                                                                    |
| System 2P                   | 2-phase (3-wire) Split-phase                                                                                                    |
| System 1P                   | 1-phase (2-wire) Single phase                                                                                                    |
| Transformer ratio           |                                                                                                    |
| VT (PT)                     | 1.0999.9 / 10009999                                                                                                    |
| СТ                          | 1.0999.9 / 10009999 (up to 50 kA in case of CT with 5 A secondary current)                                                                                                    |
| Filter                      |                                                                                                    |
| Operating range             | Selectable from 0100% of the input display scale                                                                                                    |
| Filtering coefficient       | Selectable from 1256                                                                                                    |
| Filter action               | Measurements, analog signal retransmission, serial communication (fundamental variables: V, A, W, and their derived ones)                                                                                          |
| Displaying                  |                                                                                                    |
| Number of variables         | Up to five variables per page. See <u>Front Panel Features on page 9</u> . Seven different set of variables available according to the application being selected. See <u>Display Features on page 11</u> .        |
| Backlight                   | The backlight time is programmable from 0 (always on) to 255 minutes                                                                                                    |

#### Table 41 - Main Functions

| Attribute            | Value                                                                                                    |
|----------------------|----------------------------------------------------------------------------------------------------|
| Virtual alarms       |                                                                                                    |
| Working condition    | Basic unit (indication only) or with (P) optional digital output modules                                                                                           |
| No. of alarms        | Up to 4                                                                                                    |
| Working mode         | Up alarm and down alarm                                                                                                    |
| Controlled variables | The alarms can be connected to any instantaneous variable. See List of Connectable Variables on page 74                                                            |
| Set-point adjustment | From 0100% of the display scale                                                                                                    |
| Hysteresis From      | 0 to full scale                                                                                                    |
| On-time delay        | 09999 s                                                                                                    |
| Response time, min   | $\leq$ 200 ms, filters excluded. Set-point on-time delay: '0 s'                                                                                                    |
| Reset                | By using the front keypad. It is possible to reset the following data:<br>• All max and dmd values<br>• Total energy (kWh, kVARh)<br>• Partial energy (kWh, kVARh) |
| Clock                |                                                                                                    |
| Functions            | Universal clock and calendar                                                                                                    |
| Time format          | Hour: minutes: seconds with selectable 24 hours or AM/PM format                                                                                                    |
| Date format          | Day-month-year with selectable DD-MM-YY or MM-DD-YY format                                                                                                    |
| Battery life         | Ten years                                                                                                    |

For all display selections, both energy and power measurements are independent from the current direction. The displayed energy is always 'imported'

#### Table 42 - General Specifications

Easy connection function

| Attribute                                   | Value                                                                                                    |
|---------------------------------------------|----------------------------------------------------------------------------------------------------|
| Temperature, operating                      | -2540 °C (-13104 °F) (R.H. from 090% noncondensing at 40 °C) according to EN62053-21, EN50470-1 and EN62053-23 |
| Temperature, storage                        | -3070 °C (-22158 °F) (R.H. < 90% noncondensing @ 40 °C) according to EN62053-21, EN50470-1 and EN62053-23      |
| Installation category                       | Cat. III (IEC60664, EN60664)                                                                                   |
| Insulation                                  | See Table 44 Isolation Between Inputs and Outputs (1 minute)                                                   |
| Dielectric strength                         | 4 kV AC rms for 1 minute                                                                                       |
| Noise rejection CMRR                        | 100 dB, 4862 Hz                                                                                                |
| EMC                                         | According to EN62052-11                                                                                        |
| Electrostatic discharge                     | 15 kV air discharge                                                                                            |
| Immunity to radiated electromagnetic fields | Test with current: 10V/m from 802000 MHz                                                                       |
|                                             | Test without any current: 30V/m from 802000 MHz                                                                |
| Burst                                       | On current and voltage measuring inputs circuit: 4 kV                                                          |
| Immunity to conducted disturbances          | 10V/m from 150 KHz80 MHz                                                                                       |
| Surge                                       | On current and voltage measuring inputs circuit: 4 kV; on 'L' auxiliary power supply input: 1 kV               |
| Radio frequency suppression                 | According to CISPR 22                                                                                          |
| Standard compliance                         | •                                                                                                    |
| Safety                                      | IEC60664, IEC61010-1 EN60664, EN61010-1                                                                        |
| Metrology                                   | EN62052-11, EN62053-21, EN62053-23, EN50470-3                                                                  |
#### Table 42 - General Specifications

| Attribute                               | Value                                                                                                    |
|-----------------------------------------|----------------------------------------------------------------------------------------------------|
| Pulse output                            | DIN43864, IEC62053-31                                                                                                    |
| Approvals                               | CE, cULus (E56639)                                                                                                    |
| Connections                             | Screw-type                                                                                                    |
| Cable cross-section area                | Max 2.5 mm <sup>2</sup> (14 AWG)<br>Screw tightening torque: 0.4 N•m min/0.8 N•m max<br>Suggested screw tightening torque: 0.5 N•m                                   |
| Housing DIN                             |                                                                                                    |
| Dimensions (WxHxD)                      | Module holder: 96 x 96 x 50 mm<br>Digital and analog output modules: 89.5 x 63 x 16 mm<br>Serial and Ethernet Communication modules: 89.5 x 63 x 20 mm               |
| Depth behind panel, max                 | 81.7 mm                                                                                                    |
| Material                                | ABS, self-extinguishing: UL 94 V-0                                                                                                    |
| Mounting                                | Panel mounting                                                                                                    |
| Pollution degree                        | 2                                                                                                    |
| Protection degree, front <sup>(1)</sup> | IP65, UL Type 4x indoor (NEMA4x indoor), UL Type 12 (NEMA12), for use on flat surface of a Type 4X Indoor enclosure; for use on flat surface of a Type 12 enclosure. |
| Protection degree, screw terminals      | IP20                                                                                                    |
| Weight, approx                          | 400 g (0.88 lb) (packing included)                                                                                                    |

(1) Use with 60 °C or 70 °C copper conductor. Maximum surrounding air temperature 40 °C. Install the device in a pollution degree 2 environment. Open Type Device. The terminals L1, L2, and L3 are acquired by a circuit where devices or system, including filters or air gaps, are used to control overvoltages at the maximum rated impulse withstand voltage peak of 6.0 kV. Devices or system is evaluated by using the requirements in the Standard for Transient Voltage Surge Suppressors, UL 1449. Tighten terminals to 0.79 N-m (7 lb-in). The sum of the internal power consumption of the assembled modules is not be more than 5.3 W.

#### **Table 43 - Power Supply Specification**

| Attribute              | Value                                                                         |
|------------------------|-------------------------------------------------------------------------------|
| Auxiliary power supply | Nominal: 120/240V AC (50/60 Hz) or 120/240V DC<br>Range: 100240V AC (4862 Hz) |
| Power consumption      | 6VA                                                                           |

#### Table 44 - Isolation Between Inputs and Outputs (1 minute)

|                    | Measuring Inputs | Relay Outputs | Communication<br>Port | Analog Outputs | Auxiliary Power<br>Supply |
|--------------------|------------------|---------------|-----------------------|----------------|---------------------------|
| Measuring Inputs   | -                | 4 kV          | 4 kV                  | 4 kV           | 4 kV                      |
| Relay outputs      | 4 kV             | 2 kV          | 4 kV                  | 4 kV           | 4 kV                      |
| Communication port | 4 kV             | 4 kV          | -                     | 4 kV           | 4 kV                      |
| Analog Outputs     | 4 kV             | 4 kV          | 4 kV                  | 0 kV           | 4 kV                      |
| Aux. power supply  | 4 kV             | 4 kV          | 4 kV                  | 4 kV           | -                         |

**TIP** The channel isolation of the current inputs is 100V AC maximum and therefore require external current transformers.

## **List of Connectable Variables**

The variables that are listed in this table can be connected to the following items:

- Analog outputs (all variables except energy values and run hour counter)
- Pulse (digital relay)outputs (only energy values)
- Alarms (except energy, hour counter, and max values)

(X) = available; (O) = not available (variable not available on the display);
(#) Not available (the relevant page is not displayed); (1) Max value with data storage

| No | Variable   | 1-ph. Sys (1P) | 2-ph. Sys (2P) | 3-ph. 3/4-wire<br>Balanced Sys<br>(3P.1) | 3-ph. 2-wire<br>Balanced Sys<br>(3P.2) | 3-ph. 3-wire<br>Unbal. Sys (3P) | 3-ph. 4-wire<br>Unbal. Sys<br>(3P.n) | Notes                    |
|----|------------|----------------|----------------|------------------------------------------|----------------------------------------|---------------------------------|--------------------------------------|--------------------------|
| 1  | VL-N sys   | 0              | Х              | Х                                        | Х                                      | #                               | Х                                    | sys= system= $\sum$ (1)  |
| 2  | VL1        | Х              | Х              | Х                                        | Х                                      | #                               | Х                                    | (1)                      |
| 3  | VL2        | 0              | Х              | Х                                        | Х                                      | #                               | Х                                    | (1)                      |
| 4  | VL3        | 0              | 0              | Х                                        | Х                                      | #                               | Х                                    | (1)                      |
| 5  | VL-L sys   | 0              | Х              | Х                                        | Х                                      | Х                               | Х                                    | sys= system= $\Sigma(1)$ |
| 6  | VL1-2      | #              | Х              | Х                                        | Х                                      | Х                               | Х                                    | (1)                      |
| 7  | VL2-3      | #              | 0              | Х                                        | Х                                      | Х                               | Х                                    | (1)                      |
| 8  | VL3-1      | #              | 0              | Х                                        | Х                                      | Х                               | Х                                    | (1)                      |
| 9  | AL1        | Х              | Х              | Х                                        | Х                                      | Х                               | Х                                    | (1)                      |
| 10 | AL2        | 0              | Х              | Х                                        | Х                                      | Х                               | Х                                    | (1)                      |
| 11 | AL3        | 0              | 0              | Х                                        | Х                                      | Х                               | Х                                    | (1)                      |
| 12 | VA sys     | Х              | Х              | Х                                        | Х                                      | Х                               | Х                                    | sys= system= $\sum$ (1)  |
| 13 | VA L1      | Х              | Х              | Х                                        | Х                                      | #                               | Х                                    | (1)                      |
| 14 | VA L2      | 0              | Х              | Х                                        | Х                                      | #                               | Х                                    | (1)                      |
| 15 | VA L3      | 0              | 0              | Х                                        | Х                                      | #                               | Х                                    | (1)                      |
| 16 | var sys    | Х              | Х              | Х                                        | Х                                      | Х                               | Х                                    | sys= system= $\sum$ (1)  |
| 17 | var L1     | Х              | Х              | Х                                        | Х                                      | #                               | Х                                    | (1)                      |
| 18 | var L2     | 0              | Х              | Х                                        | Х                                      | #                               | Х                                    | (1)                      |
| 19 | var L3     | 0              | 0              | Х                                        | Х                                      | #                               | Х                                    | (1)                      |
| 20 | W sys      | Х              | Х              | Х                                        | Х                                      | Х                               | Х                                    | sys= system= $\sum$ (1)  |
| 21 | WL1        | Х              | Х              | Х                                        | Х                                      | #                               | Х                                    | (1)                      |
| 22 | WL2        | 0              | Х              | Х                                        | Х                                      | #                               | Х                                    | (1)                      |
| 23 | WL3        | 0              | 0              | Х                                        | Х                                      | #                               | Х                                    | (1)                      |
| 24 | PF sys     | Х              | Х              | Х                                        | Х                                      | Х                               | Х                                    | sys= system= $\sum$ (1)  |
| 25 | PF L1      | Х              | Х              | Х                                        | Х                                      | #                               | Х                                    | (1)                      |
| 26 | PF L2      | 0              | Х              | Х                                        | Х                                      | #                               | Х                                    | (1)                      |
| 27 | PF L3      | 0              | 0              | Х                                        | Х                                      | #                               | Х                                    | (1)                      |
| 28 | Hz         | Х              | Х              | Х                                        | Х                                      | Х                               | Х                                    | (1)                      |
| 29 | Phase seq. | 0              | Х              | Х                                        | Х                                      | Х                               | Х                                    |                          |
| 30 | Run Hours  | Х              | Х              | Х                                        | Х                                      | Х                               | Х                                    |                          |

#### Table 45 - Variables

#### Table 45 - Variables

| No | Variable  | 1-ph. Sys (1P) | 2-ph. Sys (2P) | 3-ph. 3/4-wire<br>Balanced Sys<br>(3P.1) | 3-ph. 2-wire<br>Balanced Sys<br>(3P.2) | 3-ph. 3-wire<br>Unbal. Sys (3P) | 3-ph. 4-wire<br>Unbal. Sys<br>(3P.n) | Notes   |
|----|-----------|----------------|----------------|------------------------------------------|----------------------------------------|---------------------------------|--------------------------------------|---------|
| 31 | kWh (+)   | Х              | Х              | Х                                        | Х                                      | Х                               | Х                                    | Total   |
| 32 | kVARh (+) | Х              | Х              | Х                                        | Х                                      | #                               | Х                                    | Total   |
| 33 | kWh (+)   | Х              | Х              | Х                                        | Х                                      | Х                               | Х                                    | Partial |
| 34 | kVARh (+) | Х              | Х              | Х                                        | Х                                      | #                               | Х                                    | Partial |
| 35 | kWh (-)   | Х              | Х              | Х                                        | Х                                      | Х                               | Х                                    | Total   |
| 36 | kVARh (-) | Х              | Х              | Х                                        | Х                                      | #                               | Х                                    | Total   |
| 37 | kWh (-)   | Х              | Х              | Х                                        | Х                                      | Х                               | Х                                    | Partial |
| 38 | kVARh (-) | Х              | Х              | Х                                        | Х                                      | #                               | Х                                    | Partial |

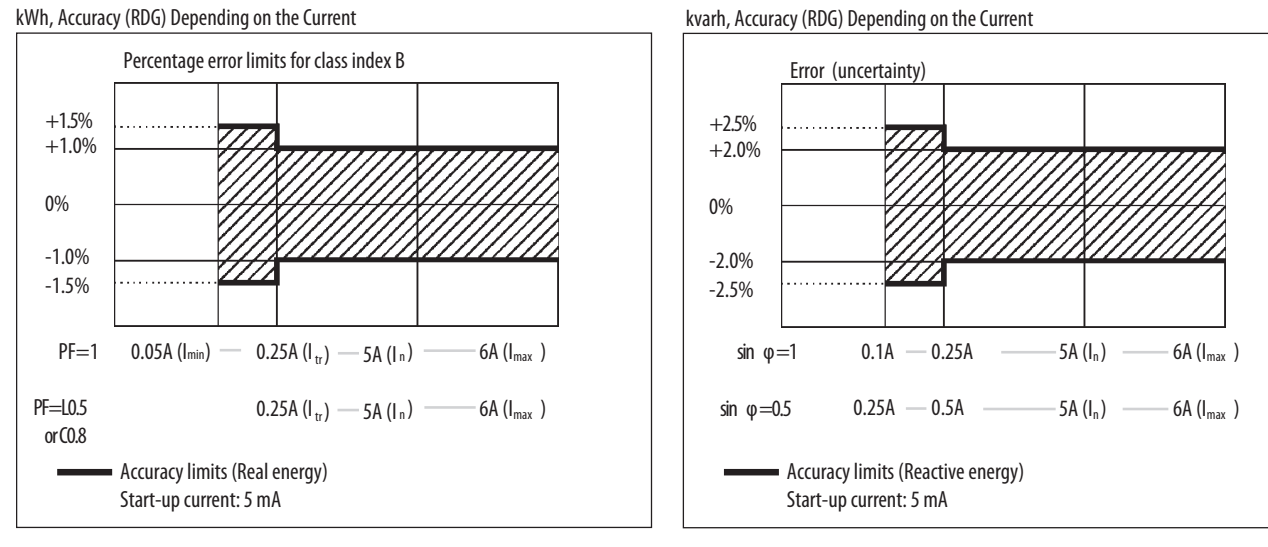

## Figure 26 - Accuracy

Phase variables

Instantaneous effective voltage

 $V_{1N} = \sqrt{\frac{1}{n} \cdot \sum_{1}^{n} (V_{1N})_{i}^{2}}$ Instantaneous real power  $W_1 = \frac{1}{n} \cdot \sum_{1}^{n} (V_{1N})_i \cdot (A_1)_i$ Instantaneous power factor

 $\cos\varphi_1 = \frac{W_1}{VA_1}$ Instantaneous effective current

$$A_1 = \sqrt{\frac{1}{n} \cdot \sum_{i=1}^{n} (A_1)_i^2}$$

Instantaneous apparent power  $VA_1 = V_{1N} \cdot A_1$ 

Instantaneous reactive power  $var_1 = \sqrt{(VA_1)^2 - (W_1)^2}$ 

#### Figure 27 - Calculation Formulas

System variables

Equivalent three-phase voltage  $V_{\Sigma} = \frac{V_1 + V_2 + V_3}{3} \cdot \sqrt{3}$ 

Three-phase reactive power  $\operatorname{var}_{\Sigma} = (\operatorname{var}_1 + \operatorname{var}_2 + \operatorname{var}_3)$ 

Three-phase real power

 $W_{\Sigma} = W_1 + W_2 + W_3$ Three-phase apparent power

$$VA_{\Sigma} = \sqrt{W_{\Sigma}^2 + \operatorname{var}_{\Sigma}^2}$$

Three-phase power factor

$$\cos \phi_{\Sigma} = \frac{W_{\Sigma}}{VA_{\Sigma}}$$
(TPF)

Energy metering

$$k \operatorname{var} hi = \int_{t_1}^{t_2} Qi(t) dt \cong \Delta t \sum_{n_1}^{n_2} Qnj$$
$$kWhi = \int_{t_1}^{t_2} Pi(t) dt \cong \Delta t \sum_{n_1}^{n_2} Pnj$$

Where:

i = considered phase (L1, L2 or L3)P = real power; Q = reactive power; t<sub>1</sub>, t<sub>2</sub> =starting and ending time points of consumption recording; n = timeunit;  $\Delta t = time$  interval between two successive power consumptions;  $n_1, n_2 = starting and ending discrete$ time points of consumption recording

## **PowerMonitor 500 EtherNet/IP Device Profile**

This section describes the specific CIP Objects, Instances, Attributes, and Services that are supported by the PowerMonitor<sup>™</sup> 500 system. This information is for anyone wishing to integrate the PowerMonitor 500 system into existing or planned shop floor networks.

For this device profile, we use a PowerMonitor 500 unit and an EtherNet/IP communication module to provide power and energy metering data via an EtherNet/IP network. The data is accessed as instances of the device Assembly Object.

This profile documents objects that are proprietary, or in some way that is altered from their generic behavior. Standard CIP objects that are generic in their interface are documented in the EtherNet/IP specification.

## **Object Model and Interface**

General

The PowerMonitor 500 system is represented by the following Object Model.

| Object Class | Class Code | Instance Numbers | Number of Connections |
|--------------|------------|------------------|-----------------------|
| ldentity     | 0x0001     | 1                | 0                     |
| Assembly     | 0x0004     | 100d108d         | 18                    |

## Identity Object - CLASS CODE 0x0001

The Identity Object is used to provide identification information about the device. Each node supports at least one instance of the identity object. The Identity Object is used by applications to determine which nodes are on the network. The Identity Object supports Class Attributes (Instance 0) and Instance 1.

See Section 5-2 of the CIP Common Specification for full details of this object.

| Attr ID | Access | Name                                        | Data Type | Default Value |
|---------|--------|---------------------------------------------|-----------|---------------|
| 0x01    | Get    | Revision                                    | UINT      | 1             |
| 0x02    | Get    | Max Instance                                | UINT      | 1             |
| 0x03    | Get    | Number of<br>Instances <sup>(1)</sup>       | UINT      | 1             |
| 0x06    | Get    | Maximum ID<br>Number Class<br>Attributes    | UINT      | 7             |
| 0x07    | Get    | Maximum ID<br>Number Instance<br>Attributes | UINT      | 7             |

#### Identity Object Class Attributes (Instance 0)

(1) Attribute ID 0x03 is not returned for service type Get Attribute All.

## Instance 1 (PowerMonitor 500 device and Communication module)

Instance 1 represents the PowerMonitor 500 device with its EtherNet/IP module. Instance 1 of the Identity Object is the one that is browsed by RSLinx<sup>\*</sup> software, relevant to the complete device, that is, the PowerMonitor 500 device and Communication module.

Instance 1 of the Identity Object reports the following instance-specific attribute values.

| Attribute ID | Access | Name           | Data Type    | Value                                |
|--------------|--------|----------------|--------------|--------------------------------------|
| 0x01         | Get    | Vendor ID      | UINT         | 1 (Rockwell Automation)              |
| 0x02         | Get    | Device Type    | UINT         | 0x92 (146d)                          |
| 0x03         | Get    | Product Code   | UINT         | See <u>Product Code Values</u> table |
| 0x04         | Get    | Revision       | Struct of:   | Dynamic (varies with the             |
|              |        | Major Revision | USINT        | revision)                            |
|              |        | Minor Revision | USINT        |                                      |
| 0x05         | Get    | Status         | WORD         | Dynamic                              |
| 0x06         | Get    | Serial Number  | UDINT        | 940000000950000000                   |
| 0x07         | Get    | Product Name   | SHORT_STRING | PowerMonitor 500                     |

### **Identity Object Instance 1 Attributes**

| Prod | uct C | ode V | 'alues |
|------|-------|-------|--------|
|------|-------|-------|--------|

| Part Number  | Name                   | Product<br>Code | Description                                                            |
|--------------|------------------------|-----------------|------------------------------------------------------------------------|
| 1420-V1-ENT  | 146 - PowerMonitor 500 | 4               | PowerMonitor 500 (240V AC, No I/O)<br>Catalog Number 1420-V1-ENT       |
| 1420-V1P-ENT | 146 - PowerMonitor 500 | 5               | PowerMonitor 500 (240V AC, Digital I/O)<br>Catalog Number 1420-V1P-ENT |
| 1420-V1A-ENT | 146 - PowerMonitor 500 | 6               | PowerMonitor 500 (240V AC, Analog I/O)<br>Catalog Number 1420-V1A-ENT  |
| 1420-V2-ENT  | 146 - PowerMonitor 500 | 7               | PowerMonitor 500 (600V AC, No I/O)<br>Catalog Number 1420-V2-ENT       |
| 1420-V2P-ENT | 146 - PowerMonitor 500 | 8               | PowerMonitor 500 (600V AC, Digital I/O)<br>Catalog Number 1420-V2P-ENT |
| 1420-V2A-ENT | 146 - PowerMonitor 500 | 9               | PowerMonitor 500 (600V AC, Analog I/O)<br>Catalog Number 1420-V2A-ENT  |

## **Identity Object Services**

| Service Code | Class/Instance Usage | Service Name         |
|--------------|----------------------|----------------------|
| 0x01         | Class/Instance       | Get_Attributes_All   |
| 0x0E         | Class/Instance       | Get_Attribute_Single |

## **Get Attribute All Service**

The Get Attribute All service returns a concatenation of all class or instance attributes.

The following example shows how to configure your message instruction configuration for the Get Attribute All Service type for the Logix Designer application. In this example, we read the class attributes (Instance 0) of the Identity Object.

| stom<br>(Hex) Cla<br>Attribu | àeneric               | 1                            | •                                       | Source Element:<br>Source Length:                | IdentityObj_C                                                                                                    | lassAtt ↓<br>(Bytes)                                                                |
|------------------------------|-----------------------|------------------------------|-----------------------------------------|--------------------------------------------------|----------------------------------------------------------------------------------------------------|-------------------------------------------------------------------------------------|
| tom<br>(Hex) Cla<br>Attribu  | ass:                  | 1                            | •                                       | Source Element:<br>Source Length:                | IdentityObj_C                                                                                                    | (Bytes)                                                                             |
| (Hex) Cla                    | ass:                  | 1                            | 01-13                                   | Source Length:                                   | 1                                                                                                    | (Bytes)                                                                             |
| (Hex) Cla<br>Attribu         | ass:                  | 1                            | (1)                                     |                                                  | history and history and histor | (-))                                                                                |
| Attribu                      | 1.00 1                |                              | (Hex)                                   | Destination                                      | IdentityObj_C                                                                                                    | lassAtt 🗸                                                                           |
|                              | ute:                  | 0                            | (Hex)                                   | Element:                                         | New Tag                                                                                                    | 1                                                                                   |
| ) Enable Waitir<br>Ex        | ng<br>tendeo          | ⊖ St<br>d Error              | art<br>Code:                            | Done                                             | Done Length: 8<br>□ Timed Out ←                                                                                                    |                                                                                     |
|                              | ) Enable Waitir<br>Ex | ) Enable Waiting<br>Extender | ) Enable Waiting O St<br>Extended Error | ) Enable Waiting O Start<br>Extended Error Code: | ) Enable Waiting O Start   Done Extended Error Code:                                                                                                    | ) Enable Waiting O Start So Done Done Length: 8<br>Extended Error Code: Timed Out * |

| Parameter              | Choice      | Notes                                                                                                    |
|------------------------|-------------|----------------------------------------------------------------------------------------------------|
| Message Type           | CIP Generic |                                                                                                    |
| Service Type           | Custom      |                                                                                                    |
| Service Code           | 1 (hex)     | 1 = Get Attribute All<br>e = Get Attribute Single                                                                                                    |
| Instance               | 0           | 0 = Identity Object Class Attributes<br>1 = Identity Object Instance 1 Attributes                                                                                                    |
| Class                  | 1 (hex)     | 1 = Identity Object                                                                                                    |
| Attribute              | 0 (hex)     | This parameter is irrelevant for Get Attribute All service, but a value must be entered in this parameter for the Customer service type.                                                                                                    |
| Source Element         | See Notes   | This element is irrelevant for the Get Attribute All service, however it must be completed for the Custom service type. In this example, the Source Element and the Destination Element are set to the same array.                            |
| Source Length          | See Notes   | This parameter is irrelevant for the Get Attribute All service but must be completed. The value can be less than or equal to the Source Element byte size to avoid error.                                                                     |
| Destination<br>Element | See Notes   | This element is the first element of the controller tag that stores the data being read. The tag is an array of the applicable data type the same length as the Identity Instance. In this example, the tag is an array of five INT elements. |

## **Get Attribute Single Service**

The Get Attribute Single service returns the single attribute that is specified by the parameter Attribute ID.

#### **Request Parameters**

| Parameter    | Data Type | Description                                  |
|--------------|-----------|----------------------------------------------|
| Attribute ID | UINT      | Identifies the attribute to be read/returned |

The following example shows how to create your message instruction configuration for the Get Attribute Single Service type for the Logix Designer application. In this example, we read the Instance 1 attributes of the Identity Object.

| Configuratio            | n Commu    | inication Tag         | g               |               |                 |          |                  |         |
|-------------------------|------------|-----------------------|-----------------|---------------|-----------------|----------|------------------|---------|
| Message                 | Гуре:      | CIP Gener             | ic              |               | -               | ]        |                  |         |
| Service                 | Get Attrib | ute Single            |                 | •             | Source Element: |          |                  | -       |
| . Jpci                  |            |                       |                 |               | Source Length:  | 0        | - A-<br>         | (Bytes) |
| Code:                   | e (†       | lex) Class:           | 1               | (Hex)         | Destination     | Prode    | uct_Code         | •       |
| Instance: 1             | 1          | Attribute:            | 3               | (Hex)         | Element         | Nev      | v Tag            | ]       |
| ) Enable<br>) Error Cod | ) Enab     | le Waiting<br>Extende | ⊖ S<br>ed Error | tart<br>Code: | Done            | Done Ler | ngth: 2<br>Out ← |         |

| Parameter           | Choice               | Notes                                                                                                    |
|---------------------|----------------------|----------------------------------------------------------------------------------------------------|
| Message Type        | CIP Generic          |                                                                                                    |
| Service Type        | Get Attribute Single |                                                                                                    |
| Service Code        | e (hex)              | e = Get Attribute Single                                                                                                    |
| Instance            | 1                    | 0 = Identity Object Class Attributes<br>1 = Identity Object Instance 1 Attributes                                                                                                    |
| Class               | 1 (hex)              | 1 = Identity Object                                                                                                    |
| Attribute           | 3 (hex)              | This parameter is the attribute ID of the specific attribute to be read. In this example, $3 =$ Product Code.                                                                                                    |
| Source Element      | N/A                  | Not applicable to a Read                                                                                                    |
| Source Length       | N/A                  | Not applicable to a Read                                                                                                    |
| Destination Element | See Notes            | This element is the first element of the controller tag that stores the data being read. The tag is an array of the applicable data type the same length as the Attribute. In this example, the tag is an array of one INT element. |

## Assembly Object - CLASS CODE 0x0004

The Assembly Object collects attributes from multiple objects, allowing data to or from each object to be sent or received over a connection. Assembly Objects are used to produce and/or consume data to/from the network. An instance of the Assembly Object can both produce and consume data from the network.

Static assemblies are factory determined and cannot be modified. Members cannot be added or deleted. The implementation of the Assembly Object are static. See Section 5-5 of the CIP Common Specification for full details of this object.

| Attr ID | Access | Name                                     | Data Type                       | Default Value       |
|---------|--------|------------------------------------------|---------------------------------|---------------------|
| 0x01    | Get    | Revision                                 | UINT                            | 2                   |
| 0x02    | Get    | Max Instance                             | UINT                            | 108d                |
| 0x03    | Get    | Number of Instances                      | UINT                            | 9                   |
| 0x04    | Get    | Optional Attributes List                 | STRUCT of UINT<br>ARRAY of UINT | 0x0001,<br>{0x0004} |
| 0x06    | Get    | Maximum ID Number Class<br>Attributes    | UINT                            | 7                   |
| 0x07    | Get    | Maximum ID Number Instance<br>Attributes | UINT                            | 4                   |

## **Assembly Object Class Attributes**

## **Assembly Object Instance Attributes**

| Attr ID | Access | Name | Data Type                             | Default Value                                  |
|---------|--------|------|---------------------------------------|------------------------------------------------|
| 0x03    | Get    | Data | Instance Dependent <sup>(1)</sup>     | All member data that is packed into one array. |
| 0x04    | Get    | Size | Size (in bytes) of the Data attribute | Instance Dependent <sup>(1)</sup>              |

(1) See <u>Chapter 4</u> for more information.

## **Assembly Object Instances**

The communication module Assembly Object supports nine instances (instances 100d to 108d). The Data attributes of these instances can be accessed via Class 1 scheduled connections and via Class 3 or UCMM unscheduled connections.

See <u>Appendix A</u>, <u>PowerMonitor 500 EtherNet/IP Device Profile</u> for more information on the content of the Assembly Instances.

| Assembly Instance | Size (No. of elements) | Data Type | Data Table Description         |
|-------------------|------------------------|-----------|--------------------------------|
| 100               | 20                     | UINT      | Product Information            |
| 101               | 12                     | REAL      | Real-time Voltage and Current  |
| 102               | 18                     | REAL      | Real-time Power, PF, Frequency |
| 103               | 12                     | REAL      | Max Voltage and Current        |
| 104               | 17                     | REAL      | Max Power, PF, Frequency       |
| 105               | 12                     | REAL      | Demand Voltage and Current     |
| 106               | 17                     | REAL      | Demand Power, PF, Frequency    |
| 107               | 18                     | REAL      | Energy Meters                  |
| 108               | 2                      | UINT      | Alarm and Output Status        |

## **Assembly Object Services**

| Service Code | Class/Instance Usage | Service Name         |
|--------------|----------------------|----------------------|
| 0x0E         | Class/Instance       | Get Attribute Single |

## **Get Attribute Single Service**

The Get Attribute Single service returns the single attribute that is specified by the parameter Attribute ID.

The following example shows how to create your message instruction configuration for the Get Attribute Single Service type for the Logix Designer application. In this example, we read the Instance 102 attributes of the Assembly Object.

| Configuratio                          | on Cor     | mmunication            | Tag          |                   |                 |                                  |
|---------------------------------------|------------|------------------------|--------------|-------------------|-----------------|----------------------------------|
| Message                               | Type:      | CIP Ger                | neric        |                   |                 | )                                |
| Service                               | Get At     | tribute Single         |              | •                 | Source Element: | -                                |
| .,per                                 |            |                        |              |                   | Source Length:  | 0 🔅 (Bytes)                      |
| Service<br>Code:                      | е          | (Hex) Class            | s: 4         | (Hex)             | Destination     | Instance102[0] 🗸                 |
| Instance:                             | 102        | Attribute              | 8: 3         | (Hex)             | Element:        | New Tag                          |
| ) Enable<br>) Error Co<br>irror Path: | O E<br>de: | nable Waiting<br>Exter | O<br>nded Em | Start<br>or Code: | Done            | Done Length: 72<br>□ Timed Out ← |

| Parameter           | Choice               | Notes                                                                                                    |
|---------------------|----------------------|----------------------------------------------------------------------------------------------------|
| Message Type        | CIP Generic          |                                                                                                    |
| Service Type        | Get Attribute Single |                                                                                                    |
| Service Code        | e (hex)              | e = Get Attribute Single                                                                                                    |
| Instance            | 102                  | This parameter is the Assembly Instance of the specific data table to be read. In this example, 102 = Real-time Power, PF, Frequency                                                                                                    |
| Class               | 4 (hex)              | 4 = Assembly Object                                                                                                    |
| Attribute           | 3 (hex)              | 3 = Data<br>4 = Size of data                                                                                                    |
| Source Element      | N/A                  | Not applicable to a Read                                                                                                    |
| Source Length       | N/A                  | Not applicable to a Read                                                                                                    |
| Destination Element | See Notes            | This element is the first element of the controller tag that<br>stores the data being read. The tag is an array of the<br>applicable data type the same length as the Attribute. In<br>this example, the tag is an array of 18 REAL elements. |

#### Connections

The Assembly Object supports both scheduled (Class 1) and unscheduled connections (Class 3 and UCMM). Both connections are used to access instances 100d to 108d of the Assembly Object:

- UDP Nine Class 1 connections each to the nine Assembly Instances 100 to 108 at 100 ms RPI ran stable
- TCP Nine Class 3 connections each to the nine Assembly Instances 100 to 108 at 200 ms RPI ran stable
- Both UDP and TCP can run simultaneously

#### **Heartbeat Instances**

With the Assembly Instances shown earlier, the communication module also recognizes two heartbeat instances. A heartbeat instance is a virtual output instance that is specified by devices wishing to establish Input Only and Listen Only Class 1 I/O connections to the communication module. Data cannot be read from or written to a heartbeat instance. The heartbeat instance is merely a programming construct that serves to keep the connection active.

The communication module heartbeat instances are Instance 98 for the Input Only connection and Instance 99 for the Listen Only connection.

#### Behavior

The purpose of the Assembly Object is to act as a network interface to the PowerMonitor 500 unit data. That data is accessed by various means: Class 1 or Class 3 connections and also with UCMM messages.

## **Technical Notes**

This section lists additional technical information about Ethernet network communication.

#### **Parameters**

For the EtherNet/IP communication module, set the following parameters by using Programming mode through the base module front panel:

- IP address
- Subnet
- Gateway
- Modbus TCP/IP port
- Address Conflict Detect (ACD)

#### **Modbus TCP/IP**

The communication module supports Modbus TCP/IP. The protocol is the same as the PowerMonitor 500 unit with RS-485 (Modbus RTU). See <u>Chapter 4</u> for protocol details. In this product, only one Modbus TCP/IP connection (one socket) is allowed.

The EtherNet/IP and Modbus TCP/IP do not run concurrently. If Modbus TCP/IP communication occurs, EtherNet/IP communication stops temporarily but recovers in a minute or two.

| IMPORTANT | We recommend that you use Modbus TCP/IP to configure or write to the PowerMonitor 500 unit and that you use Ethernet/IP to read the PowerMonitor 500 unit. |
|-----------|----------------------------------------------------------------------------------------------------|
|           |                                                                                                    |

## ACD

If an address conflict is detected from the communication module, then the base module displays 'ACD Found'. In that case, it is necessary to check the network configuration, resolve the problem, and then cycle control power to the power monitor to re-establish communication.

## **TCP/IP Port**

Default EtherNet/IP ports include the following:

- UDP (implicit message): 2222 (0x08AE)
- TCP (explicit message): 44818 (0xAF12)

You can reassign the default Modbus TCP/IP port: 502 (0x01F6).

# Unit Configuration - Base Firmware Revision 11 and Earlier

## Configure with the Display

The PowerMonitor<sup>™</sup> 500 unit provides menu-based configuration (programming) by using its front panel display. The programming menus let you select parameters to edit, select digits within parameters, and increase or decrease the value of each digit.

Place the unit in Programming mode by pressing Program/select (8) for about 2 seconds. The front panel displays the PASSWORD? menu page 0 in Editing mode. Enter the correct password by using the Up and Down arrows (the default password is 0) and press Program/select. The front panel then displays the CHANGE PAS menu page 10.

See the programming flowchart that begins on page 90 for a view of the organization of programming menus and submenus. Each page is identified with a number, which is displayed in the top right corner. Menu page numbers end in zero, while submenu pages end in 1 through 9. For example, the Change Password page is menu 10. Likewise, the Dmd page is menu 80, and the demand interval Time page is menu 82.

While you are programming the power monitor, the display items and control buttons function one way when you are navigating between menu or submenu pages, and another way when you are editing a menu page.

#### Figure 28 - Front Panel Display

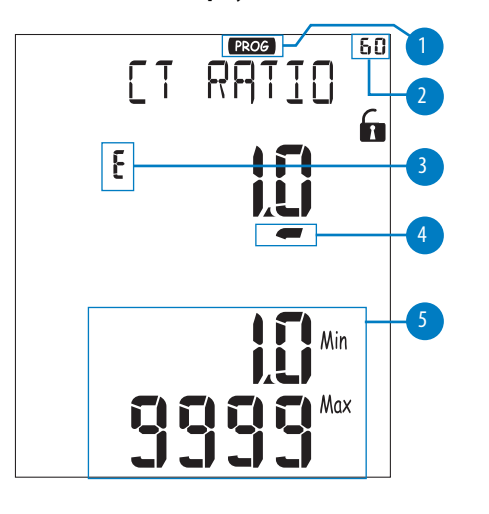

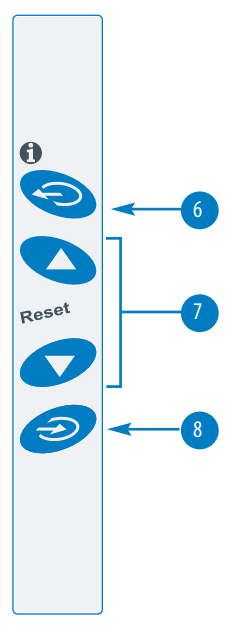

#### Table 46 - Front Panel Display Descriptions

| Display Item | Description                | Navigating Menus                                                                                                    | Editing a Menu                                                                                                    |  |
|--------------|----------------------------|----------------------------------------------------------------------------------------------------|----------------------------------------------------------------------------------------------------|--|
| 1            | Programming mode indicator | Indicates programming mode.                                                                                                    |                                                                                                    |  |
| 2            | Programming menu page      | Identifies the current programming menu page. See the programming flowchart that begins on page 90.                                                                                                    |                                                                                                    |  |
| 3            | Editing mode indicator     | Does not appear.                                                                                                    | Indicates the parameter being edited.                                                                                                    |  |
| 4            | Cursor                     | Does not appear.                                                                                                    | Appears beneath the digit currently being edited.                                                                                                    |  |
| 5            | Permitted range            | Displays the permitted range of values for the selected                                                                                                    | l parameter.                                                                                                    |  |
| 6            | Exit button                | <ul> <li>When in a menu page, exits Programming mode without saving changes. Program/select button confirms exit.</li> <li>When in a submenu page, exits to menu page.</li> </ul>                                                                                                    | <ul> <li>Moves the cursor one digit to the left.</li> <li>When the leftmost digit is selected, dP is<br/>indicated and you can change the decimal point<br/>and multiplier (see <u>Edit Decimal Point and</u><br/><u>Multiplier on page 89</u>).</li> <li>When held for at least 2 seconds, cancels the edit<br/>and restores the previous value of the selected<br/>parameter.</li> </ul> |  |
| 7            | Up button                  | Selects the next higher-numbered menu or submenu page.                                                                                                    | <ul> <li>Increments the value of the digit indicated by the cursor.</li> <li>When dP is indicated, increments the decimal point and multiplier.</li> </ul>                                                                                                    |  |
|              | Down button                | Selects the next lower-numbered menu of submenu page.                                                                                                    | <ul> <li>Decrements the value of the digit indicated by<br/>the cursor.</li> <li>When dP is indicated, decrements the decimal<br/>point and multiplier.</li> </ul>                                                                                                    |  |
| 8            | Program/select button      | <ul> <li>Press and hold for 2 seconds to enter the Program mode.</li> <li>Selects a menu page for editing.</li> <li>When in a menu page with submenus, displays the first submenu page.</li> <li>After pressing the Exit button, confirms exit from Programming mode without saving changes.</li> <li>From End menu page 260, saves new configuration and exits Programming mode.</li> </ul> | Stores the new value of the selected parameter, but<br>does not save the new configuration to the power<br>monitor.                                                                                                    |  |

**IMPORTANT** To save programming changes, navigate to the End menu page 260 and press Program/select. To exit the Programming mode without saving any changes, press Exit and confirm by pressing Program/select. If no buttons have been pressed for 2 minutes, the power monitor exits Programming mode without saving any changes.

**TIP** You can make programming changes by using the PowerMonitor 500 software.

## **Edit Decimal Point and Multiplier**

When the cursor is beneath the last digit on the left, pressing Exit (6) lets you change the decimal point and the multiplier (9) (k or M). The blinking 'dP' (decimal point) text (10) indicates this capability.

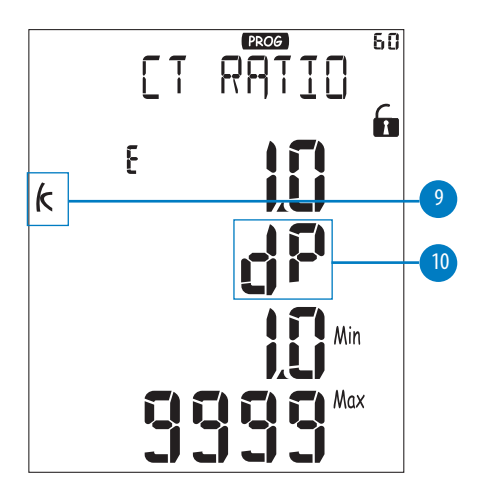

To modify the decimal point position and the multiplier, use the Up and Down arrow (7) to select the desired value.

## **Configuration Flowchart**

The following flowchart shows the configuration menus and submenus that are accessed through the display. To navigate through the menu pages, use the up and down arrows. To enter Edit mode or to access a submenu, press the Program/select button. The menu pages available depend on your module type.

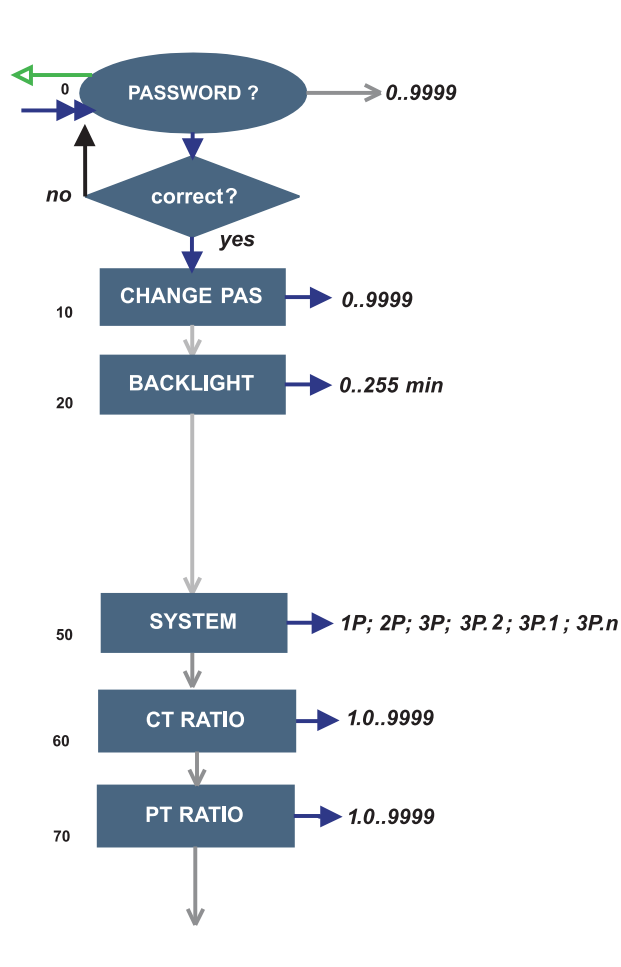

- 0 PASSWORD?: enter password by using up and down arrows to change the digit. Use the Exit button to move the cursor between digits. Press the Program/select button to confirm password. The default password is 0.
- 10 CHANGE PAS: this function lets you modify the PASS value with a new value (from 0...9999).
  - 20 BACKLIGHT: adjusts backlight time from 0...255 minutes (0 = always on).
- 50 SYSTEM: this function lets you select the type of electrical system.

See pages <u>19</u>...<u>22</u> for descriptions and wiring diagrams that correspond to the system type designations, such as, 3P and 3P.n.

- 60 CT RATIO: this function lets you select the value of the CT ratio (primary/secondary ratio of the current transformer being used). Example: if the CT primary (current transformer) has a current of 300 A and the secondary a current of 5 A, the CT ratio corresponds to 60 (300 divided by 5).
- 70 PT RATIO: this function lets you select the value of the PT (VT) ratio (primary/secondary ratio of the potential/voltage transformer being used). Example: if the primary of the connected PT is 20 kV and the secondary is 100V, then the PT ratio corresponds to 200 (20,000 divided by 100). If the voltage level is such that PTs are not required and are not in place, configure the PT ratio to 1.0.

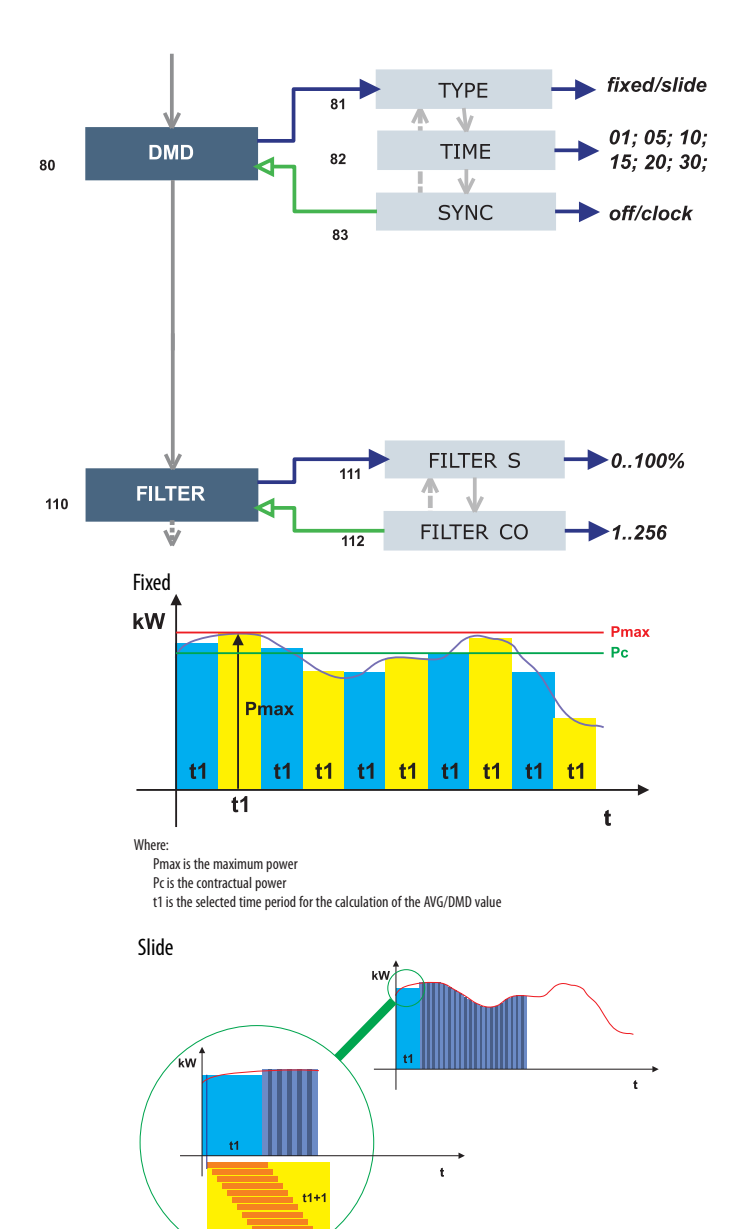

- 80 DMD: This function lets you select the calculation method of the DMD/AVG value of the selected variable.
- 81 TYPE: select the type of Calculation mode to be used for the DMD/AVG calculation.

FIXED: The instrument calculates the AVG/DMD value of the measured variable over the selected interval, updates the AVG/DMD value at the end of the interval, then resets and starts a new calculation.

SLIDE: When first configured, the instrument calculates the AVG/DMD value and updates its value at the beginning after the first selected interval. After the first interval, the instrument calculates the AVG/DMD value every minute. After the calculation, the instrument generates a window whose width is the selected interval and that moves forward every minute.

- 82 TIME: select the time interval for the DMD/ AVG calculation. Default is 15 minutes.
- 83 SYNC: select the Synchronization mode. That mode is the method that controls the calculation method of the average/demand according to the selected time.
- 110 FILTER: The digital filter makes it possible to stabilize the display of fluctuating measurements.

See Digital Filtering Operation on page 33.

- 111 FILTER S: set the operating range (span) of the digital filter. The value is expressed as a % (filter to 0.0 means filter excluded).
- 112 FILTER CO: set the filtering coefficient of the instantaneous measures. By increasing the value, also the stability and the settling time of the measures are increased.

IMPORTANT: Some specific menus display only if the relevant modules are installed.

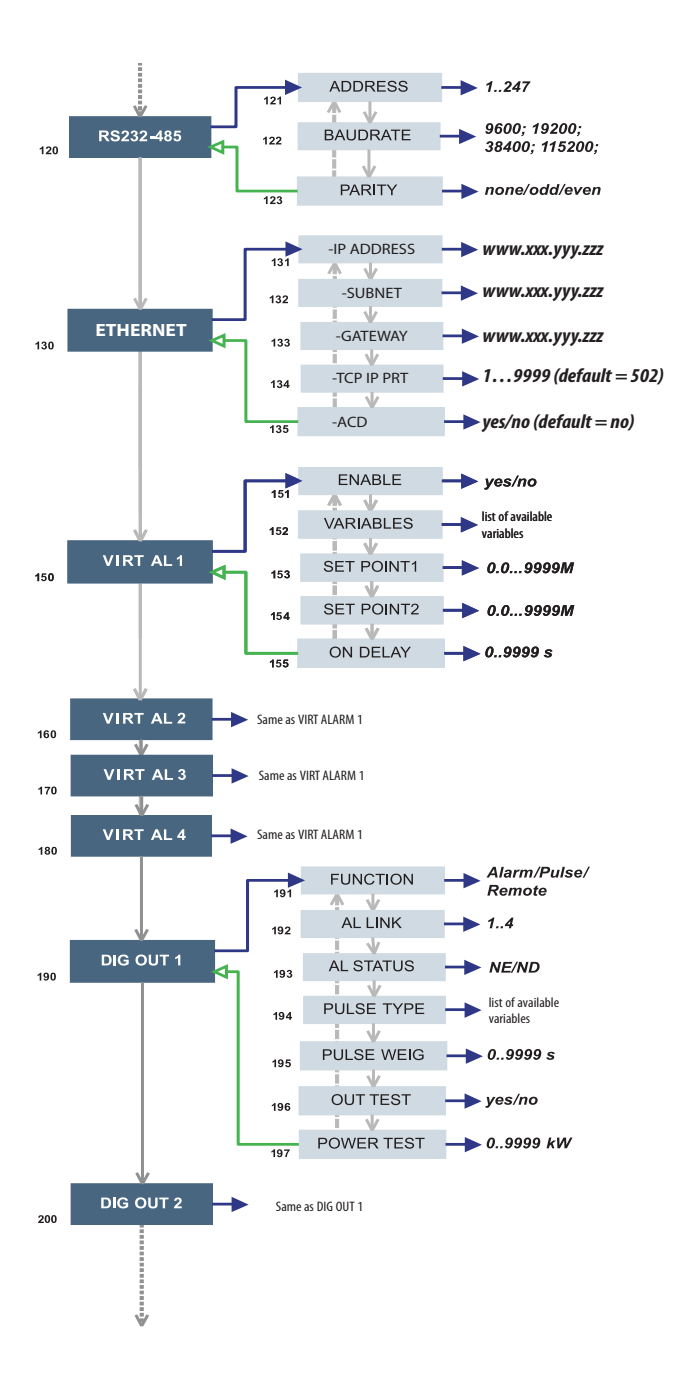

- 120 RS232-485: User settings for the RS-232 and RS-485 serial communication ports.
- 130 ETHERNET: User settings for the Ethernet communication port.
- 150 VIRT AL 1: This virtual alarm function lets you set the alarm parameters.
  - 151 ENABLE: enable (YES) or disable (NO) the alarm.
  - 152 VARIABLES: set the variable to be linked to the alarm.
  - 153 SET 1: set the on alarm set point of the variable.
  - 154 SET 2: set the off alarm set point of the variable.
  - 155 ON DELAY: set a delay on activation of the alarm.
- 190 DIG OUT 1: This function lets you link a virtual alarm to the digital relay output and to its working parameters.
  - 191 FUNCTION:

Alarm - the digital output is enabled when the associated alarm status occurs.

Pulse - the measured energy is retransmitted by the digital output with pulses.

Remote - the digital output can be controlled through a command that is sent through the serial communication port.

- 192 AL LINK: select the virtual alarm that it has to be associated.
- 193 AL STATUS: 'ND' (normally de-energized relay) or 'NE' (normally energized relay).
- 195 PULSE WEIG: selects the pulse weight (kWh per pulse).
- 196 OUT TEST: Tests the digital output. YES enables the test, No disables the test.
- 197 POWER TEST: sets a simulated power value (kW) to test the energy pulse output. The function remains active until you exit the programming menu.

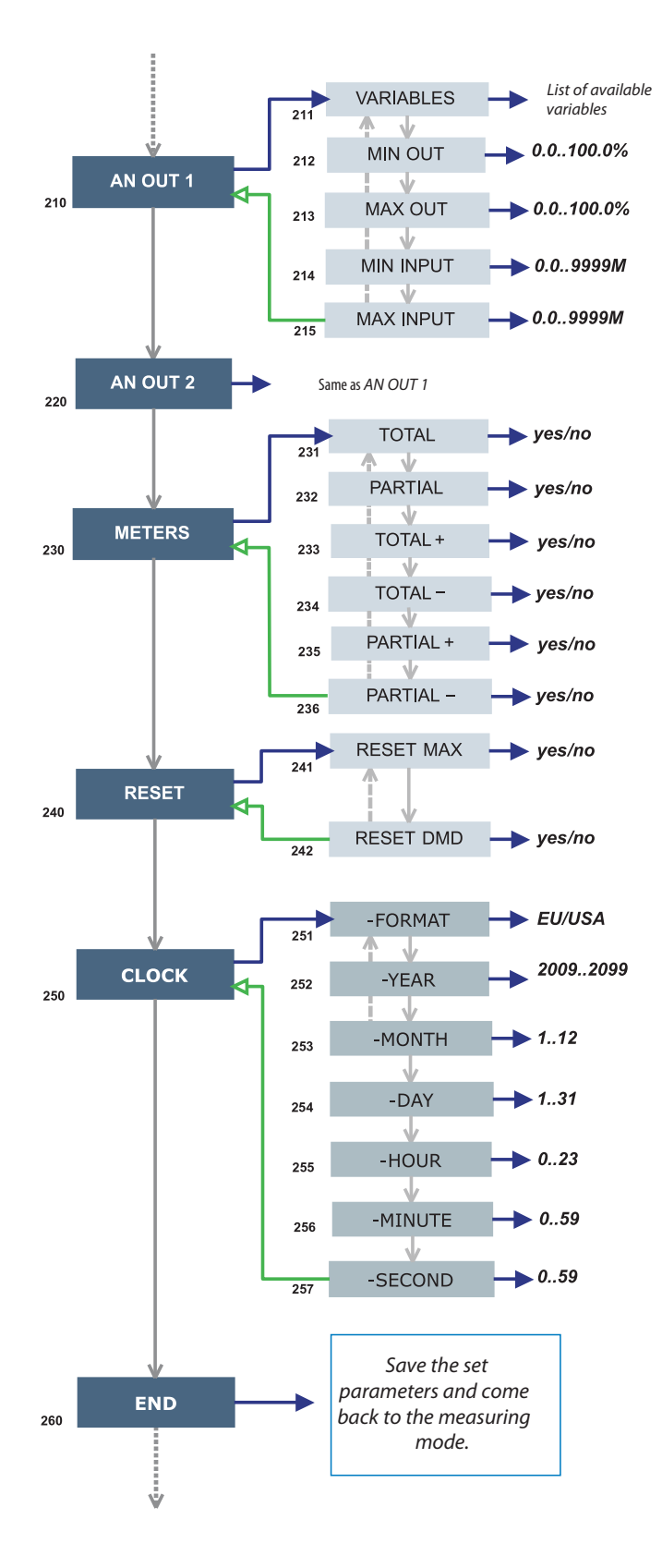

- 210 AN OUT 1: User programming of the analog outputs (0...20 mA).
  - 211 VARIABLES: selects the variable to be retransmitted with the analog output.
  - 212 MIN OUTPUT: sets the value that is expressed as % of the output range (0...20 mA) that corresponds to the minimum measured value.
- 213 MAX OUTPUT: selects the value that is expressed as % of the output range (0...20 mA) that corresponds to the maximum measured value.
- 214 MIN INPUT: minimum value of the variable input range, corresponds to the 'MIN OUTPUT' value of the analog output.
- 215 MAX INPUT: maximum value of the variable input range corresponds to the 'MAX OUTPUT' value of the analog output.
- 230 METERS: reset the ENERGY METERS. Choose among the following:
  - 231 TOTAL, 222 PARTIAL: resets all energy meters, total and partial.
  - 233 TOTAL +: resets the total meters of imported energy.
  - 234 TOTAL -: resets the total meters of exported energy.
  - 235 PARTIAL +: resets the partial meters of imported energy.
  - 236 PARTIAL -: resets the partial meters of exported energy.
- 240 RESET: Resets the MAX or dmd stored values.
- 250 CLOCK:
  - 251 FORMAT: UE, sets the European time format as 24h (00:00) or sets the time format as 12h (12:00 AM/PM).
  - 252 YEAR: sets the current year.
  - 253 MONTH: sets the current month.
  - 254 DAY: sets the current day.
  - 255 HOUR: sets the current hour.
  - 256 MINUTE: sets the current minute.
  - 257 SECOND: sets the current second.
- 260 END:
  - To save programming changes, press Program/select.
  - To exit the Programming mode without saving any changes, press Exit and confirm by pressing Program/select.
  - If no buttons are pressed for two minutes, the unit exits Programming mode without saving changes.

## Notes:

#### Numerics

485 option 69

#### A

A option 69 about PowerMonitor 500 7 access information pages 13 accuracy 8, 75 additional button functions 10 address Modbus 46 physical 46 alarm configuration 37 alarm icons 11 analog output specifications 69 analog outputs 21 configuration 36, 61

## B

billing 7 buttons 9 additional functions 10 descriptions 26, 88

#### C

calculation formulas 76 catalog number explanation 5 change decimal point 27, 89 multiplier 27, 89 **CIP generic** 40 dass 1 42 comman specifications 70 commands 63 communication EtherNet/IP 8 Modbus 8, 45 ports 7 . RS-232 8, 45 RS-485 8, 45 communication commands 39 configurable alarms 8 configuration 25, 87 alarm 37 analog output 36 analog outputs communication 61 relay outputs communication 62 RS-232 communication 60 RS-485 communication 60 configuration alarms 60 configuration base unit 59 configuration flow chart 28 ... 32, 90 ... 93 control 7 cost allocation 7

current transformer wiring 17

## D

data tables 49 data types supported 46 decimal point change 27, 89 diagrams, wiring 17 digital filter programming examples 33 ... 35 digital filtering operation 33 digital output specifications 68 digital outputs wiring 21 dimensions 8, 15 optional modules 15 display 8, 11 alarm icons 11 features 11 icons 11 display description 26, 88 display specifications 70

## E

electronic data sheet 40 energy metering values 59 energy meters specifications specifications energy meter 70 entering password 25, 87 EtherNet/IP communication 39 assembly object 82 assembly object instances 83 byte order 39 common services 83 device profile 77 explicit messaging 40 identity object 77 identity object instance attributes 78 implicit messaging 42 Modbus TCP/IP 45 technical notes 85 explicit messaging 40

## F

factory installed options modules 15 wiring 21 FactoryTalk EnergyMetrix 7 features 7 filter C0 33 filter S 33 formulas 76 front panel buttons 9, 26, 88 indicators 9 functions 7

#### G

general specifications 72 geometric representation 50 ground connection 46

I

icons alarm 11 display 11 IEC vs NEMA diagrams 17 implicit messaging 42 indications 11 indicators 9 information access 13 input specifications 67 installation 15, 16 IP65 7, 8 isolation between inputs and outputs 73

#### L

line amplifier 46 list of variables 74 ... 75 load profiling 7

#### М

main functions specifications 71 menu page numbers 25, 87 message setup 40, 42 Modbus address 46 commands 63 communication 45 configure alarms 60 configure base unit 59 data types supported 46 energy metering values 59 functions supported 45 real-time metering demand 56, 57 real-time metering values 52, 53, 54, 55 register format 47 register maps 51 status 65 TCP/IP 45 monitoring 7 multiplier change 27, 89

#### 0

optional modules dimensions 15

#### Ρ

P option specifications 68 panel cut-out 15 password 25, 87 physical address 46 ports EtherNet/IP 7 RS-485/RS-2327 power and power factor geometric representation 50 power supply 8 power supply wiring 21 power system monitoring 7 power system control 7 PowerMonitor 500 about 7 configuration 25, 87 cut-out 15 dimensions 15 features 7 functions 7 installation 15 panel installation 16 wiring terminals 16 product information 51 programming mode 25, 87 25,87 protection IP657,8 **NEMA 12 8** NEMA 4X 8 pulse output specifications 68

## R

real-time metering demand 56, 57 real-time metering values 52, 53, 54, 55 register format 47 register maps 51 relay outputs configuration 62 RS-232 45 configuration 60 wiring 22 RS-485 45 configuration 60 wiring 22

#### S

save changes 27, 89 serial communication specifications 69 shielded cable 46 single-phase 8 software FactoryTalk EnergyMetrix 7

#### specifications

485 option 69 A option 69 analog output 69 command 70 digital output 68 display 70 energy meters 70 general 72 input 67 isolation between inputs and outputs 73 main functions 71 P option 68 power supply 73 pulse output 68 relay output 68 RS-485 and RS-232 69 serial communication 69 status indicators 70 status 65 status indicators specifications 70 sub-billing 7

### Т

three-phase 8

#### V

variables 74 . . . 75 voltage ranges 8

#### W

wiring analog outputs 21 digital outputs 21 Ethernet 23 RS-232 22 RS-485 22 wiring diagrams 17 wiring terminals 16

## Notes:

## **Rockwell Automation Support**

Use the following resources to access support information.

| Technical Support Center                            | Knowledgebase Articles, How-to Videos, FAQs, Chat, User<br>Forums, and Product Notification Updates.                  | https://rockwellautomation.custhelp.com/                                  |
|-----------------------------------------------------|----------------------------------------------------------------------------------------------------|---------------------------------------------------------------------------|
| Local Technical Support Phone Numbers               | Locate the phone number for your country.                                                                             | http://www.rockwellautomation.com/global/support/get-support-now.page     |
| Direct Dial Codes                                   | Find the Direct Dial Code for your product. Use the code to route your call directly to a technical support engineer. | http://www.rockwellautomation.com/global/support/direct-dial.page         |
| Literature Library                                  | Installation Instructions, Manuals, Brochures, and Technical Data.                                                    | http://www.rockwellautomation.com/global/literature-library/overview.page |
| Product Compatibility and Download<br>Center (PCDC) | Get help determining how products interact, check features and capabilities, and find associated firmware.            | http://www.rockwellautomation.com/global/support/pcdc.page                |

#### **Documentation Feedback**

Your comments will help us serve your documentation needs better. If you have any suggestions on how to improve this document, complete the How Are We Doing? form at <a href="http://literature.rockwellautomation.com/idc/groups/literature/documents/du/ra-du002\_-en-e.pdf">http://literature.rockwellautomation.com/idc/groups/literature/documents/du/ra-du002\_-en-e.pdf</a>.

Rockwell Automation maintains current product environmental information on its website at http://www.rockwellautomation.com/rockwellautomation/about-us/sustainability-ethics/product-environmental-compliance.page.

Allen-Bradley, CompactLogix, ControlLogix, FactoryTalk EnergyMetrix, PowerMonitor, Rockwell Automation, Rockwell Software, RSLinx, RSLogix, RSNetWorx, and Studio 5000 Logix Designer are trademarks of Rockwell Automation, Inc.

Trademarks not belonging to Rockwell Automation are property of their respective companies.

Rockwell Otomasyon Ticaret A.Ş., Kar Plaza İş Merkezi E Blok Kat:6 34752 İçerenköy, İstanbul, Tel: +90 (216) 5698400

#### www.rockwellautomation.com

#### Power, Control and Information Solutions Headquarters

Americas: Rockwell Automation, 1201 South Second Street, Milwaukee, WI 53204-2496 USA, Tel: (1) 414.382.2000, Fax: (1) 414.382.4444 Europe/Middle East/Africa: Rockwell Automation NV, Pegasus Park, De Kleetlaan 12a, 1831 Diegem, Belgium, Tel: (32) 2 663 0600, Fax: (32) 2 663 0640 Asia Pacific: Rockwell Automation, Level 14, Core F, Cyberport 3, 100 Cyberport Road, Hong Kong, Tel: (852) 2887 4788, Fax: (852) 2508 1846